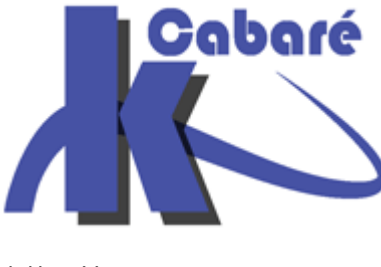

# **Cabaré** WordPress - Création de site Web

WordPress 5.x - CMS WordPress -

Michel Cabaré Ver 1.1 – Sept 2019

http://<u>WWW.CABARE.NET</u>©

#### WordPress 5.X - Création Sites Web

Michel Cabaré – Ver 1.1 – Sept 2019

<u>www.cabare.net</u> ©

# TABLE DES MATIERES

| WORDPRESS CMS                                                |    |
|--------------------------------------------------------------|----|
| WORDPRESS.COM – HEBERGEMENT EN LIGNE                         |    |
| "DISTRIBUTION" WORDPRESS                                     |    |
| https://wpfr.net (ex http://Wordpress-fr.net)                | 5  |
| TELECHARGEMENT DE WORDPRESS                                  | 6  |
| TELECHARGEMENT WORDPRESS                                     | 6  |
| DESARCHIVAGE DU FICHIER - DISTRIBUTION                       | 8  |
| PRE-REQUIS WORDPRESS                                         | 8  |
| CREATION DE SITE EN LIGNE                                    | 9  |
| HEBERGEUR - PARAMETRES                                       |    |
| COPIE DES FICHIERS WORDPRESS EN FTP                          | 9  |
| Installation et paramétrage de Filezilla                     | 9  |
| Paramètres FTP - connexion rapide                            | 10 |
| Paramètres FTP - connexion gestionnaire de site              | 10 |
| Transfert de fichiers                                        | 11 |
| LANCEMENT DE L'INSTALLATION EN LIGNE DE WORDPRESS            |    |
| ACCES SITE WORDPRESS EN LIGNE XXX/WP-ADMIN                   |    |
| BACK-END - ADMINISTRATION DU SITE XXX/WP-ADMIN               | 15 |
| ACCUEIL DU TABLEAU DE BORD                                   |    |
| BARRE D'OUTILS                                               |    |
| BARRE DE MENU                                                |    |
| PASSAGE SITE PUBLIC - ADMINISTRATION                         |    |
| Ne pas afficher la Barre d'outils dans le profil Utilisateur |    |
| 2 fenêtre / 2 navigateurs                                    | 19 |
| REGLAGES DU SITE                                             |    |
| REGLAGE GENERAL – DE BASE                                    |    |
| Titre du site et Slogan                                      | 20 |
| Affichage de type Blog                                       |    |
| Affichage de type Web                                        | 22 |
| Ne pas autoriser le référencement                            | 22 |
| MISE A JOUR WORDPRESS                                        |    |
| Maj Wordpress – Extensions - Thèmes                          |    |
| THEMES WORDPRESS                                             |    |
| UN THEME C'EST QUOI                                          |    |
| CHOIX D'UN THEME PAR DEFAUT                                  |    |
| Ajouter un thème                                             |    |
| DEMO BANIERE - THEME TWENTY FOURTEEN                         |    |
| DEMO BANNIERE - THEME TWENTY SEVENTEEN                       |    |
| LES THEMES TWENTY :                                          |    |
| Twenty Seventeen                                             |    |
| Twenty Sixteen                                               | 35 |
| Twenty Fifteen                                               |    |
| Twenty Fourteen                                              |    |

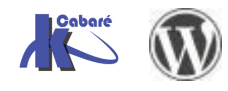

Cabaré

| WIDGETS  | ET EMPLACEMENTS                                          |    |
|----------|----------------------------------------------------------|----|
|          | WIDGETS                                                  |    |
|          | SUPPRESSION DE WIDGET                                    | 40 |
|          | WIDGET TEXTE – HTML PERSONNALISE                         | 41 |
| PLUGINS  | · EXTENSIONS                                             |    |
|          | PLUGINS - EXTENSIONS                                     |    |
|          | AJOUT EN LIGNE                                           |    |
|          | AJOUT DEPUIS FICHIER ZIPPE                               | 44 |
|          | AJOUT MANUEL VIA FTP DE PLUGINS                          | 44 |
| PLUGIN M | IAINTENANCE                                              |    |
|          | OBJECTIF DE LA DEMONSTRATION                             |    |
|          | PLUGIN COMING SOON 5.0.14                                |    |
|          | Installation depuis fichier zippé                        |    |
|          | Paramétrage Coming Soon                                  |    |
|          | PLUGIN WP MAINTENANCE 2.7.2                              |    |
|          | Installation depuis fichier zippé                        |    |
|          | Paramétrage Wp maintenance                               |    |
| CONTENL  | DU SITE                                                  |    |
| · · · -  | PAGES ET ARTICLES                                        |    |
|          | Pages                                                    |    |
|          | Articles                                                 |    |
|          | EMPLACEMENTS PAR DEFAUT                                  | 51 |
| REFEREN  | CEMENT – PLUGIN YOAST SEO                                |    |
|          | RESULTAT GOOGLE SEO – URL TITLE META DESCRIPTION         | 53 |
|          | REFERENCEMENT ET WORDPRESS – YOAST SEO                   |    |
|          | Vérification - Paramétrage par défaut (meta description) |    |
|          | Warnings - Notifications                                 |    |
|          | REFERENCEMENT : CONTENU DES PAGES/ARTICLES               | 58 |
| PRINCIPE | CONTRUCTION DES PAGES                                    |    |
|          | MISE A LA CORBEILLE DES PAGES – ARTICLES EXEMPLES        | 59 |
|          | REFERENCER LA 1 • PAGE DU SITE                           | 60 |
|          | Title de la Page – Meta description                      |    |
|          | REFERENCER LES AUTRES PAGES DU SITE                      | 62 |
|          | URL et référencement                                     |    |
| PERMALI  | ENS - ACCES MOTEUR                                       |    |
|          | URL NATIVE WORDPRESS                                     |    |
|          | PERMALIENS                                               |    |
|          | REGLAGE FIN DES PERMALIENS                               | 64 |
|          | ACCES MOTEUR                                             | 64 |
| CREATIO  | N DE PAGE                                                |    |
|          | PAGES                                                    |    |
|          | AJOUTER UNE PAGE                                         |    |
|          | PUBLIER, OU BROUILLON ET ATTENTE DE RELECTURE            |    |
|          | TROUVER UNE PAGE                                         | 68 |
|          | SAISIR LE CONTENU D'UNE PAGE - HTML                      | 69 |
|          | SUPPRIMER UNE PAGE                                       | 70 |
|          | DEFINIR LA PAGE D'ACCUEIL DU SITE                        | 72 |
|          |                                                          |    |

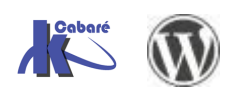

# Wordpress.com – hebergement en ligne

- WordPress.com est un site d'hébergement de blog. C'est à dire qu'il suffit de s'inscrire gratuitement sur ce site afin de pouvoir créer son blog en quelques minutes. Il s'agit d'une formule clé en main de type Blogger, TypePad, etc.

Avec ce type de blog, vous n'aurez pas accès aux fichiers du blog (templates), vous ne pourrez donc pas le personnaliser comme vous voudrez. Les extensions se limitent à celles disponibles et il n'est pas possible d'en rajouter. Par contre, si vous ne disposez pas d'un hébergement personnel, cette solution est la meilleure.

## "Distribution" Wordpress

- Un site WordPress préalablement téléchargé sur www.wordpress.org ou sur www.wordpress-fr.net représente la version originale et donc complète de l'outil de blogging WordPress.

Pour utiliser cette solution, il vous faudra un hébergement personnel bénéficiant des langages PHP et MySQL.

Une fois l'ensemble des fichiers chargés sur votre serveur FTP personnel et le blog opérationnel, vous aurez accès à tout... même aux fichiers sur le FTP que vous pourrez donc éditer en cas de besoin.

Des extensions permettant des fonctionnalités pourront ainsi être ajoutés/modifiés/créés...

Des thèmes permettant des mises en formes pourront ainsi être ajoutés/modifiés/créés...

Bien que nécessitant des connaissances techniques plus poussées que pour la réalisation d'un simple blog sur wordpress.com, l'outil WordPress à télécharger est loin d'être compliqué à installer et à utiliser.

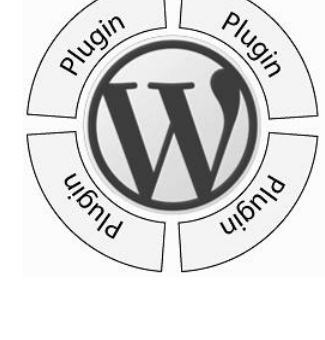

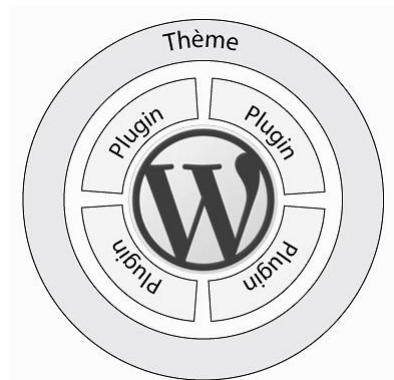

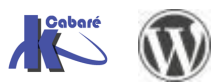

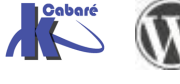

## https://fr.wordpress.org/

C'est le site français de Wordpress

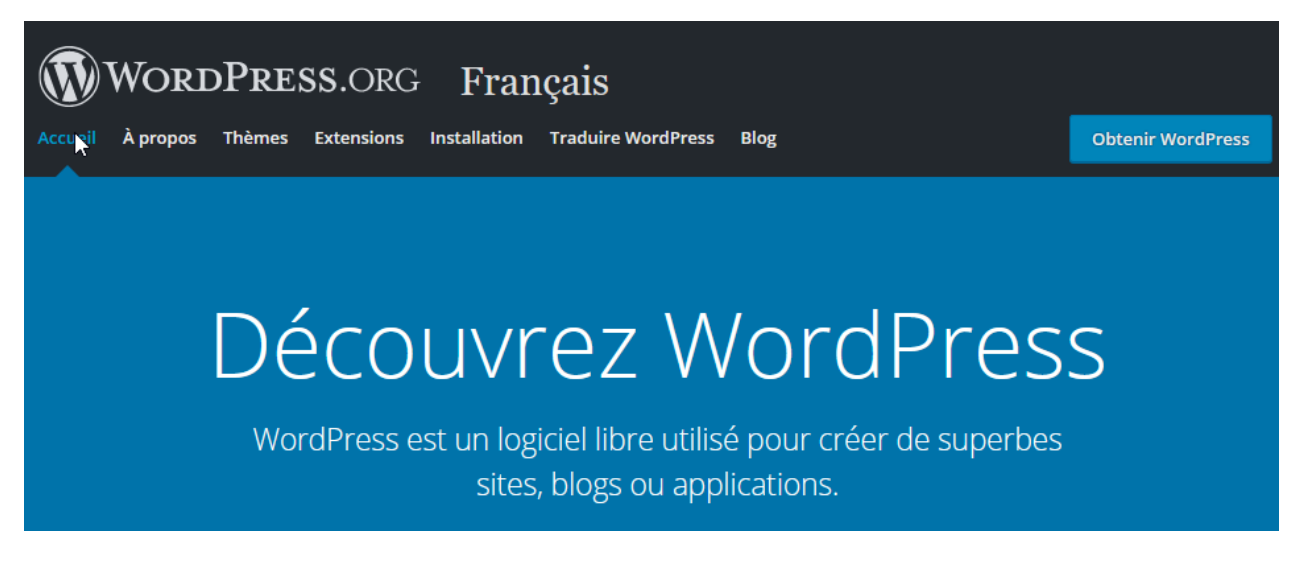

#### https://wpfr.net (ex http://Wordpress-fr.net)

C'est le site communautaire français

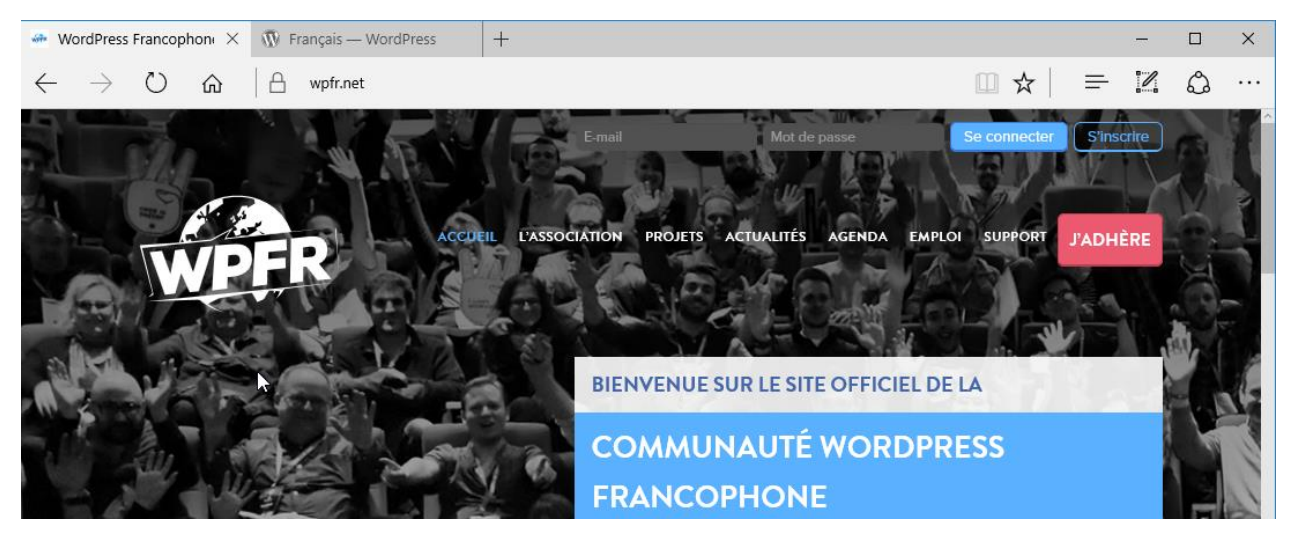

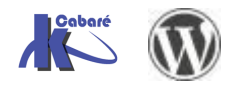

# **TELECHARGEMENT DE WORDPRESS**

## **Téléchargement WordPress**

A terme WordPress doit être copié sur un serveur web en ligne ou localement. Mais

dans un premier temps, encore faut-il la récupérer, ici la version **5.2.3** 

Depuis cette adresse <u>https://wpfr.net</u>, on peut récupérer la dernière version, ou/et avoir une idée des versions existantes en demandant **version** 

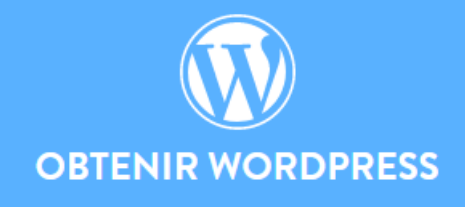

WordPress est un système de gestion de contenu (Content Management System) qui permet de créer et gérer facilement l'ensemble d'un site Web. Gratui et libre, WordPress est personnalisable grâce à de nombreux thèmes et extensions.

Télécharger WordPress 5.2.3

Depuis cette adresse <u>https://fr.wordpress.org</u>, on peut récupérer la dernière version, via **Obtenir Wordpress** 

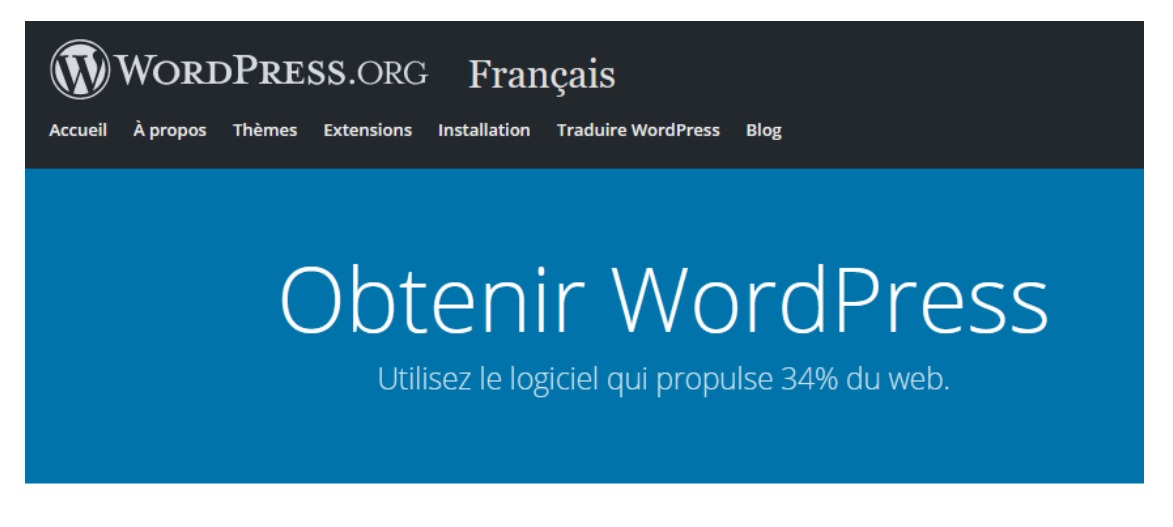

# Inestimable, mais aussi gratuit.

Téléchargez WordPress et utilisez-le sur votre site.

**Télécharger WordPress 5.2.3** 

<u>Téléchargement .tar .gz</u>

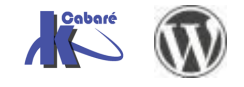

WordPress 5.X- Création Site Web - Cours - ver 1.1x - On peut aussi avoir une idée des versions existantes en demandant Toutes les versions

#### Les branches apparaissent avec leur horodatage

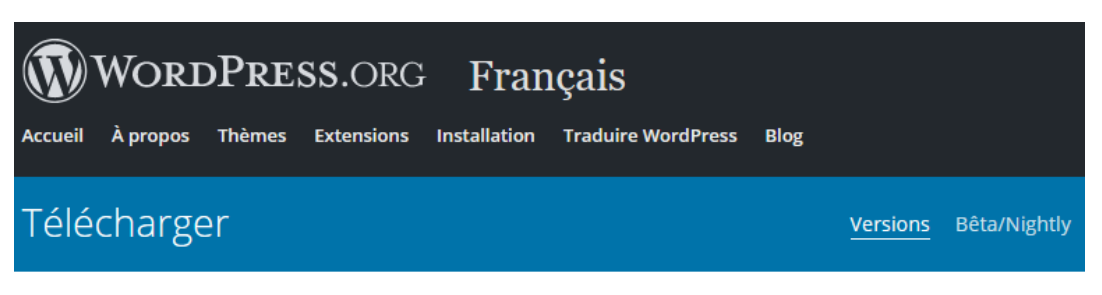

# Versions

C'est une archive de toutes les sorties que nous avons réalisées et dont nous avons un enregistrement.

Aucune d'entre elles n'est sans risque, à l'exception de la **dernière** dans la série 5.2, qui est activement maintenue.

Curieux de savoir quels musiciens de jazz nous avons mis en vedette à chaque sortie ? <u>C'est sur la page Histoire</u>.

## Dernière version

| 5.2.3 | 10 septembre 2019 | zip          | tar.gz       |
|-------|-------------------|--------------|--------------|
|       |                   | (md5   sha1) | (md5   sha1) |

## Branche 5.2

| 5.2.3 | 10 septembre 2019 | zip<br>(md5   sha1) | tar.gz<br>(md5   sha1) |
|-------|-------------------|---------------------|------------------------|
| 5.2.2 | 6 août 2019       | zip<br>(md5   sha1) | tar.gz<br>(md5   sha1) |
| 5.2.1 | 13 juin 2019      | zip<br>(md5   sha1) | tar.gz<br>(md5   sha1) |

## Branche 4.9

| 4.9.11 | 5 septembre 2019 | zip<br>(md5   sha1) | tar.gz<br>(md5   sha1) |
|--------|------------------|---------------------|------------------------|
| 4.9.10 | 13 mars 2019     | zip<br>(md5   sha1) | tar.gz<br>(md5   sha1) |
| 4.9.9  | 13 décembre 2018 | zip<br>(md5 l sha1) | tar.gz<br>(md5   sha1) |

**N.B**: on le reverra, mais il faut savoir que si les mises à jour dans une branche peuvent être automatisées, les mises à jour entre 2 branches, elles, doivent toujours être réalisées volontairement par l'administrateur

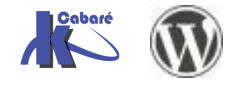

## Désarchivage Du fichier - Distribution

Un fois le fichier téléchargé, il faut le décompresser... wp-admin wp-content Exemple avec la 4.8.1 wp-includes wordpress-4-81-x \delta index.php license.txt wordpress-desarchive ອັ readme.html wp-admin \delta wp-activate.php wp-content 🗄 wp-blog-header.php wp-includes wp-comments-post.php wp-config-sample.php > s wordpress-4.8.1-fr\_FR.zip \delta wp-cron.php 🐻 wp-links-opml.php 💿 wp-load.php Lorsque l'on a décompressé WordPress on obtient un 💿 wp-login.php dossier Wordpress (ici renommé wordpress-desarchive pour wp-mail.php l'exemple) qu'il faudra copier entièrement wp-settings.php 💿 wp-signup.php Soit dans le dossier local de nos sites WAMP wp-trackback.php Soit dans le dossier en ligne chez notre hébergeur xmlrpc.php

On appelle distribution l'ensemble des fichiers qui constituent Wordpress

## **Pré-requis Wordpress**

De manière générale, il faut s'assurer que l'on disposera bien des versions minimales de l'interpréteur PHP, et de la Base de Donnée MYSQL...

Pour Wordpress 4.8.1 il faut <u>au minimum</u> l'environnement suivant :

- Version langage PHP : PHP 5.2.4
- Version Base de Donnée MysQL : MySQL 5.0+

Wordpress annonce qu'il <u>fonctionnera toujours sur les dernières versions</u> de PHP (7) et de MysQL (5.6). Il recommande d'ailleurs d'utiliser les dernières versions !

N.B : Il faudra vérifier cela pour toutes les extensions à venir ...

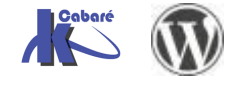

# **CREATION DE SITE EN LIGNE**

## Hebergeur - Paramètres

A terme WordPress doit être forcément hébergé sur un serveur web en ligne

La procédure pour héberger un site WordPress en ligne suppose que l'on ait souscrit un hébergement avec un interpréteur PHP 5.2.4 minimum et une base de donnée MYSQL 5.0+ minimum. Il faut donc connaitre l'adresse de connexion auprès de l'hébergeur, ainsi que son 'identifiant client et le mot de passe associé

- Adresse de l'hébergeur
- Identifiant client hébergeur + Mot de passe client hébergeur

**Rappel : pour publier un site statique**, auprès d'un hébergeur, il est déjà nécessaire de connaître les paramètres de publication FTP, c'est-à-dire en général

- Le nom du serveur FTP
- Les identifiants d'accès à ce serveur FTP (nom + mot de passe)
- Le nom du dossier dans lequel on copiera nos fichiers (en général www...)

**Pour un site dynamique Wordpress**, il faut en plus une Base de données, et donc 3 paramètres supplémentaires sont <u>absolument indispensables</u> pour héberger un site WordPress

- Le nom du serveur de base de donnée MYSQL
- Le nom de la Base de donnée MYSQL
- Les identifiants d'accès à cette base de données (nom + mot de passe)

## Copie des fichiers WordPress en FTP

Dans un premier temps, il est nécessaire de copier les fichiers qui constituent la distribution de WordPress dans le dossier de stockage... proposé par l'hébergeur. Il faut donc utiliser un **client FTP** du genre FileZilla...

#### Installation et paramétrage de Filezilla

- 1) Téléchargez et installez FileZilla. Faîtes un double clic sur le fichier **FileZilla\_xxxx-setup.exe** afin d'installer le logiciel de ftp
- 2) Démarrez Filezilla (le logiciel de ftp)

| 🔁 FileZilla                                                    |         |
|----------------------------------------------------------------|---------|
| Fichier Édition Affichage Transfert Serveur Favoris ?          |         |
| » <u>∥</u> ▼   <mark>♥ E C 2 ↓   ♥ 🕸 🕸 ♥   E 2 № Ø #</mark>    |         |
| Hôte :   Identifiant :   Mot de passe :   Port :   Connexion r | apide 🔻 |

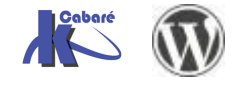

#### Paramètres FTP - connexion rapide

On utilise cette méthode lorsque l'on a des transferts ponctuel, les paramètres ne sont pas mémorisés d'une fois à l'autre.

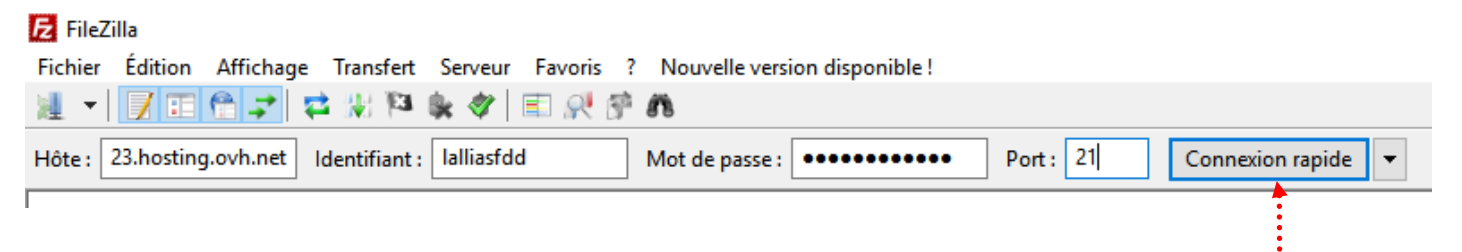

- 1) Réglez les différents paramètres (ils vous sont donnés par votre hébergeur)
- 2) Cliquez sur connexion rapide

#### Paramètres FTP - connexion gestionnaire de site

On utilise cette méthode lorsque l'on a des transferts réguliers les paramètres sont mémorisés sous une appellation qu'il suffira de rappeler d'une fois sur l'autre.

#### Cliquez sur Fichier>Gestionnaire de Sites...

| Fichier Édition Affichage Transfert Serveur Favoris ? Nouvelle<br>Gestionnaire de Sites                                                                                                    | le version          |
|----------------------------------------------------------------------------------------------------|---------------------|
| Gestionnaire de Sites                                                                                                    |                     |
|                                                                                                    | TRL+S               |
| Ajouter la connexion actuelle dans le Gestionnaire de Sites                                                                                                    |                     |
| ans la fenêtre obtenue                                                                                                    |                     |
| iestionnaire de Sites                                                                                                    |                     |
| Sélectionnez une entrée :                                                                                                    |                     |
| Gandi-Format Cont Psycho<br>Gandi-Formation-continue-psy<br>Gandi-Fpa<br>Gandi-Gaf<br>Gandi-Irpecor<br>Gandi-Spectacle-Grenoble<br>Gandi-Stage-form-info<br>Gandi-Stage-form-info<br>Gandi-Stars<br>Gandi-Stars<br>Gandi-Stars<br>Gandi-Starsdeladanse.com<br>Lesateliers<br>Marine Bizon<br>Online Jazz band new | om de v<br>ur Nouve |

Complétez avec les informations données par votre hébergeur

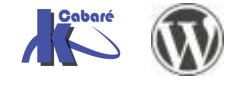

|                                                                                                    | ······ 4) Tapez l'adresse de l'hôte                                                                                                    |  |
|----------------------------------------------------------------------------------------------------|----------------------------------------------------------------------------------------------------|--|
| Gestionnaire de Sites                                                                                                    |                                                                                                    |  |
| Sélectionnez une entrée :                                                                                                    |                                                                                                    |  |
| Gandi-Maison-Azur<br>Gandi-Spectacle-Grenoble<br>Gandi-Stage-form-info<br>Gandi-Stars<br>Gandi-Starsdeladanse.com<br>Lesateliers<br>Marine Bizon<br>Nomdemonsite<br>Online Jazz band new<br>Online Jazz band new<br>Online-bandaski.com<br>Online-Lallias<br>Online-Nathalie-T<br>OVH-Ateliers | Hôte : Port : Port : Port : Port : Protocole de Transfert de Fichiers · Chiffrement : Connexion FTP simple (non sécurisée) · · · · · · · · · · · · · · · · · · · |  |
|                                                                                                    | 7) Tapez votre mot de passe                                                                                                    |  |

8) Cliquez sur Ok pour terminer

## Transfert de fichiers

Ici <u>dans l'exemple</u> le dossier de destination se nomme **htdocs** (cela peut parfois être aussi un dossier nommé **www**)

| Site local : \              | Site distant : //www.cabare-formation.net/htdocs ~ |
|-----------------------------|----------------------------------------------------|
| Ce PC ^                     | www.cabare-formation.net                           |
| 🕀 🤩 C: (os-systeme)         | 🦳 🦻 cgi-bin                                        |
| 🗄 🛶 D: (data)               |                                                    |
| 🛓 🥮 E:                      |                                                    |
| 🖶 🧟 R: (\\NAS-1\commun) 🗸 🗸 |                                                    |

Et il faut y copier nos fichiers WordPress préalablement téléchargés, (la distribution) et décompréssés...

| Site local : D:\form                                                                                                    | nation wordpre | ess\wordpress-4.0 | )-fr_FR\wordpress\ | ~      | Site distant : | /www.cab   | are-formation. | net/htdocs |           |           | ~ |
|----------------------------------------------------------------------------------------------------|----------------|-------------------|--------------------|--------|----------------|------------|----------------|------------|-----------|-----------|---|
|                                                                                                    | l wordpre      | ss-4-0            |                    | ^      |                | www.cabare | e-formation.   | net        |           |           | ^ |
|                                                                                                    | l wordpre      | ss-4.0-fr_FR      |                    |        |                | 🛛 cgi-bin  |                |            |           |           |   |
|                                                                                                    | 🗄 儿 word       | press             |                    |        |                | 💡 db       |                |            |           |           |   |
| ∎ <b>⊕)</b> ⊾                                                                                                    | html-css       |                   |                    |        |                | htdocs     |                |            |           |           |   |
|                                                                                                    | stock          |                   |                    | $\sim$ |                | logs ?     |                |            |           |           | ~ |
| Nom de fichier                                                                                                    | Taille de      | Type de fic       | Dernière modi      | ^      | Nom de         | Taille d   | Type de        | Dernière m | Droits d' | Propriét  |   |
| 📜                                                                                                    |                |                   |                    |        | <b>.</b>       |            |                |            |           |           |   |
| 👢 wp-admin                                                                                                    |                | Dossier de f      | 10/10/2014 09:     |        | est.d          | 0          | Fichier D      | 15/08/2014 | adfrw (0  | 1002 1205 |   |
| Network with the second second |                | Dossier de f      | 10/10/2014 09:     |        |                |            |                |            |           |           |   |
| 👢 wp-includes                                                                                                    |                | Dossier de f      | 10/10/2014 09:     |        |                |            |                |            |           |           |   |
| 🐻 index.php                                                                                                    | 418            | PHP Script        | 10/10/2014 09:     |        | $\geq$         | 7          |                |            |           |           |   |
| 📄 license.txt                                                                                                    | 19 930         | Fichier TXT       | 10/10/2014 09:     |        | $\sim$         |            |                |            |           |           |   |
| readme.html                                                                                                    | 8 709          | Fichier HTML      | 10/10/2014 09:     |        |                |            |                |            |           |           |   |

Lorsque le transfert est fini, vous pouvez quitter Filezilla

N.B: Chez certains hébergeurs (et notamment OVH), il faut que vous ouvriez le dossier htdocs ( ou www) et que vous supprimiez le fichier nommé index.html

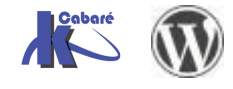

## Lancement de l'Installation en ligne de Wordpress

Démarrez votre navigateur et tapez l'url de votre site...

En tapant l'URL en ligne on retrouve le même écran d'installation que celui que l'on a eu en local...

| A ttp://www.cabare-formation.net/wp-admin/setup-config.php                                                                                                    | _ □ ×                                                                                            |
|----------------------------------------------------------------------------------------------------|--------------------------------------------------------------------------------------------------|
| Fichier Edition Affichage Favoris Outils ?                                                                                                    | WordPress > Fichier de configuration<br>http://www.cabare-formation.net/wp-admin/setup-config.ph |
|                                                                                                    |                                                                                                  |
| Bienvenue dans WordPress. Avant de nous lancer, nous avons besoin de certa<br>base de données. Il va vous falloir réunir les informations suivantes pour cont | aines informations sur votre<br>inuer.                                                           |
| 1. Nom de la base de données                                                                                                    |                                                                                                  |
| <ol> <li>Nom d'utilisateur MySQL</li> <li>Mot de passe de l'utilisateur</li> </ol>                                                                            |                                                                                                  |
| <ol> <li>Adresse de la base de données</li> <li>Préfixe de table (si vous souhaitez avoir plusieurs WordPress sur une mêm</li> </ol>                          | e base de données)                                                                               |

C'est parti !

h

Encore un fois on démarre avec

| _         |                                                    |                                |                                                                                                    | _ □          | × |
|-----------|----------------------------------------------------|--------------------------------|----------------------------------------------------------------------------------------------------|--------------|---|
| (←)→      | http://www.cabare-f                                | ormation.net/wp-admin/ 🔎 👻 🖒   | 🥝 WordPress - Fichier de confi 🗙                                                                                              | <b>i</b> î ★ | • |
| Fichier   | Edition Affichage Favor                            | is Outils ?                    |                                                                                                    |              |   |
| Voi       | us devez saisir ci-dess                            | ous les détails de connexion à | votre base de données. Si vous ne les connaisse                                                                               | 22           | ~ |
| No<br>doi | s, contactez votre neb<br>m de la base de<br>nnées | wordpress                      | Le nom de la base de données dans<br>laquelle vous souhaitez installer<br>WordPress.                                          |              |   |
| Ide       | ntifiant                                           | utilisateur                    | Votre identifiant MySQL                                                                                                    |              |   |
| Mc        | t de passe                                         | mot de passe                   | et son mot de passe MySQL.                                                                                                    |              |   |
| Ad<br>de  | resse de la base<br>données                        | localhost                      | Si localhost ne fonctionne pas, votre<br>hébergeur doit pouvoir vous donner la<br>bonne information.                          |              |   |
| Pré       | ifixe des tables                                   | wp_                            | Si vous souhaitez faire tourner plusieurs<br>installations de WordPress sur une même<br>base de données, modifiez ce réglage. | ž            |   |
| E         | nvoyer                                             |                                |                                                                                                    |              | ~ |

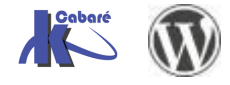

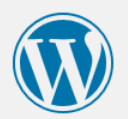

Vous devez saisir ci-dessous les détails de connexion à votre base de données. Si vous ne les connaissez pas, contactez votre hébergeur.

| Nom de la base de<br>données     | bd-cabformnet | Le nom de la base de données dans<br>laquelle vous souhaitez installer<br>WordPress.                | <b>Bd-xyz</b><br>Utilisateur BD |
|----------------------------------|---------------|----------------------------------------------------------------------------------------------------|---------------------------------|
| Identifiant                      | bd-cabformnet | Votre identifiant MySQL                                                                             | bd-xyz                          |
| Mot de passe                     | Basezk28 ×    | et son mot de passe MySQL.                                                                          | Mot de passe                    |
|                                  |               |                                                                                                    | Basezk28                        |
| Adresse de la base<br>de données | localhost     | Si localhost ne fonctionne pas, votre<br>hébergeur doit pouvoir vous donner la<br>honne information | Adresse BD                      |
|                                  |               |                                                                                                    | localhost (on ne                |
| Préfixe des tables               | wp_           | Si vous souhaitez faire tourner plusieurs<br>installations de WordPress sur une même                | change rien)                    |
|                                  |               | base de données, modifiez ce réglage.                                                               | Préfixe des tables              |
| Envoyer                          |               |                                                                                                    | wp_ (on ne<br>change rien)      |
|                                  |               |                                                                                                    |                                 |

Nom de la BD

C'est parfait ! Vous avez passé la première partie de l'installation. WordPress peut désormais communiquer avec votre base de données. Si vous êtes prêt(e), il est maintenant temps de...

Lancer l'installation

#### Informations nécessaires

Veuillez renseigner les informations suivantes. Ne vous inquiétez pas, vous pourrez les modifier plus tard.

| Titre du site              | Formation Informatique Supp                                                          |                                                                                                    |
|----------------------------|--------------------------------------------------------------------------------------|----------------------------------------------------------------------------------------------------|
| Identifiant                | WP-admin                                                                             |                                                                                                    |
|                            | Les identifiants doivent contenir uniquem tiret, points et le symbole @.             | ent des caractères alphanumériques, espaces, tiret bas,                                                        |
| Mot de passe, deux<br>fois | •••••                                                                                | Хуг                                                                                                    |
| Un mot de passe vous sera  | •••••                                                                                |                                                                                                    |
| si vous laissez ce champ   | Forte                                                                                |                                                                                                    |
| vide.                      | Astuce : Le mot de passe devrait contenir<br>majuscules et des minuscules, des nombr | au moins 7 caractères. Pour le rendre plus fort, utilisez des<br>es et des symboles tels que ! " ? \$ % ^ & ). |
| Votre adresse de           | contact@cabare.net ×                                                                 |                                                                                                    |
| messagerie                 | Vérifiez bien cette adresse de messagerie                                            | avant de continuer.                                                                                            |
| Vie privée                 | ☑ Demander aux moteurs de re                                                         | cherche d'indexer ce site.                                                                                     |
| Installer WordPress        |                                                                                      |                                                                                                    |

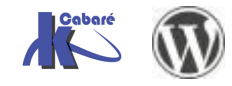

| Quel succès         | ;!                                                                       |
|---------------------|--------------------------------------------------------------------------|
| WordPress est insta | llé. Vous attendiez-vous à d'autres étapes ? Désolé de vous décevoir ;-) |
| Identifiant         | WP-admin                                                                 |
| Mot de passe        | Le mot de passe que vous avez choisi.                                    |
| Connexion           |                                                                          |

## Accès Site WordPress en ligne xxx/wp-admin

L'accès au site Front-End se fait via l'URL, donc par exemple

http://www.cabare-formation.net

L'accès à l'administration du site Back-End se fait via l'URL+/wp-admin, donc

http://www.cabare-formation.net/wp-admin

(voire http://www.cabare-formation.net/wp-login.php)

ou via le menu connexion du front-end s'il a été laissé apparent...

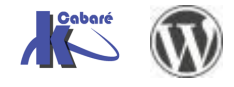

# BACK-END - ADMINISTRATION DU SITE XXX/WP-ADMIN

## Accueil du tableau de bord

Lorsque l'on se connecte sur l'interface d'administration, on n'arrive pas n'importe où, on arrive sur le **Tableau de bord** 

Celui-ci affiche un écran de bienvenue, que l'on ferme

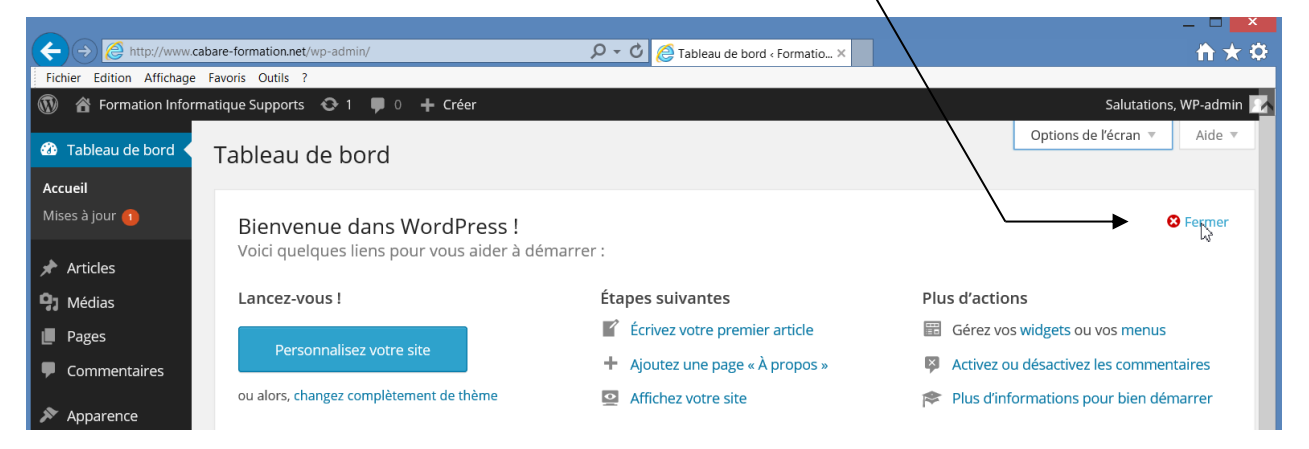

De manière à accéder à l'interface "normale". Si on veut re-faire apparaître l'écran de bienvenue il suffira de le demander dans les **options de l'écran** 

| 🔞 🏠 Formation Infor                                                                             | matique Supports 🛛 🗘 🗭 0 🕂 Créer                                                                                                    |        |                                                              |                                                                                                    | Salutations, WP-admin 🔽     |
|-------------------------------------------------------------------------------------------------|----------------------------------------------------------------------------------------------------|--------|--------------------------------------------------------------|----------------------------------------------------------------------------------------------------|-----------------------------|
| 🐼 Tableau de bord 🗸                                                                             | Tableau de bord                                                                                                    |        |                                                              |                                                                                                    | Options de l'écran 📐 Aide 🔻 |
| <ul> <li>都 Tableau de bord </li> <li>Accueil</li> <li>Mises à jour</li> <li>Articles</li> </ul> | Afficher à l'écran       Image: Comparison of the second design of the second design of the second desi | e 🗌 No | ouvelles de WordPress                                        | ☐ Bienvenue<br>Options de l'écran ▲                                                                                                    |                             |
| <b>9</b> Médias                                                                                 | D'un coup d'œil                                                                                                    |        | Activité                                                     |                                                                                                    | A                           |
| <ul><li>Pages</li><li>Commentaires</li></ul>                                                    | <ul> <li>≁ 1 articles</li> <li>■ 1 page</li> <li>■ 1 commentaire</li> </ul>                                                                                                    |        | Publié récemment<br>10 oct, 8 h 07 min                       | Bonjour tout le monde !                                                                                                    |                             |
| Apparence                                                                                       | WordPress 4.0 avec le thème Twenty Fourteen.                                                                                                    |        | Commentaires                                                 |                                                                                                    |                             |
| <ul> <li>Extensions</li> <li>Utilisateurs</li> <li>Outils</li> </ul>                            |                                                                                                    |        | Par Monsieu<br>#<br>Bonjour, cec<br>commentain<br>commentain | ur WordPress, sur Bonjour tout le mon<br>cl est un commentaire. Pour supprimer<br>re, connectez-vous et affichez les<br>res de cet article. Vous pourrez alors le | de !<br>un<br>5             |

De manière générale ce bouton **Options de l'écran** permet d'indiquer les différents contenus que l'on souhaite afficher dans telle ou telle interface...

Il est aussi possible de déplacer les « blocs » à notre convenance... dans la page...

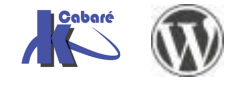

## **Barre d'outils**

La barre d'outils permet notamment de

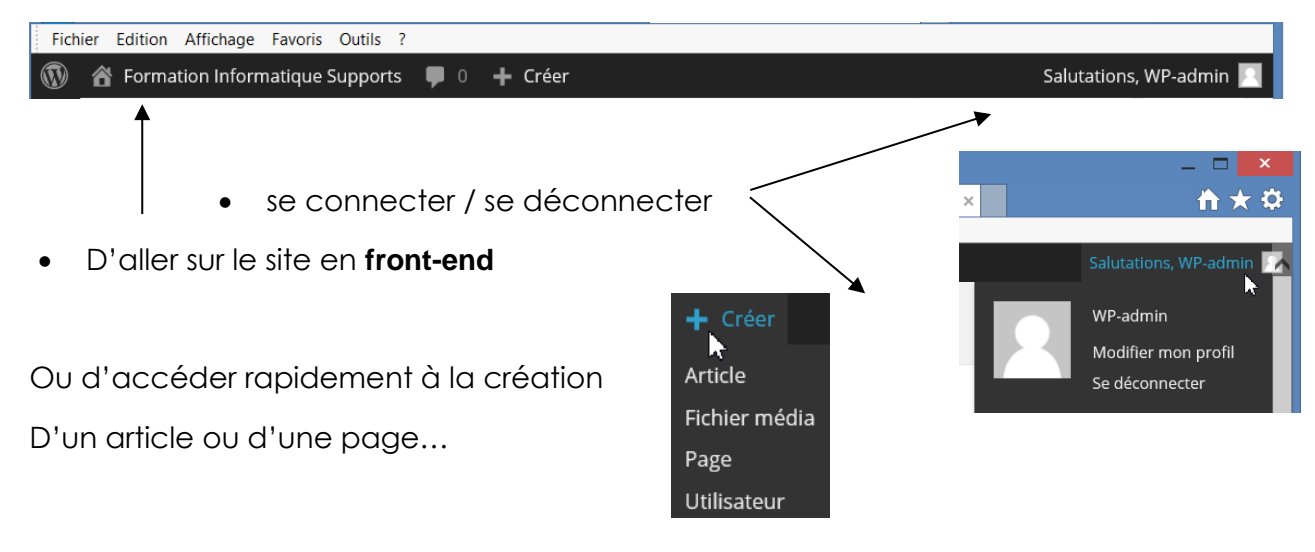

#### Barre de menu

La barre de menu présente sur la gauche donne accès au paramétrage complet du site

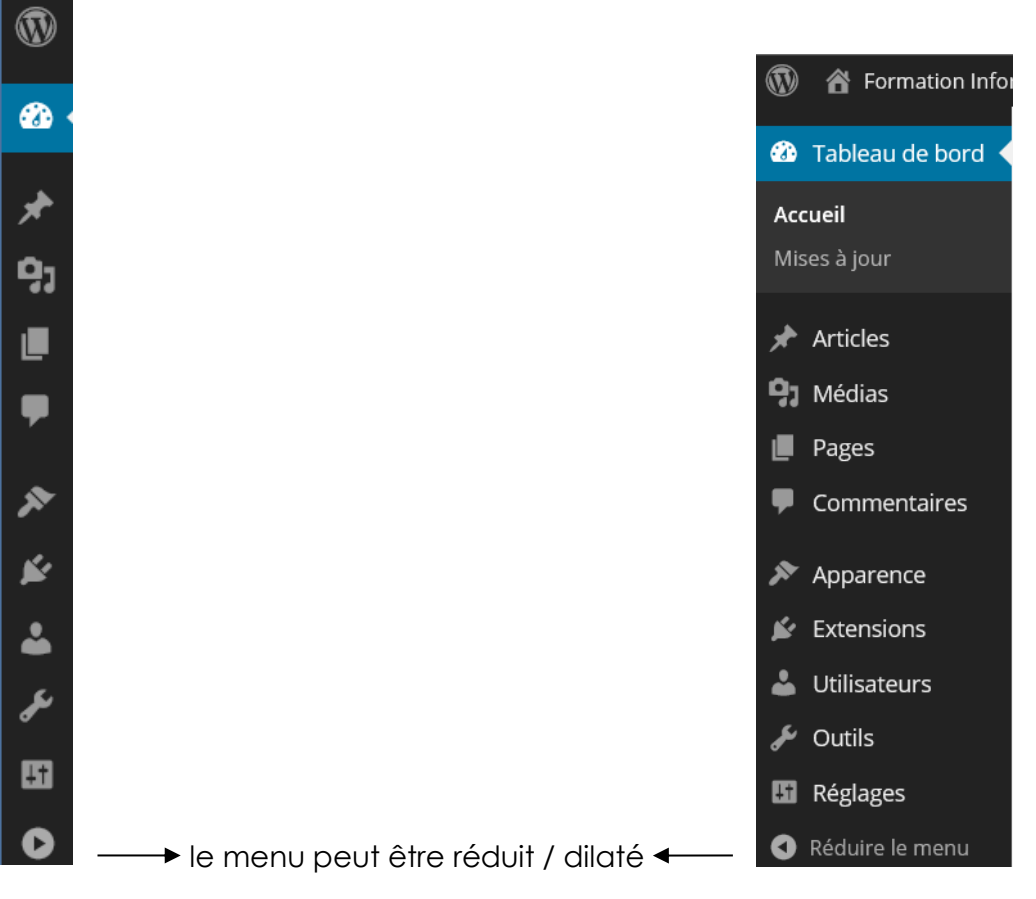

Voire être contracté dans la Barre d'outils si l'écran devient très petit...

- Cours - ver 1.1x -

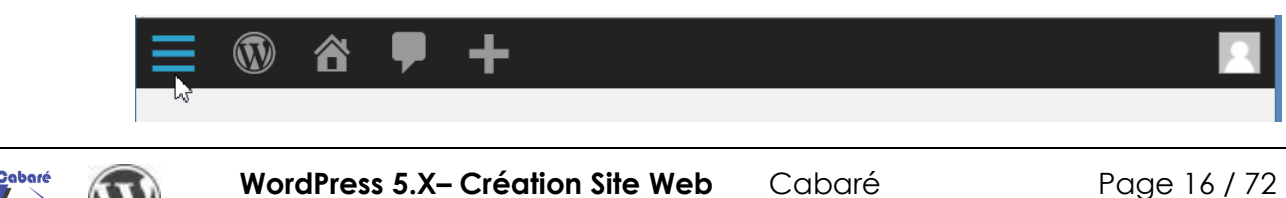

www.cabare.net©

Menu déroulé (clic dessus) ou Menu survolé (les éléments apparaissent en décalé)

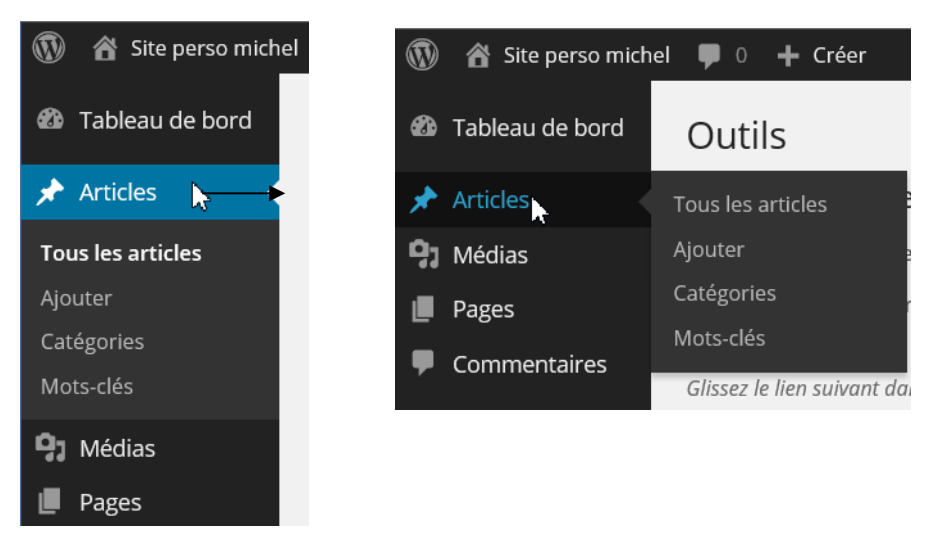

## **Passage Site Public - Administration**

On s'en doute, il va être souvent nécessaire de naviguer entre l'interface d'administration, et le "rendu" visible pour notre public

Hors le fait d'être connecté identifié d'un côté, fait que le navigateur n'affiche pas tout à fait la même chose... lorsque l'on visualise le site en tant que "visiteur"

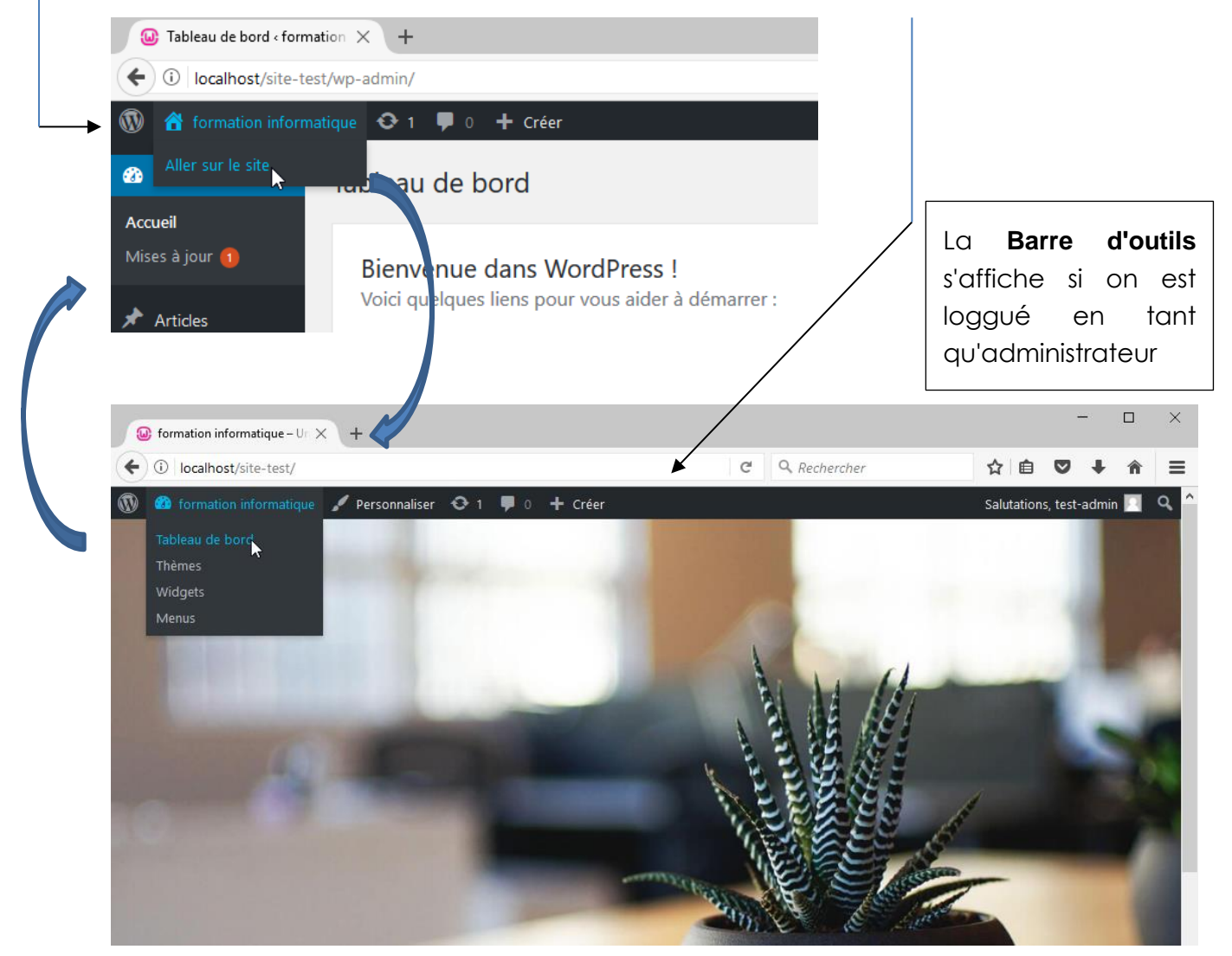

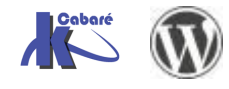

WordPress 5.X- Création Site Web - Cours - ver 1.1x - Cabaré www.cabare.net© Page 17 / 72

#### Ne pas afficher la Barre d'outils dans le profil Utilisateur

Dans Utilisateurs, on clique sur le compte administrateur, ici test-admin

| 🔞 🍘 formation inform  | natique 😌 1 루 0 🕂 Créer       |                        |                       |
|-----------------------|-------------------------------|------------------------|-----------------------|
| 🆚 Tableau de bord     | Utilisateurs Ajouter          |                        |                       |
| 🖈 Articles            | Tous (1)   Administrateur (1) |                        |                       |
| <b>9</b> Médias       | Actions groupées 🖌 Appliquer  | Changer de rôle pour 🗸 | Changer               |
| 📕 Pages               | Identifiant                   | Nom                    | Adresse de messagerie |
| Commentaires          | Lest-admin<br>Modifier        |                        | michel@cabare.net     |
| 🔊 Apparence           | □ Identifiant                 | Nom                    | Adresse de messagerie |
| 💉 Extensions 🚺        |                               |                        | Channen               |
| 🔶 占 Utilisateurs 🔷 🗸  | Actions groupees Appliquer    | Changer de rôle pour Y | Changer               |
| Tous les utilisateurs |                               |                        |                       |

Dans le profil utilisateur, on décoche alors Afficher la barre d'outils lorsque vous visitez le site et on valide par le bouton Mettre à jour le profil !

|                | 🏦 formation inform           | natique 📀 1 루 0 🕂 Créer |                                             |                               |                                     |
|----------------|------------------------------|-------------------------|---------------------------------------------|-------------------------------|-------------------------------------|
| <b>&amp;</b> } | Tableau de bord              | Profil                  |                                             |                               |                                     |
| *              | Articles                     | Options personnelles    |                                             |                               |                                     |
| 91             | Médias                       |                         |                                             |                               |                                     |
|                | Pages                        | Éditeur visuel          | Désactiver l'éditeur vi                     | suel pour écrire              |                                     |
| •              | Commentaires                 | Couleurs de l'interface |                                             | 0.1.1                         |                                     |
| *              | Apparence                    | d'administration        | Par défaut                                  | O Lumineux                    | O Bleu                              |
| ø              | Extensions 🚺                 |                         | O Ectoplasme                                | O Minuit                      | O Océan                             |
| <b>.</b>       | Utilisateurs                 |                         |                                             |                               |                                     |
| Tou            | s les utilisateurs           |                         |                                             |                               |                                     |
| Ajou<br>Vot    | <sub>uter</sub><br>re profil | Raccourcis clavier      | Activer les raccourcis                      | clavier pour la modératior    | n de commentaires. <u>Plus d'ir</u> |
| ø              | Outils                       | Barre d'outils          | <ul> <li>Afficher la barre d'out</li> </ul> | ils lorsque vous visitez le s | site                                |
| ¥1             | Réglages                     |                         | 3                                           |                               |                                     |
| 0              | Réduire le menu              | Langue                  | Site par défaut                             | ~                             |                                     |

**N.B**: pour retrouver l'interface d'administration, soit dans le site on a laissé par défaut l'accès possible

soit il faudra retaper /wp-admin après l'URL.

#### MÉTA

| Admin. du site        |  |
|-----------------------|--|
| Déconnexion           |  |
| Flux RSS des articles |  |
| RSS des commentaires  |  |
| Site de WordPress-FR  |  |

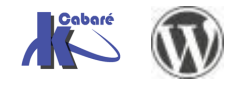

#### 2 fenêtre / 2 navigateurs

Ouvrir un 2° onglet, voire, mieux, naviguez dans le site avec un 2° navigateur !

Dans l'exemple ci-dessous l'interface d'administration est ouverte dans un navigateur (avec authentification)

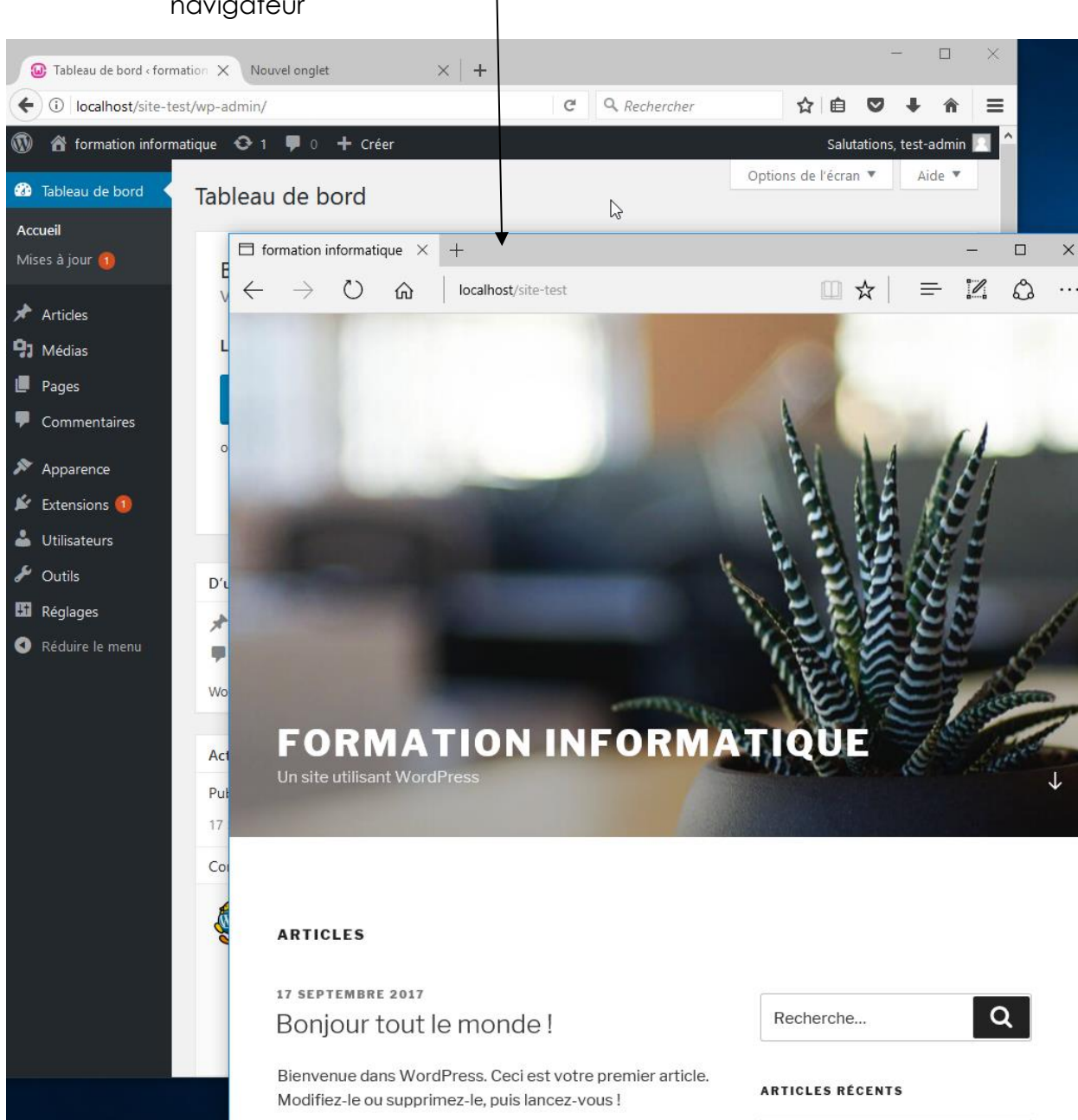

Et on "navique" dans le site en tant que visiteur anonyme dans une 2° navigateur

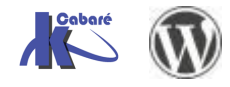

# **REGLAGES DU SITE**

## Réglage général – de base

Ce sont les réglages génériques concernant la globalité du site, avec notamment la possibilité d'autoriser ou non les inscriptions des visiteurs

Dans le menu principal, dans **Réglages, / Général** on va trouver notamment

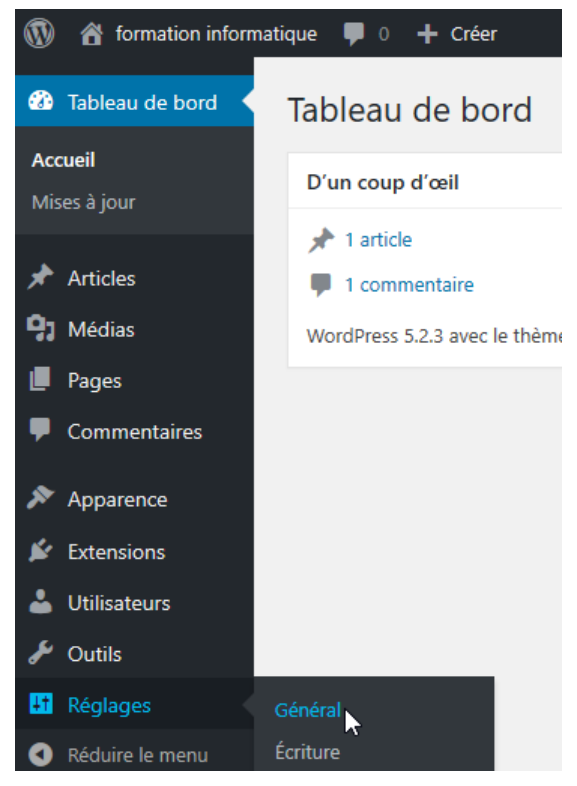

#### Titre du site et Slogan

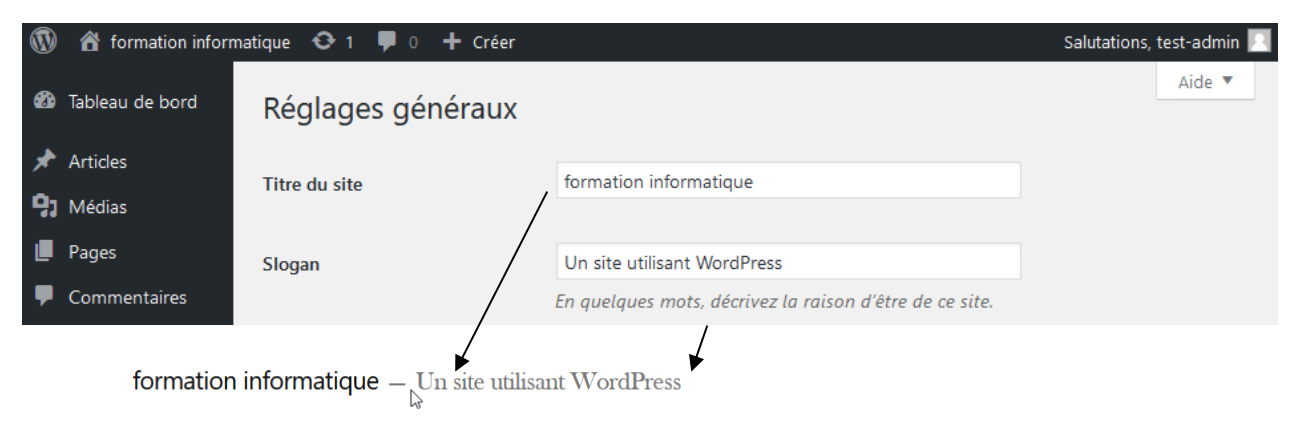

# Bonjour tout le monde !

Bienvenue sur WordPress. Ceci est votre premier article. Modifiez-le ou supprimez-le, puis commencez à écrire !

🛓 admin 🔹 29 septembre 2019 🖿 Non classé 🔳 Un commentaire

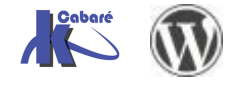

WordPress 5.X- Création Site Web - Cours - ver 1.1x - Cabaré www.cabare.net© Ensuite il faut donner un choix structurel à wordpress

- Doit-il se comporter plutôt comme un blog, avec gestion d'articles nombreux et fréquents ?
- Doit-il se comporter plutôt comme un site web avec une navigation par Menus hiérarchisés ?

## Affichage de type Blog

Dans Réglages, / Lecture on va trouver notamment

| ١           | 🖀 formation informa | tique 🏓 0 🕂 Créer                             |                                        |
|-------------|---------------------|-----------------------------------------------|----------------------------------------|
| <b>63</b> 0 | Tableau de bord     | Options de lecture                            |                                        |
| *           | Articles            | Réglages enregistrés.                         |                                        |
| 9)          | Médias              |                                               |                                        |
|             | Pages               | La page d'accueil affiche                     | Les derniers articles                  |
| •           | Commentaires        |                                               | Une page statique (choisir ci-dessous) |
| ×           | Apparence           |                                               | Page d'accueil : Page d'exemple        |
| Ń           | Extensions          |                                               | Page des articles :                    |
| 4           | Utilisateurs        |                                               | Steelonner                             |
| ø           | Outils              |                                               |                                        |
| 4t          | Réglages            | Les pages du site doivent<br>afficher au plus | 10 articles                            |

#### Pour obtenir alors quelque chose du genre

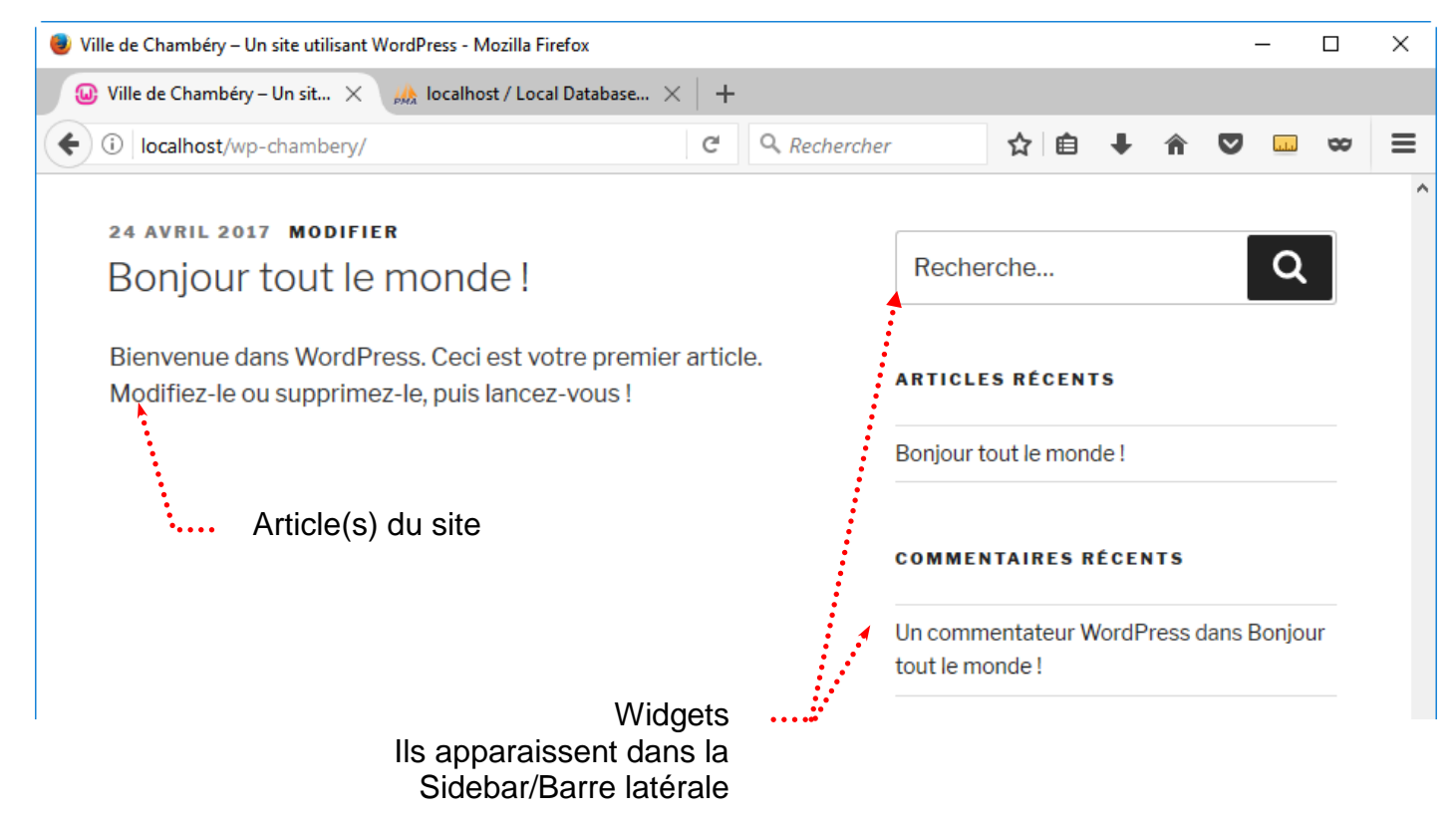

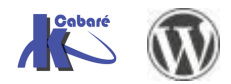

#### Affichage de type Web

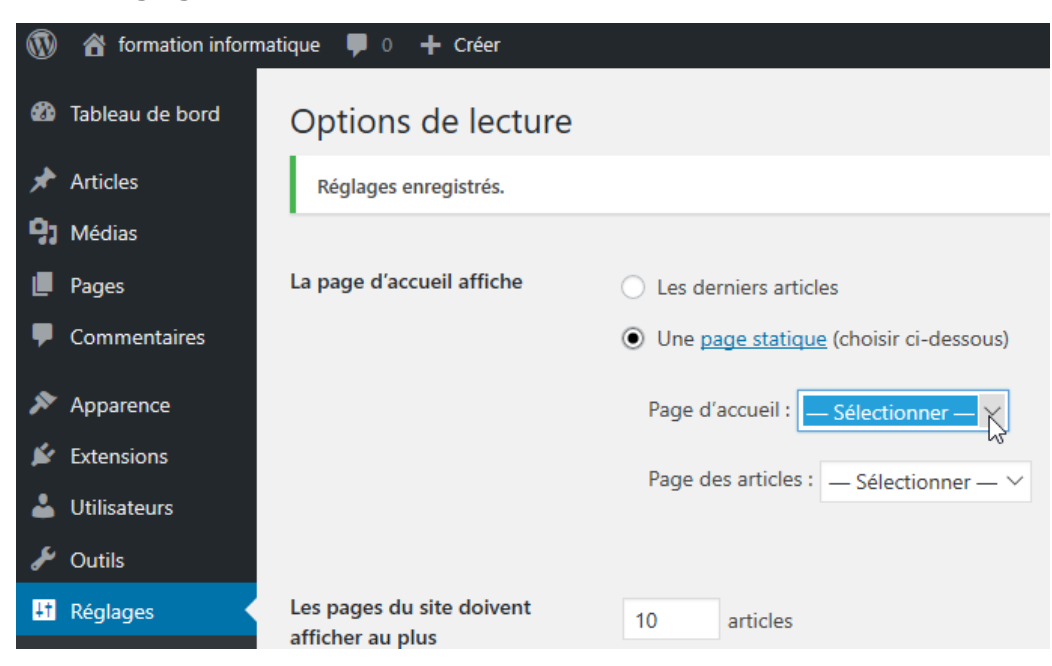

Dans Réglages, / Lecture on va trouver notamment

Pour obtenir alors quelque chose du genre

| Iocalhost/wp-chambe | ery/                 |                            | C Q Re                                  | chercher                     | ☆自                         | <b>↓</b> ∩̂ |       | <u></u> 🗙 |
|---------------------|----------------------|----------------------------|-----------------------------------------|------------------------------|----------------------------|-------------|-------|-----------|
| Accueil             | Chambéry Métropole 🗸 | Chambéry en images         | Nous contacter                          | Nos articles   ~             | Mentions lé                | égales      |       |           |
|                     |                      | Menu                       | ./                                      |                              |                            |             |       |           |
| Modifier            | Prés                 | entation o                 | de la ville d                           | le Char                      | nbéi                       | rу          |       |           |
|                     |                      | Chambé<br><u>la Savoie</u> | ery est une commu<br>e en région Rhône- | ne française situé<br>Alpes. | e dans <mark>le dép</mark> | artemer     | nt de |           |

#### Ne pas autoriser le référencement

Comme les visites de "chantier" ne sont pas d'un très bon effet sur le référencement, on va interdire dans un premier temps l'accès aux moteurs de recherche

Dans Réglages, / Lecture on va trouver notamment Visibilité pour les moteur de recherche

| 👫 Réglages        |                                                   |                                                                         |
|-------------------|---------------------------------------------------|-------------------------------------------------------------------------|
| Général           | Les flux de syndication<br>affichent les derniers | 10 éléments                                                             |
| Écriture          | unenent les definers                              |                                                                         |
| Lecture           | Pour chaque publication d'un                      | Le texte complet                                                        |
| Discussion        | flux, fournir                                     |                                                                         |
| Médias            |                                                   |                                                                         |
| Permaliens        |                                                   |                                                                         |
| Confidentialité   | Visibilité pour les moteurs de<br>recherche       | Demander aux moteurs de recherche de ne pas indexer ce site             |
| • Réduire le menu |                                                   | Certains moteurs de recherche peuvent décider de l'indexer malgré tout. |

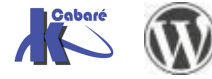

## Mise à jour WordPress

Il faut mettre à jour WordPress immédiatement si c'est nécessaire, et ensuite très régulièrement ensuite, VOIRE AUTOMATIQUEMENT

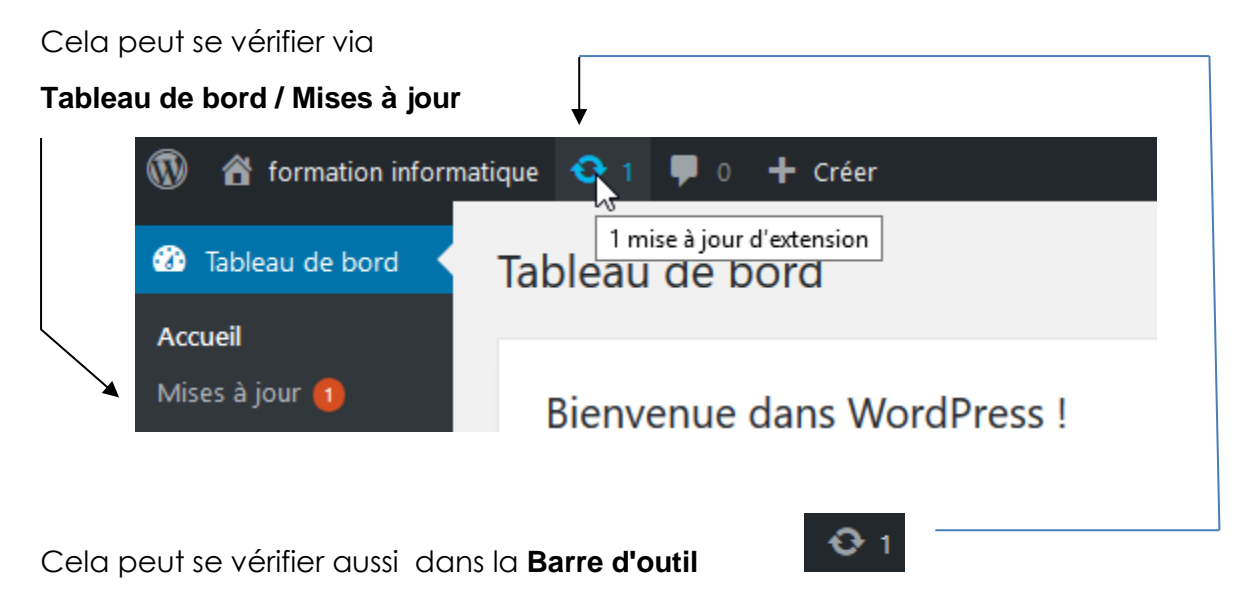

#### Maj Wordpress – Extensions - Thèmes

Les mises à jour Wordpress par branche sont appliquées automatiquement

|          | 🛚 🖀 formation infor    | matique 😌 1 🌹 0 🕂 Créer                                                                                                    |
|----------|------------------------|----------------------------------------------------------------------------------------------------|
|          | Tableau de bord        | Mises à jour de WordPress                                                                                                    |
| Ac<br>Mi | cueil<br>ises à jour 1 | Dernière vérification le 19 septembre 2017 à 8 h 22 min. Vérifier à nouveau                                                            |
| *        | Articles               | Vous avez la dernière version de WordPress. Les prochaines mises à jour de sécurité seront appliquées                                  |
| 97       | Médias                 | Si vous devez installer à nouveau la version 4.8.1-fr_FR, vous pouvez le faire ici :                                                   |
|          | Pages                  | Ré-installer maintenant Masquer cette mise à jour                                                                                      |
| •        | Commentaires           | Extensions                                                                                                    |
| ×        | Apparence              | Les extensions suivantes disposent d'une nouvelle version. Cochez celles que vous voulez mettre à jour, puis cliquez sur « Mise à jour |
| ×        | Extensions 🚺           | Mise à jour des extensions                                                                                                    |
| *        | Utilisateurs           |                                                                                                    |
| ø        | Outils                 | Tout sélectionner                                                                                                    |
| Ħ        | Réglages               | Akismet Anti-Spam<br>Vous utilisez la version 3.3.3. Mettez à jour vers la version 3.3.4. Afficher les détails de la version 3.3.4.    |

On recevra simplement une notification par mail

| 公   ①   0   De |                                                                     | Objet                                                                     |
|----------------|---------------------------------------------------------------------|---------------------------------------------------------------------------|
| ⊿ Date: Au     | jourd'hui                                                           |                                                                           |
| 🚖 V            | /ordPress                                                           | [Formation informatique] Votre site a été mis à jour vers WordPress 4.8.2 |
| De :           | WordPress <wordpress@< td=""><td>)cabare.org&gt;</td></wordpress@<> | )cabare.org>                                                              |
| À:             | michel@cabare.net                                                   |                                                                           |
| Cc :           |                                                                     |                                                                           |
| Obiet :        | [Formation information                                              | el Votre site a été mis à jour vers WordPress 4.8.2                       |

alutations ! Votre site à l'adresse <u>http://www.cabare.org</u> a été automatiquement mis à jour vers WordPress 4.8.2.

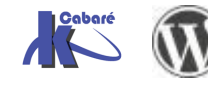

#### Une nouvelle version de WordPress est disponible.

Vous pouvez faire la mise à jour vers WordPress 4.8.1-fr FR automatiquement ou télécharger l'archive complète et l'installer vous-même :

| Mettre à jour maintenant | Télécharger la version 4.8.1–fr_FR |  | Masquer cette mise à jour |
|--------------------------|------------------------------------|--|---------------------------|
|--------------------------|------------------------------------|--|---------------------------|

Cette version localisée contient à la fois la traduction et divers correctifs liés à la localisation. Si vous souhaitez conserver votre traduction actuelle, vous pouvez ne pas utilis

Vous pouvez faire la mise à jour vers WordPress 4.8.1-en US automatiquement ou télécharger l'archive complète et l'installer vous-même

Mettre à jour maintenant Télécharger la version 4.8.1–en\_US

Durant le processus de mise à jour, votre site sera en mode de maintenance. Dès que le processus sera achevé, votre site sera à nouveau

#### Extensions

Les extensions suivantes disposent d'une nouvelle version. Cochez celles que vous voulez mettre à jour, puis cliquez sur « Mise à jour des

| Mise à jour | des | extensions |  |
|-------------|-----|------------|--|
|-------------|-----|------------|--|

Tout sélectionner

#### Akismet

Vous utilisez la version 3.2. Mettez à jour vers la version 3.3.4. Afficher les détails de la version 3.3.4. Compatibilité avec WordPress 4.6.6 : 100 % (selon l'auteur)

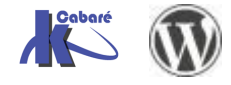

# THEMES WORDPRESS

## Un thème c'est quoi

Il existe dans WordPress des ensembles de Présentation, dont les réglages constituent les thèmes. Un thème gère l'apparence d'un site en fixant :

- L'aspect du texte (police, taille, couleur...)
- L'aspect des titres (police, taille, couleur...)
- La position et le nombre de Colonne(s) latérale(s) (nommées aussi sidebar, pied de page 1...)
- L'apparition de certaines informations (exemple extrait d'article...)

Il est possible de :

• Utiliser un thème fourni par défaut par Wordpress (Twenty Nineteen, Twenty Seventeen...etc)

- Utiliser l'un des autres thèmes proposés par Wordpress
- En télécharger et installer d'autres...

Les thèmes pourraient être classés en 3 catégories :

- Les **thèmes gratuits**, pas toujours parfaitement fonctionnels, plus ou moins mis à jour, plus ou moins personnalisables, parfois avec de la publicité...
- Les **thèmes payant**, a priori plus souvent mis à jour, et souvent personnalisables de manière importante
- Les thèmes personnalisés, développés à façon selon votre exigence

## Choix d'un thème par défaut

Plusieurs thèmes prédéfinis existent par défaut, nommé respectivement **twenty** seventeen, twenty sixteen

Ils sont apparus avec les différentes versions de Wordpress

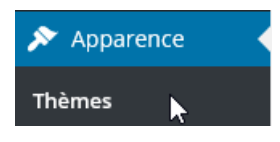

Le menu **Apparence / thèmes** nous permet de choisir une présentation / thème type parmi ceux proposées

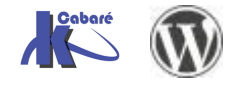

Chaque thème une fois appliqué entraîne immédiatement les modifications sur tout le site et toutes les pages qui existent...

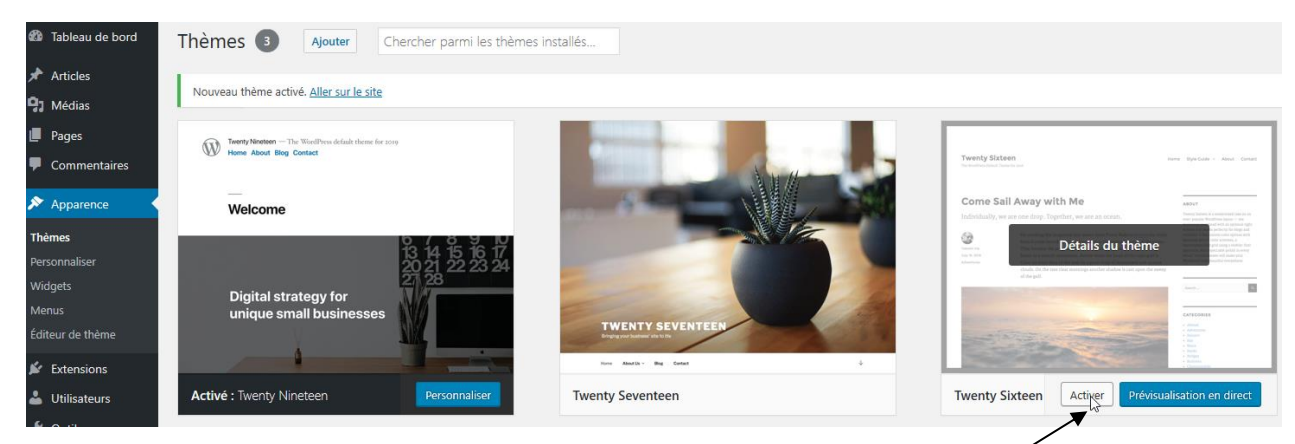

Pour changer de thème il suffit de demander Activer sur le thème

Vérifier que l'aspect du site est immédiatement et radicalement modifié par le changement du thème !

#### Ajouter un thème

Il est facile d'ajouter un thème parmi les thème pré-définis via Apparence / Ajouter

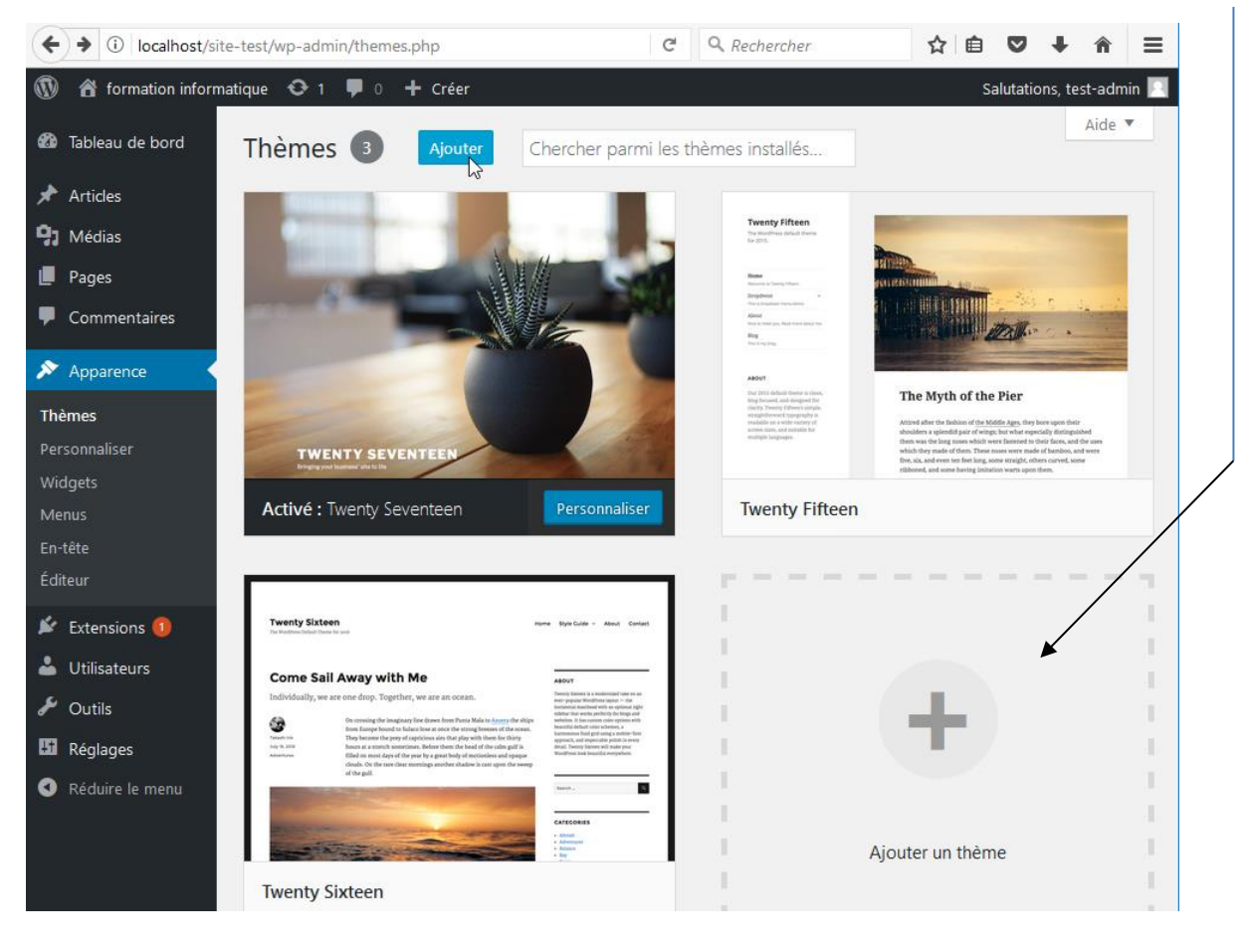

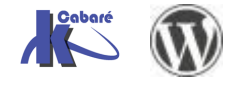

#### Et on effectue une recherche, Populaires, ou par fonctionnalités

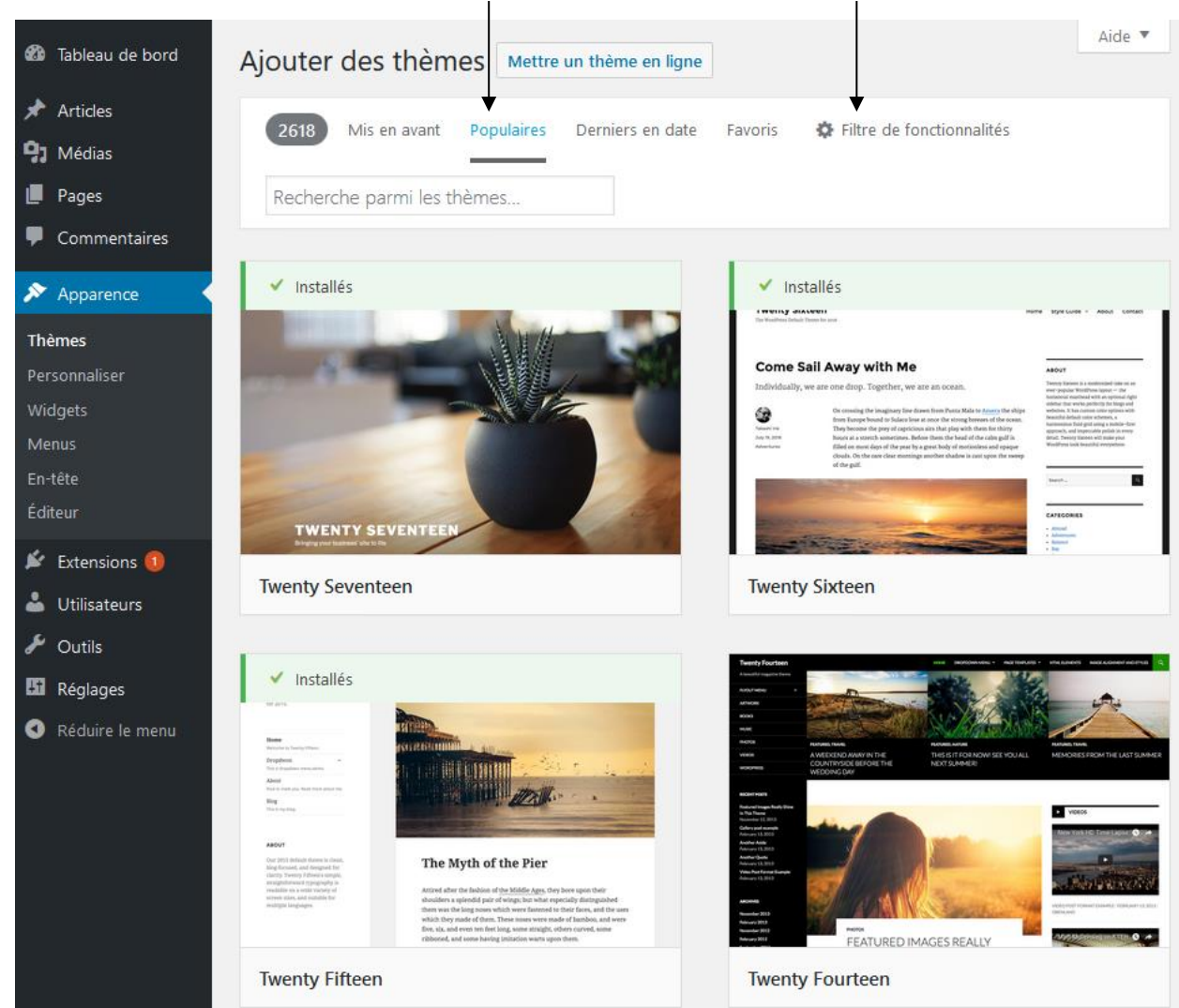

Le thème **Twenty Fourteen** permet une 1° présentation simple des pages et des articles. Pour activer ce thème, il suffit de le survoler et de demander **Installer** 

Les thèmes sont stockés dans la

distribution dans le dossier wp-

- Cours - ver 1.1x -

content\themes

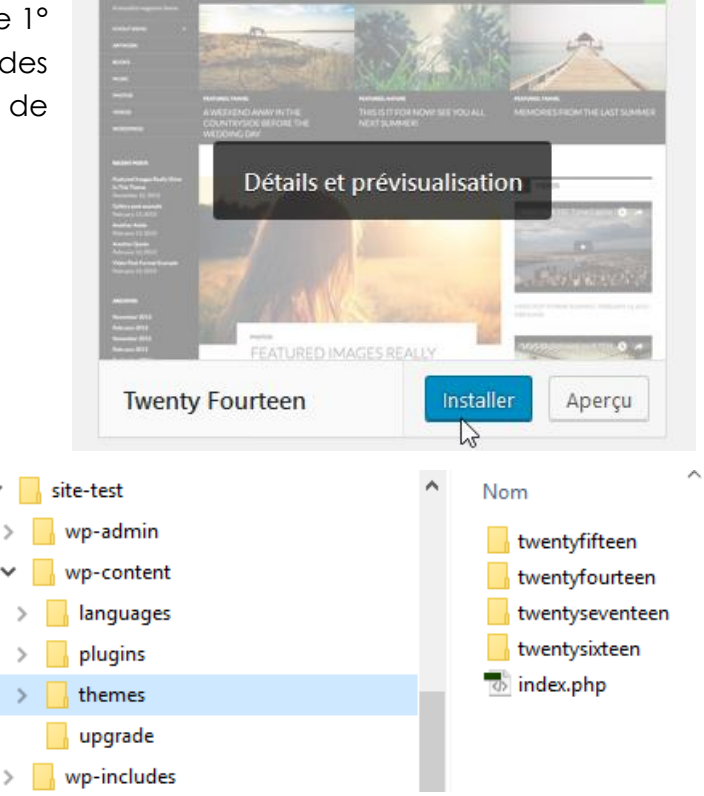

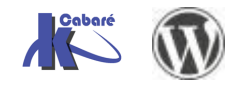

WordPress 5.X- Création Site Web

www.cabare.net©

Cabaré

#### On peut chercher le thème BlueGray

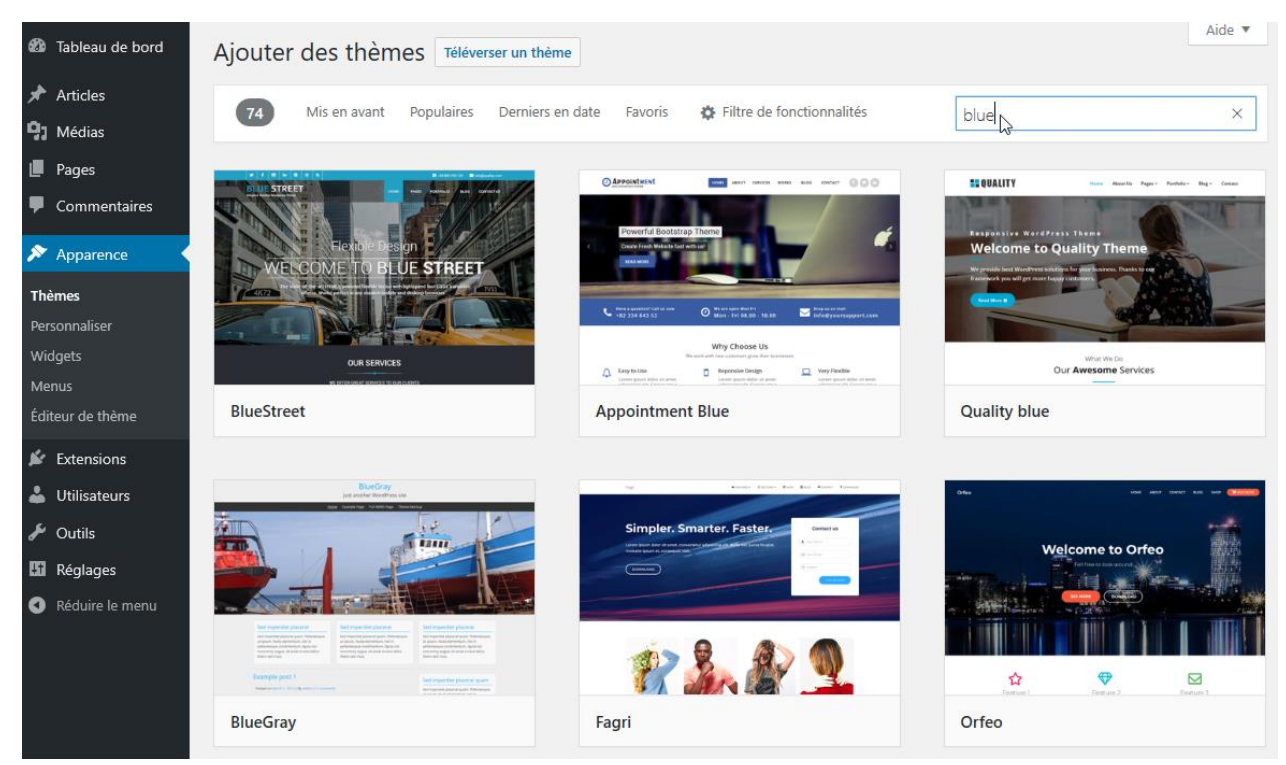

#### Et quand on l'applique on voit tout de suite le résultat

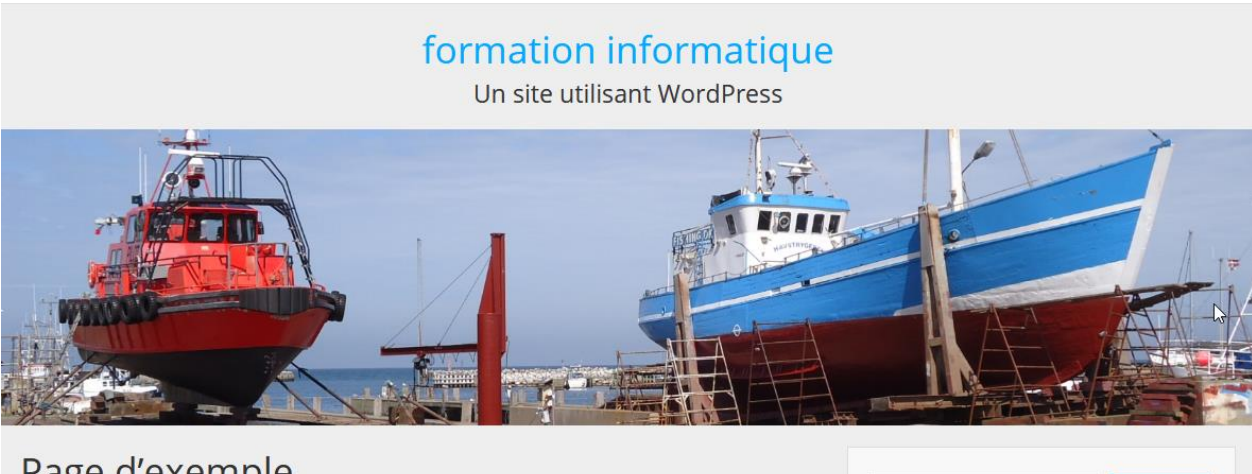

#### Page d'exemple

Ceci est une page d'exemple. C'est différent d'un article de blog parce qu'elle restera au même endroit et apparaîtra dans la navigation de votre site (dans la plupart des thèmes). La plupart des gens commencent par une page « À propos » qui les présente aux visiteurs du site. Cela pourrait ressembler à quelque chose comme cela :

Bonjour ! Je suis un mécanicien qui aspire à devenir acteur, et voici mon site. J'habite à Bordeaux, j'ai un super chien baptisé Russell, et j'aime la vodka-ananas (ainsi qu'être surpris par la pluie soudaine lors de longues balades sur la plage au coucher du soleil).

... ou quelque chose comme cela :

La société 123 Machin Truc a été créée en 1971, et n'a cessé de proposer au public des machins-trucs de qualité depuis lors. Située à Saint-Remv-en-

| Recherche             | Rechercher |
|-----------------------|------------|
| Articles récents      |            |
| Bonjour tout le monde | e !        |
| Commentaires ré       | conto      |

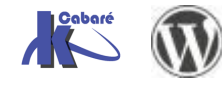

## Démo Banière - Thème Twenty fourteen

A titre d'exemple voyons comment personnaliser le thème twenty fourteen

Une fois le thème activé le site par défaut devrait ressembler à cela

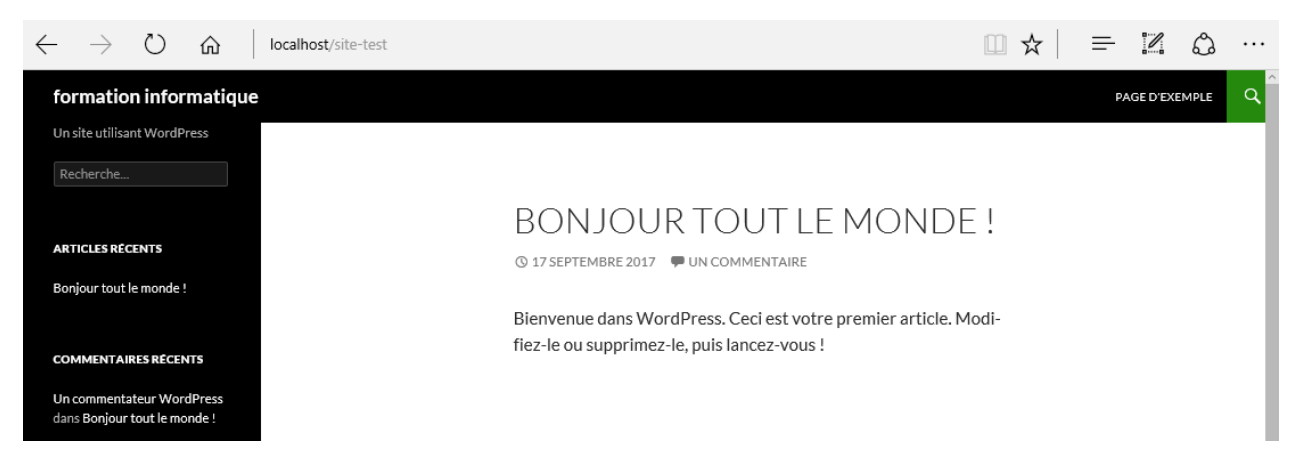

Dans l'interface d'administration, on demande Apparence / Thèmes / personnaliser

N.B : Les modifications possibles dépendent de chaque thème... ici on dispose de Image d'en-tête

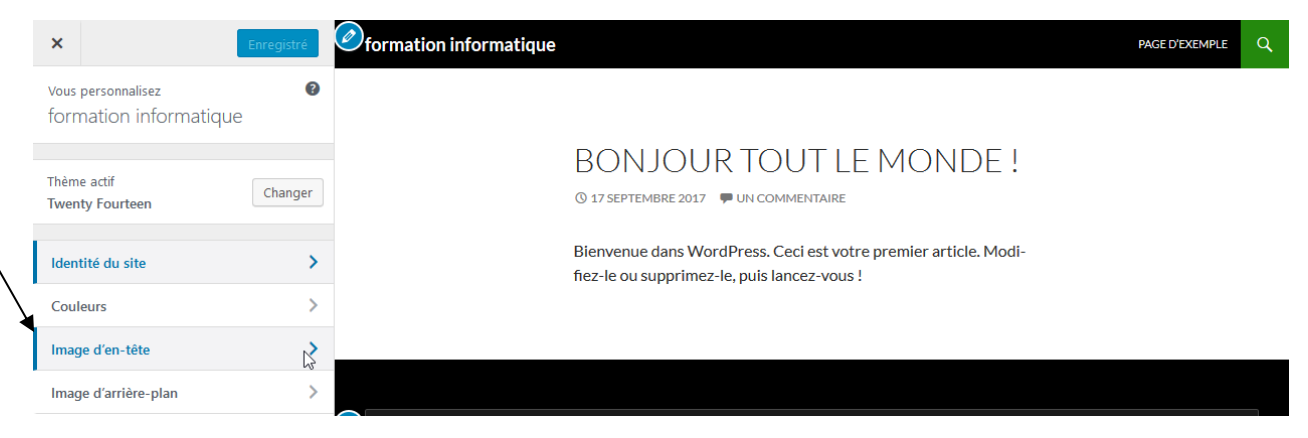

On peut décider d'utiliser une image de 1260 x 240 px

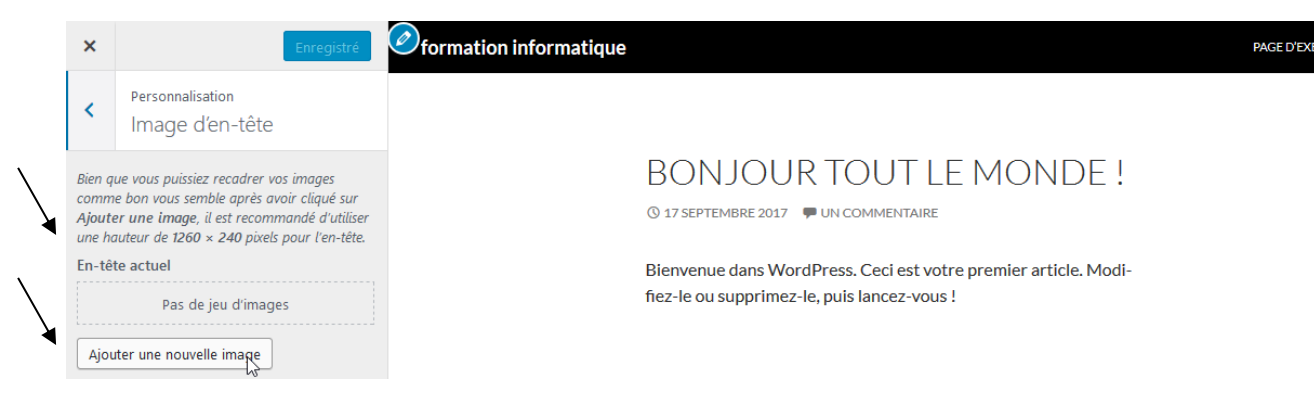

Bien sur il faut avoir déjà préparé son image,

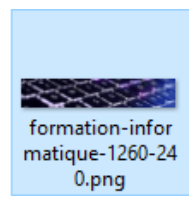

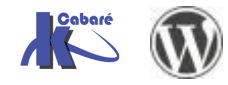

#### On va chercher une image que l'on a par ailleurs préparée

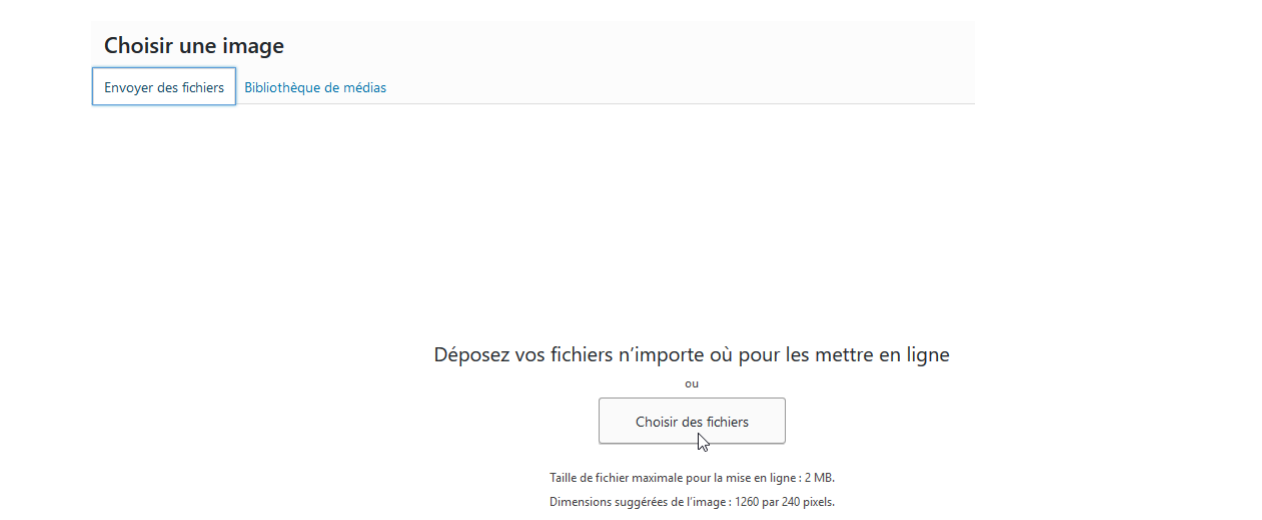

Et celle-ci se charge dans Wordpress, on demande recadrer l'image

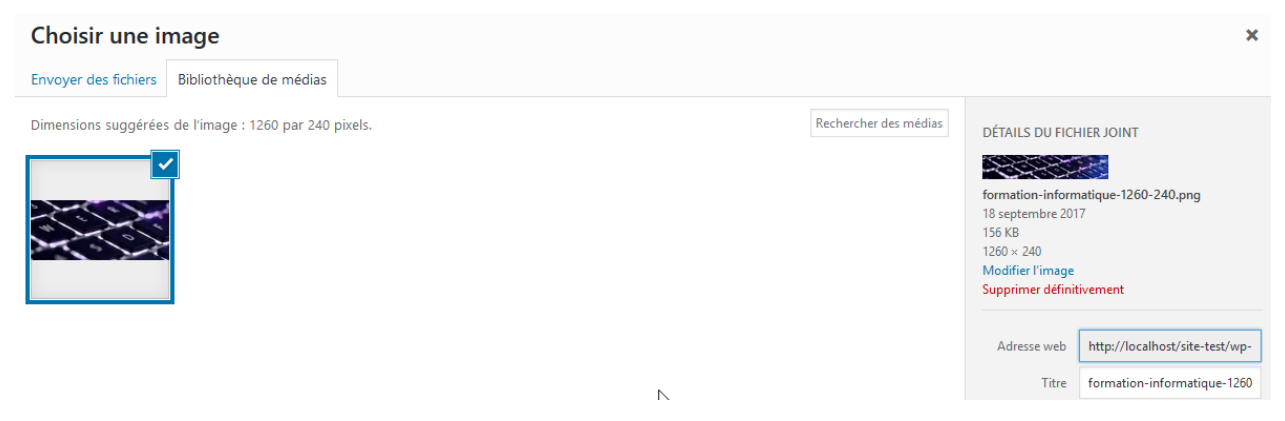

#### Et on n'a plus qu'à Enregistrer et Publier

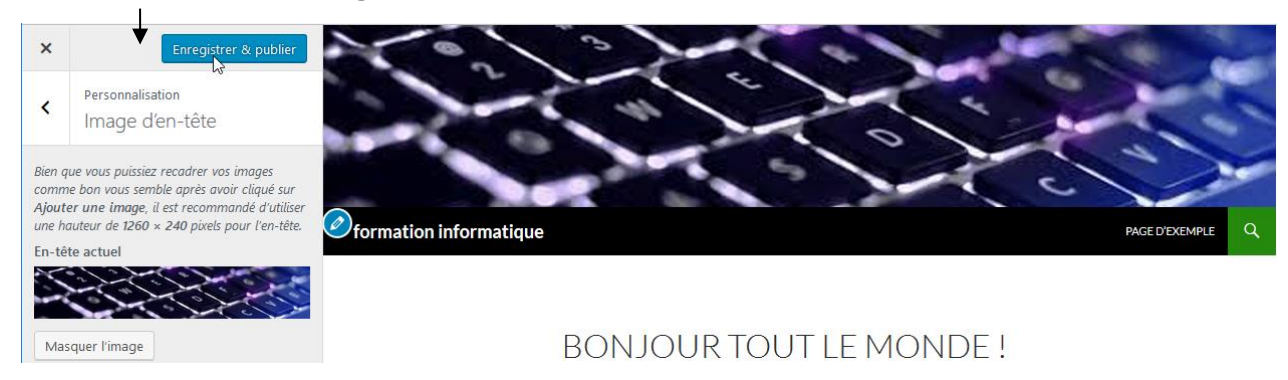

#### Et l'on peut voire notre bannière qui prends place

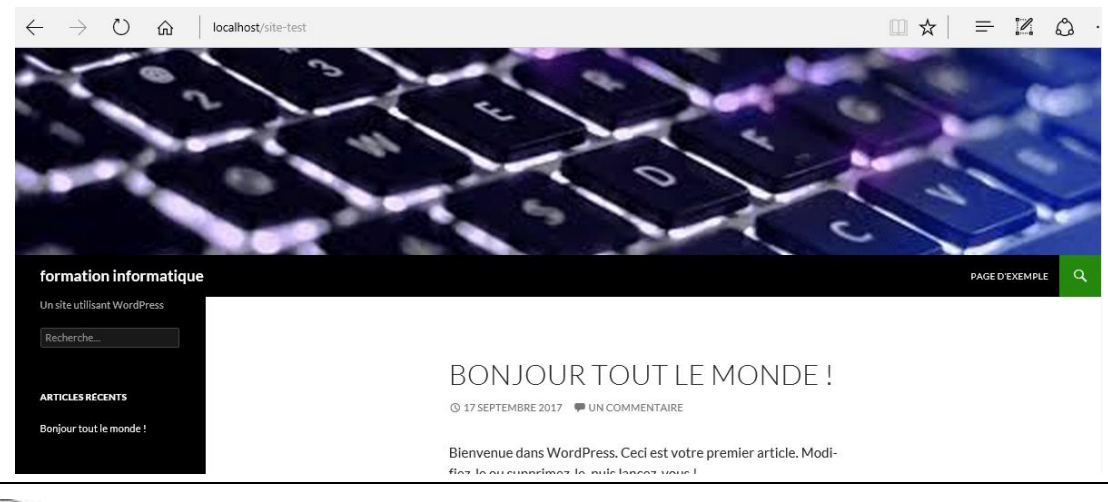

Cabaré 🕥

WordPress 5.X- Création Site Web Cabaré - Cours - ver 1.1x- www.cabare.net©

## Démo bannière - Thème Twenty seventeen

A titre d'exemple voyons comment personnaliser le thème twenty seventeen

Une fois le thème activé le site par défaut devrait ressembler à cela

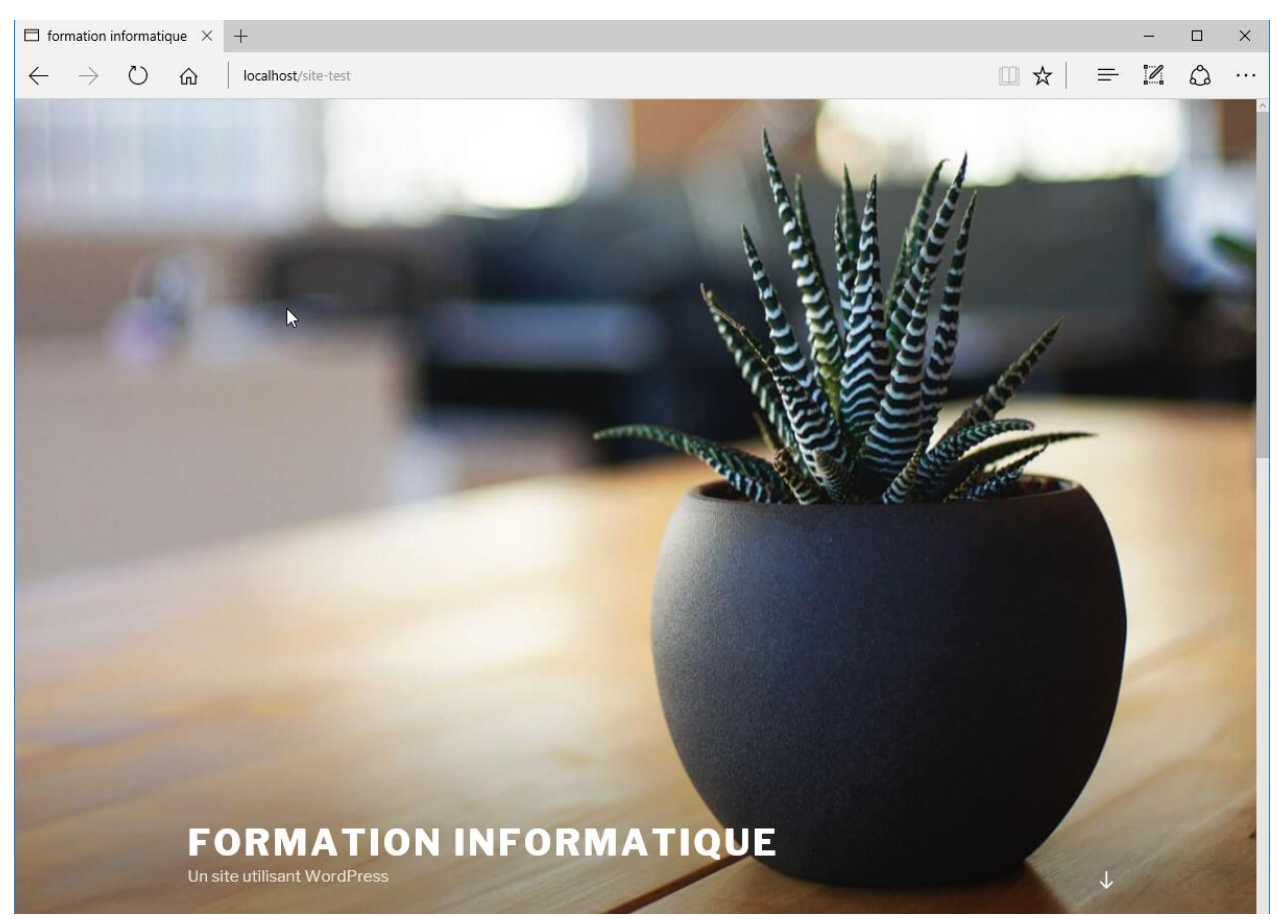

Dans l'interface d'administration, on demande Apparence / Thèmes / personnaliser

N.B : Les modifications possibles dépendent de chaque thème... ici on dispose de En-tête du media

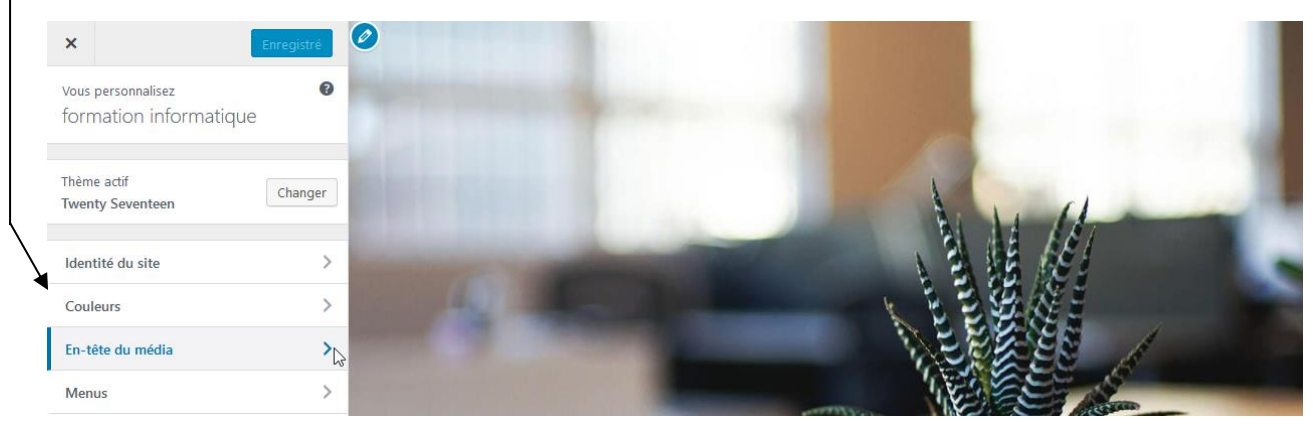

Le Thèmes étant récent, il permet de pouvoir charger aussi bien une video, qu'une image

On peut décider d'utiliser une image de 2000 x 1200 px, qu'il il faut avoir déjà préparé

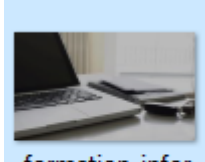

formation-infor matique-2000-12 00.png

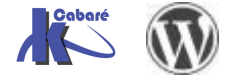

#### Donc on ajoute cette image

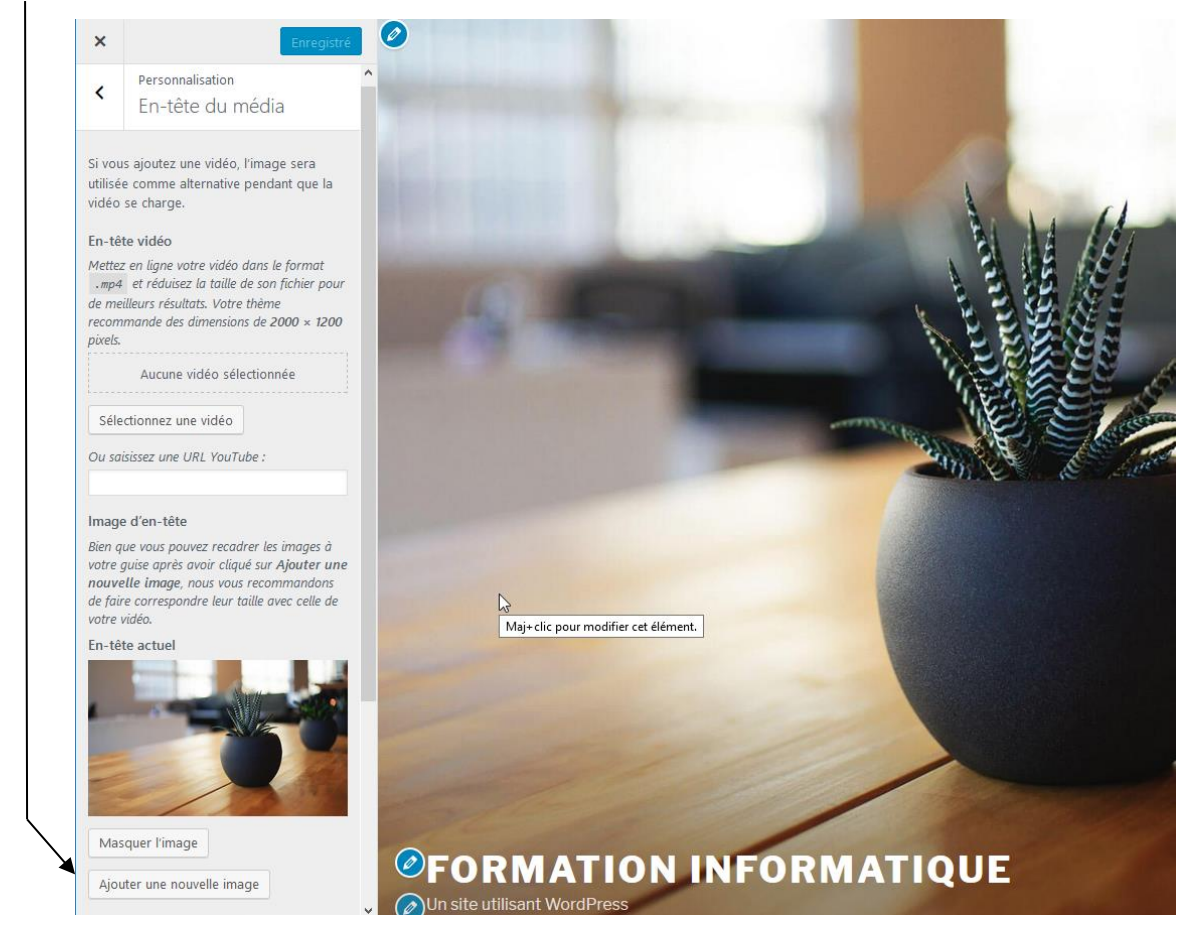

Et au bout du compte, après avoir chargé cette image dans Wordpress

| Choisir une in       | mage                                  |                   |                                                                     |                                           |                       |                                                           |   |
|----------------------|---------------------------------------|-------------------|---------------------------------------------------------------------|-------------------------------------------|-----------------------|-----------------------------------------------------------|---|
| Envoyer des fichiers | Bibliothèque de médias                |                   |                                                                     |                                           |                       |                                                           |   |
|                      |                                       |                   |                                                                     |                                           |                       |                                                           |   |
|                      |                                       |                   |                                                                     |                                           |                       |                                                           |   |
|                      |                                       |                   |                                                                     |                                           |                       |                                                           |   |
|                      |                                       |                   |                                                                     |                                           |                       |                                                           |   |
|                      |                                       |                   |                                                                     |                                           |                       |                                                           |   |
|                      | D                                     | éposez vos fich   | iers n'importe où j                                                 | oour les mettre                           | en ligne              |                                                           |   |
|                      |                                       |                   | ou<br>Choisir dos fichior                                           | -                                         |                       |                                                           |   |
|                      |                                       |                   |                                                                     | •                                         |                       |                                                           |   |
|                      |                                       | Taille c<br>Dimen | de fichier maximale pour la mis<br>nsions suggérées de l'image : 1. | e en ligne : 2 MB.<br>260 par 240 pixels. |                       |                                                           |   |
|                      |                                       |                   |                                                                     |                                           |                       |                                                           |   |
|                      |                                       |                   |                                                                     |                                           |                       |                                                           |   |
| Choisir une i        | image                                 |                   |                                                                     |                                           |                       |                                                           | × |
| Envoyer des fichiers | Bibliothèque de médias                |                   |                                                                     |                                           |                       |                                                           |   |
| Dimensions suggérée  | es de l'image : 2000 par 1200 pixels. | 18                |                                                                     |                                           | Rechercher des médias | 5 DÉTAILS DU FICHIER JOINT                                |   |
|                      | <b>-</b>                              |                   |                                                                     |                                           |                       |                                                           |   |
|                      |                                       | 5                 |                                                                     |                                           |                       |                                                           |   |
|                      |                                       |                   | ~~~~                                                                |                                           |                       | formation-informatique-2000-1200.png<br>18 septembre 2017 |   |
|                      |                                       |                   |                                                                     |                                           |                       | 504 KB<br>2000 × 1200                                     |   |
|                      |                                       |                   |                                                                     |                                           |                       | Supprimer définitivement                                  |   |

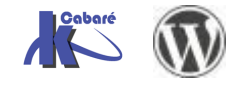

WordPress 5.X- Création Site Web - Cours - ver 1.1x - Cabaré www.cabare.net© Page 32 / 72

#### Puis Enregistrer et Publier

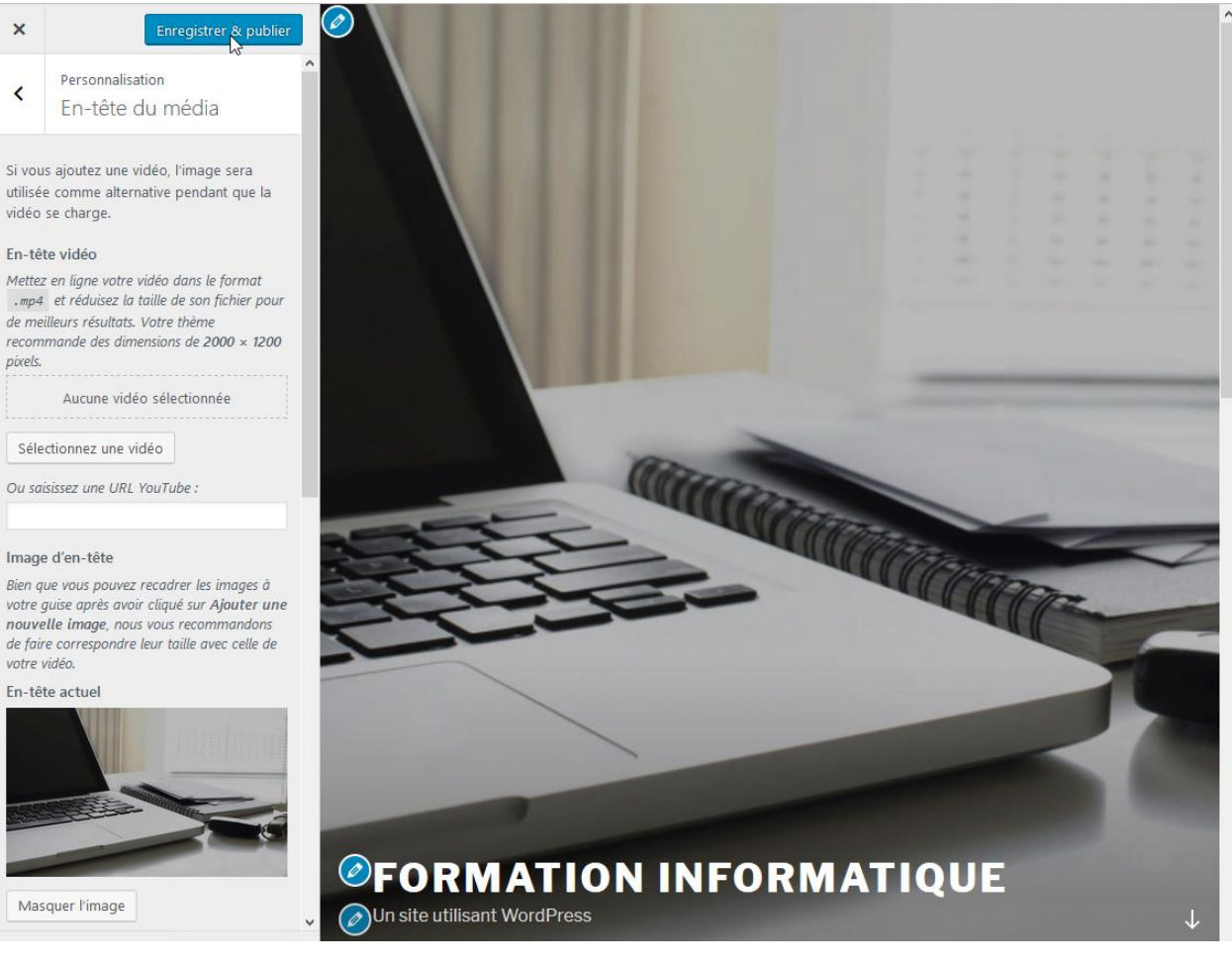

#### On aura désormais sur notre site

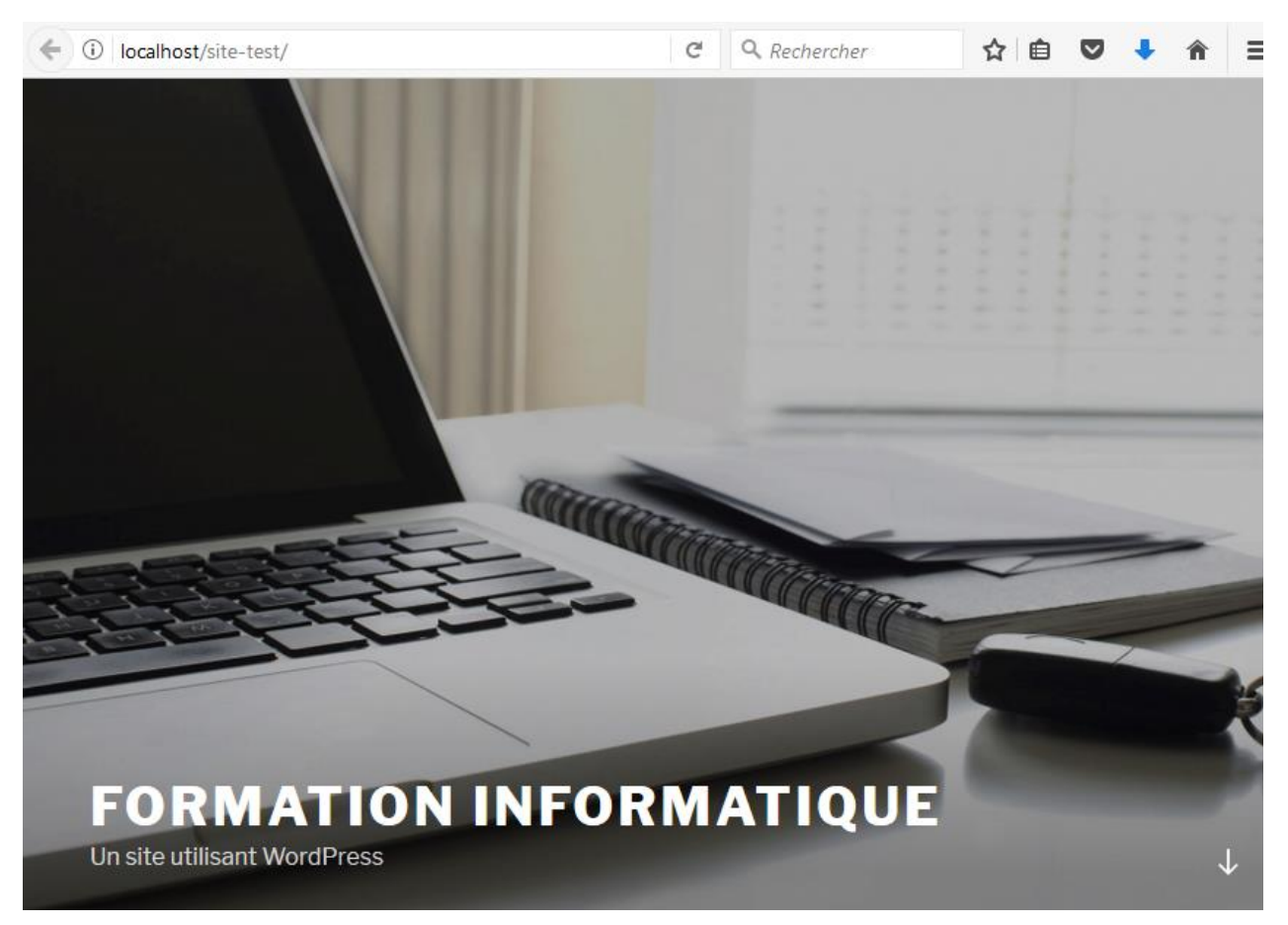

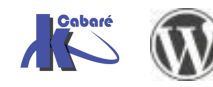

WordPress 5.X- Création Site Web - Cours - ver 1.1x - Cabaré www.cabare.net© Page 33 / 72

## Les Thèmes Twenty :

#### **Twenty Seventeen**

1 menu maxi

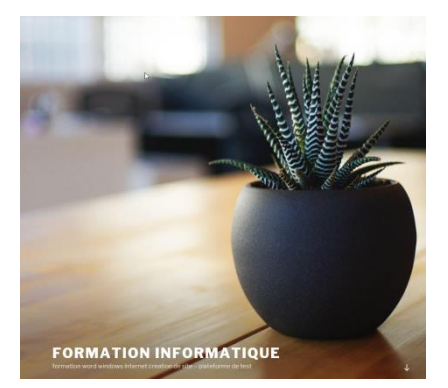

# FORMATION INFORMATIQUE formation word windows internet creation de site – plateforme de test

#### ARTICLES

25 SEPTEMBRE 2017 MODIFIER Bonjour tout le monde !

Bienvenue dans WordPress. Ceci est votre premier article. Modifiez-le ou supprimez-le, puis lancez-vous !

Recherche...

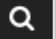

#### ARTICLES RÉCENTS

Bonjour tout le monde !

#### COMMENTAIRES RÉCENTS

Un commentateur WordPress dans Bonjour tout le monde!

#### ARCHIVES

septembre 2017

#### CATÉGORIES

Non classé

#### MÉTA

Admin. du site

Déconnexion

Flux RSS des articles

RSS des commentaires

Site de WordPress-FR

Fièrement propulsé par WordPress

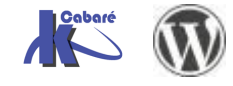

WordPress 5.X- Création Site Web - Cours - ver 1.1x -

#### **Twenty Sixteen**

1 menu maxi

Utilise – 2 zone de pied de page – 1 colonne latérale

| FORMATION INFORMATIOU<br>Un site utilisant WordPress                                                                                                    | E                                                                                         |
|----------------------------------------------------------------------------------------------------|-------------------------------------------------------------------------------------------|
| 17 SEPTEMBRE 2017 PAR TEST-ADMIN<br>Bonjour tout le monde !<br>Bienvenue dans WordPress. Ceci est votre premier article. Modifiez-le<br>ou supprimez-le, puis lancez-vous !                                                                                                    | widget en colonne laterale<br>colonne latérale                                            |
| Modifier<br>Une pensée sur "Bonjour tout le monde !"                                                                                                    | ARTICLES RÉCENTS Aurevoir depuis wordpress Bonjour tout le monde ! MÉTA                   |
| Un commentateur WordPress<br>17 SEPTEMBRE 2017 À 19 H 12 MIN MODIFIER<br>Bonjour, ceci est un commentaire.<br>Pour débuter avec la modération, la modification et la suppression de<br>commentaires, veuillez visiter l'écran des Commentaires dans le Tableau de bord.<br>Les avatars des personnes qui commentent arrivent depuis Gravatar. | Admin. du site Déconnexion Nux RSS des articles RSS des commentaires Site de WordPress-FR |
| Répondre<br>WIDGET EN PIED DE PAGE 1<br>pied de page 1                                                                                                    | widget pied de page 2<br>pied de page 2                                                   |

Fièrement propulsé par WordPress

#### Et encore

- La colonne principale fait 840 px.
- La colonne latérale de droite mesure 300 pixels de large
- La taille recommandée des images est 1200 px
- La taille recommandée de l'image pour la bannière est 1200x280px

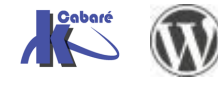

#### **Twenty Fifteen**

1 menu maxi

# Formation informatique

formation word windows internet creation de site – plateforme de test

Recherche..

ARTICLES RÉCENTS

Bonjour tout le monde !

#### COMMENTAIRES RÉCENTS

Un commentateur WordPress dans Bonjour tout le monde !

#### ARCHIVES

septembre 2017

#### CATÉGORIES

Non alassá

## Bonjour tout le monde !

Bienvenue dans WordPress. Ceci est votre premier article. Modifiez-le ou supprimez-le, puis lancez-vous !

🖻 25 septembre 2017 🛛 🗭 Un commentaire 🖉 Modifier

Fièrement propulsé par WordPress

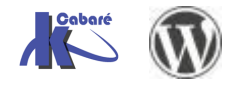
### **Twenty Fourteen**

La maquette du thème repose sur un en-tête fixe qui contient le titre du site, une barre de menu et le bouton de recherche.

Il y a également une barre latérale gauche permanente et une barre latérale optionnelle à droite. Ces barres latérales sont personnalisables par des widgets

#### 2 menus maxi

utilise 2 zones pour afficher les menus : l'en-tête et la barre latérale gauche

1 pied de page – 1 barre latérales Principale – 1 barre latérale de Contenu

|   | formation informatique                                                |                                                                                                    |                           |
|---|-----------------------------------------------------------------------|----------------------------------------------------------------------------------------------------|---------------------------|
|   | Un site utilisant WordPress<br>WIDGET EN BARRE LATÉRALE<br>PRINCIPALE |                                                                                                    |                           |
|   | barre latérale<br>principale                                          | © 17 SEPTEMBRE 2017 ≜ TEST-ADMIN ♥ UN COMMENTAIRE @ MOD                                                     | barre latérale de contenu |
|   | Recherche                                                             | Bienvenue dans WordPress. Ceci est votre premier article. Me<br>fiez-le ou supprimez-le, puis lancez-vous ! | odi-                      |
|   | ARTICLES RÉCENTS                                                      |                                                                                                    |                           |
|   | Aurevoir depuis wordpress<br>Bonjour tout le monde !                  | ARTICLE SUIVANT<br>Aurevoir depuis wordpress                                                                |                           |
|   | WIDGET EN PIED DE PAGE                                                |                                                                                                    |                           |
| ( | pied de page                                                          |                                                                                                    |                           |
|   | Fièrement propulse pur WordPress                                      |                                                                                                    |                           |

Le modèle bénéficie de 2 modèles de page principaux :

Le modèle par défaut, qui utilise la barre latérale de droite, si elle est activée.

Le modèle « Page Plein Ecran » qui sera affiché sans barre latérale, qu'elle soit activée ou pas

#### Et encore

- La colonne principale mesure 474 pixels.
- Les images mises en avant fonctionnent mieux quand elles font au moins 1038 pixels de large.
- La barre latérale Principale de gauche mesure 162 pixels de large.
- La barre latérale de Contenu de droite mesure 306 pixels de large.
- La largeur des zones de widgets du pied de page mesure 255 pixels.
- L'image d'en-ête doit mesurer 1260 pixels de large et 240 pixels de haut.
- Les images des pages affichant le détail des articles en pleine largeur mesurent 810 pixels de large

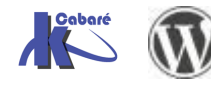

# WIDGETS ET EMPLACEMENTS

## Widgets

Widget est un mot valise formé à partir de **Windows** et **Gadget**. Les widgets augmentent l'interactivité et accroissent les fonctionnalités de votre site en ajoutant de nouvelles possibilités dans des zones spécifiques prévues à cet effet (la barre latérale – nommée souvent side-bar, les pieds de page...) telles que l'affichage de catégories, l'affichage d'un champ de recherche, d'un calendrier, d'un menu, un bloc HTML de votre cru, d'un diaporama (slider) etc.

On peut utiliser les widgets fournis par Wordpress mais aussi télécharger et installer d'autres Widgets...

#### On y accède via Apparence / Widgets

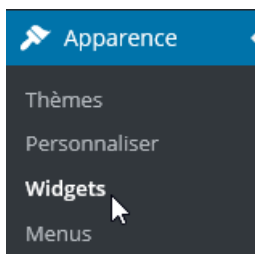

La liste des **Widgets** peut être longue mais surtout les zones d'affichage possibles dépendent des thèmes

par exemple dans le thème Fourteen on disposera de 3 zones potentielles, la Barre latérale principale, la barre latérale de contenu et la zone Pied de page

|    | n Tablaau da bard                                                                         |                                                                                                    |                                                                     | Options de l'écran 🔻 | Aide 🔻 |
|----|-------------------------------------------------------------------------------------------|----------------------------------------------------------------------------------------------------|---------------------------------------------------------------------|----------------------|--------|
|    |                                                                                           | WIDGETS Gérer dans l'outil de personnalisation                                                                                                    | Ļ                                                                   |                      |        |
|    | <ul> <li>≁ Articles</li> <li>♀ Médias</li> <li>● Pages</li> <li>♥ Commentaires</li> </ul> | Widgets disponibles<br>Pour activer un widget, glissez-le dans la barre<br>latérale ou cliquez dessus. Pour désactiver un<br>widget et supprimer ses réglages, enlevez-le de la<br>barre latérale. | Barre latérale principale<br>Barre latérale principale qui apparaît | : à gauche.          | •      |
| -> | Apparence                                                                                 | Archives                                                                                                    | Barre latérale de contenu                                           |                      | •      |
|    | Themes<br>Porconnaliser                                                                   | Une archive mensuelle des articles de votre site.                                                                                                    |                                                                     |                      |        |
| -> | Widgets                                                                                   | Articles récents                                                                                                    | Zone de widgets en pied de                                          | page                 | T      |
|    | Menus<br>En tête                                                                          | Les articles les plus récents de votre site.                                                                                                    |                                                                     |                      |        |
|    | Arrière-plan                                                                              | Calendrier                                                                                                    |                                                                     |                      |        |
|    | Éditeur                                                                                   | Un calendrier des articles de votre site.                                                                                                    |                                                                     |                      |        |
|    | 🖌 Extensions                                                                              | Catégories                                                                                                    |                                                                     |                      |        |
|    | Ltilisateurs                                                                              | Une liste ou un menu déroulant des catégories.                                                                                                    |                                                                     |                      |        |

On prend un widget dans la liste à gauche et on le place dasn une des 3 positions prédéfinies possibles (ici le **widget Texte** dans la **barre latérale principale**)

| Barre latérale principale A<br>Barre latérale principale qui apparaît à gauche. |   |  |
|---------------------------------------------------------------------------------|---|--|
| Texte                                                                           | Ŧ |  |
|                                                                                 |   |  |
| Barre latérale de contenu                                                       |   |  |
|                                                                                 | - |  |
| Zone de widgets en pied de page                                                 |   |  |
|                                                                                 |   |  |

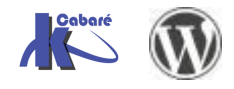

WordPress 5.X- Création Site Web - Cours - ver 1.1x - Cabaré www.cabare.net© par exemple dans le thème Sixteen on disposera de 3 autres zones potentielles, la Colonne latérale, la zone Pied de page 1 ou zone Pied de page 2

| ( il localhost/w                                                                                                    | vp-chambery/wp-admir 🖾 80% C                                                                                                    | Q. Rechercher           ☆         ●         ♠         ●         ●         ●         ●         ●         ●         ●         ●         ●         ●         ●         ●         ●         ●         ●         ●         ●         ●         ●         ●         ●         ●         ●         ●         ●         ●         ●         ●         ●         ●         ●         ●         ●         ●         ●         ●         ●         ●         ●         ●         ●         ●         ●         ●         ●         ●         ●         ●         ●         ●         ●         ●         ●         ●         ●         ●         ●         ●         ●         ●         ●         ●         ●         ●         ●         ●         ●         ●         ●         ●         ●         ●         ●         ●         ●         ●         ●         ●         ●         ●         ●         ●         ●         ●         ●         ●         ●         ●         ●         ●         ●         ●         ●         ●         ●         ●         ●         ●         ●         ●         ●         ● <t< th=""></t<> |
|----------------------------------------------------------------------------------------------------|----------------------------------------------------------------------------------------------------|----------------------------------------------------------------------------------------------------|
| 🔞 省 Ville de Chambéry                                                                                                    | 😋 1 🛡 0 🕂 Créer                                                                                                    | Salutations, admin 🔟                                                                                                    |
| 🍘 Tableau de bord                                                                                                    | Widgets Gérer avec l'aperçu en direct                                                                                                    | Options de l'écran 🔻 Aide 🔻                                                                                                    |
| <ul> <li>Articles</li> <li>Médias</li> <li>Pages</li> <li>Commentaires</li> <li>Apparence</li> <li>Thèmes</li> <li>Personnaliser</li> <li>Widgets</li> <li>Menus</li> </ul> | Widgets disponibles         Pour activer un widget, glissez-le dans la barre latérale ou cliquez dessus. Pour désactiver un widget et supprimer ses réglages, enlevez-le de la barre latérale.         Archives         Une archive mensuelle des articles de votre site.         Articles récents         Les articles les plus récents de votre site. | Colonne latérale   Ajoutez des widgets ici pour les faire apparaître dans votre colonne latérale.   Rechercher   Articles récents   Commentaires récents   Archives                                                                                                    |
| En-tête<br>Éditeur                                                                                                    | Calendrier Un calendrier des articles de votre site.                                                                                                    | Catégories 💌                                                                                                    |
| 🖌 Extensions                                                                                                    | Catégories                                                                                                    | Méta                                                                                                    |
| 🖉 Outils                                                                                                    | Une liste ou un menu déroulant des catégories.                                                                                                    | Pied de page 1                                                                                                    |
| 👪 Réglages                                                                                                    | Commentaires récents                                                                                                    |                                                                                                    |
| Réduire le menu                                                                                                    | Les commentaires les plus récents de votre site.                                                                                                    | Pied de page 2                                                                                                    |
|                                                                                                    | Flux                                                                                                    |                                                                                                    |
|                                                                                                    | Les entrées depuis n'importe quel flux RSS ou Atom.                                                                                                    |                                                                                                    |
|                                                                                                    | Ajouter un menu personnalisé à votre colonne<br>latérale.                                                                                                    |                                                                                                    |
|                                                                                                    | Méta                                                                                                    |                                                                                                    |
|                                                                                                    | Connexion, flux RSS et liens WordPress.org.                                                                                                    |                                                                                                    |
|                                                                                                    | Nuage d'étiquettes                                                                                                    | Pour activer un widget il vous                                                                                                    |
|                                                                                                    | Un nuage de vos étiquettes les plus utilisées.                                                                                                    | suffit de faire alisser le widget                                                                                                    |
|                                                                                                    | Pages                                                                                                    | de votre choix dans la                                                                                                    |
|                                                                                                    | Une liste des pages de votre site.                                                                                                    | Colonne latérale                                                                                                    |
|                                                                                                    | Rechercher                                                                                                    |                                                                                                    |
|                                                                                                    | Un formulaire de recherche pour votre site.                                                                                                    |                                                                                                    |

#### Cliquer ensuite sur Enregistrer

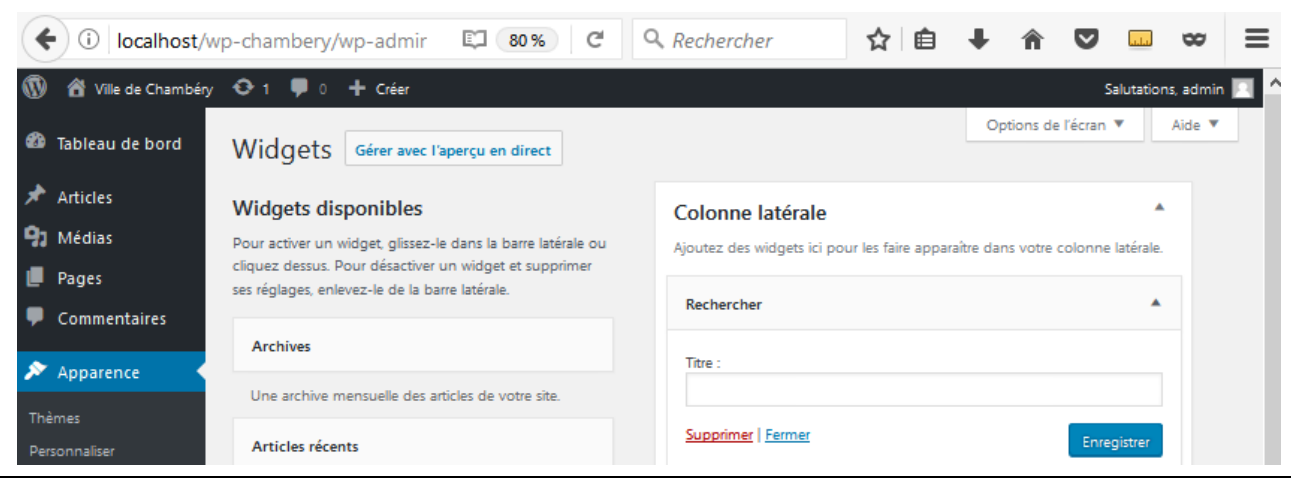

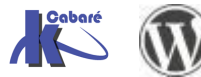

WordPress 5.X- Création Site Web

- Cours - ver 1.1x -

Cabaré

Page 39 / 72

www.cabare.net©

# Suppression de Widget

pour supprimer un Widget de l'affich séle Wid

| l'affichage, il suffit de le<br>sélectionner, via <b>Apparence /</b> | Barre latérale principale A Barre latérale principale qui apparaît à gauche.                      |
|----------------------------------------------------------------------|---------------------------------------------------------------------------------------------------|
| widgets                                                              | Menu personnalisé                                                                                 |
| puis de demander <b>Supprimer</b>                                    | Titre :<br>et encore plus<br>Sélectionner le menu : menu-sup<br>Supprimer   Fermer<br>Enregistrer |

Par exemple dans le dernier thème Twenty Nineteen on disposera d'une seule zone pour poser / enlever les widgets, le pied de page

Pour supprimer un Widget, on clique dessus

|               | _          |   |
|---------------|------------|---|
| Et on demande | supprimer  | ٠ |
| LI UN GEMUNUE | Supprinter | ٠ |

#### N.B: cela l'enlève de l'écran, mais ne le supprime pas de Wordpress

| 🔞 🏠 formation inform                                                    | atique 루 0 🕂 Créer                                                                                                    |                                                                 |                                                                      |  |
|-------------------------------------------------------------------------|----------------------------------------------------------------------------------------------------|-----------------------------------------------------------------|----------------------------------------------------------------------|--|
| 🚳 Tableau de bord                                                       | Widgets Gérer avec l'aperçu en direct                                                                                                  |                                                                 |                                                                      |  |
| <ul> <li>Articles</li> <li>P: Médias</li> <li>■ Pages → &gt;</li> </ul> | Widgets disponibles<br>Pour activer un widget, glissez-le dans la colonne lat<br>supprimer ses réglages, enlevez-le de la colonne laté | érale ou cliquez dessus. Pour désactiver un widget et<br>irale. | et Ajoutez ici des widgets qui apparaîtront dans votre pied de page. |  |
| Commentaires                                                            | Archives                                                                                                    | Articles récents                                                | Rechercher                                                           |  |
| 🔊 Apparence 🛛 🗸                                                         | Une archive mensuelle des articles de votre site.                                                                                      | Les articles les plus récents de votre site.                    | Titre :                                                              |  |
| Thèmes                                                                  | Calendrier                                                                                                    | Catégories                                                      | Supprimer   Terminé     Enregistré                                   |  |
| Personnaliser<br>Widgets                                                | Un calendrier des articles de votre site.                                                                                              | Une liste ou un menu déroulant des catégories.                  |                                                                      |  |
| Menus                                                                   | Commentaires récents                                                                                                    | Flux                                                            | v Articles récents v                                                 |  |
| Éditeur de thème                                                        | Les commentaires les plus récents de votre site.                                                                                       | Les entrées depuis n'importe quel flux RSS ou Ate               | Atom. Commentaires récents v                                         |  |
| Extensions Utilisateurs                                                 | Galerie                                                                                                    | HTML personnalisé                                               | • Archiver •                                                         |  |
| <ul> <li>Outils</li> </ul>                                              | Affiche une galerie d'images.                                                                                                    | Code HTML arbitraire.                                           | Archives                                                             |  |
| 🖬 Réglages                                                              | Image                                                                                                    | Menu de navigation                                              | ▼ Catégories ▼                                                       |  |
| Réduire le menu                                                         | Affiche une image.                                                                                                    | Ajoute un menu de navigation dans votre colonn<br>térale.       | nne la- Méta 🔻                                                       |  |
|                                                                         | Méta 🔻                                                                                                    | Nuage d'étiquettes                                              | •                                                                    |  |
|                                                                         | Connexion, flux RSS et liens WordPress.org.                                                                                            | Un nuage de vos étiquettes les plus utilisées.                  |                                                                      |  |
|                                                                         | Pages                                                                                                    | Rechercher                                                      | ×                                                                    |  |
|                                                                         | Une liste des pages de votre site.                                                                                                    | Un formulaire de recherche pour votre site.                     |                                                                      |  |
|                                                                         | Son                                                                                                    | Texte                                                           | •                                                                    |  |
|                                                                         | Affiche un lecteur audio.                                                                                                    | Texte arbitraire.                                               |                                                                      |  |
|                                                                         | Vidéo                                                                                                    |                                                                 |                                                                      |  |

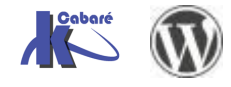

# Widget Texte – HTML personnalisé

L'objet de ce **Widget** est de pouvoir interpréter n'importe quel code HTML, au sens large du terme .(compteur de visite, référencement...)

| forma                 | tion informatique                                                      |                             | ESSAI       | SUPPORT BUREAUTIQUE | SUPPORT INTERNET 🔻 | Q |
|-----------------------|------------------------------------------------------------------------|-----------------------------|-------------|---------------------|--------------------|---|
| Un site ut<br>WordPre | ilisant<br>ss                                                          |                             |             |                     |                    |   |
| PAGE-X                |                                                                        | FSSAL                       |             |                     |                    |   |
| PAGE-Y                |                                                                        | 2007 (1                     |             |                     |                    |   |
| PAGE-Z                |                                                                        | lgjk                        |             |                     |                    |   |
|                       |                                                                        | MODIFIER                    |             |                     |                    |   |
| INFORMA               | ATION                                                                  |                             |             |                     |                    |   |
| titre f               | ort<br>mal non ?                                                       | N                           |             |                     |                    |   |
| Voilà c               | ce que donne ce                                                        | petit code HTML placé d     | ans la Barr | e latérale prir     | ncipale            |   |
|                       | Barre latérale p                                                       | principale                  |             |                     |                    |   |
|                       | Barre latérale princi                                                  | pale qui apparaît à gauche. |             |                     |                    |   |
|                       | Texte: information                                                     | 1                           | *           |                     |                    |   |
|                       | Titre :                                                                |                             |             |                     |                    |   |
|                       | information                                                            | $\Im$                       |             |                     |                    |   |
|                       | Contient :                                                             |                             |             |                     |                    |   |
| ▶                     | <h1>titre fort<td>11&gt;</td><td></td><td></td><td></td><td></td></h1> | 11>                         |             |                     |                    |   |
|                       | c'est pas mal no                                                       | n ?                         |             |                     |                    |   |

On sent bien qu'il est facile d'obtenir des résultats variés !

| formation informatique            |          | ESSAI |
|-----------------------------------|----------|-------|
| Un site utilisant<br>WordPress    |          |       |
| PAGE-X                            | ESSAL    |       |
| PAGE-Y                            | LJJAI    |       |
| PAGE-Z                            | lgjk     |       |
|                                   | MODIFIER |       |
| <br>C'EST MOI QUI L'A<br>FAIT ;-) |          |       |
| texte défilant                    |          |       |

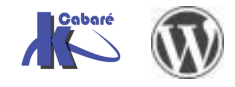

#### Il suffit de savoir écrire le code HTML nécessaire

| Texte: c'est moi qui l'a fa     | ait ;-)       |  |
|---------------------------------|---------------|--|
| Titre :                         |               |  |
| c'est moi qui l'a fait ;-)      |               |  |
| Contient :                      | $\searrow$    |  |
| <marquee>texte défila</marquee> | ant classique |  |

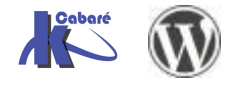

# **PLUGINS - EXTENSIONS**

## **Plugins - Extensions**

Nommées aussi **plugin**, les **extensions** vont donner un supplément de fonctionnalités à l'administration de votre site web. Par exemple pour :

- Modifier notre éditeur HTML de pages/articles
- Améliorer le référencement des pages (title et balises Méta)
- Créer un fichier Sitemap
- Créer un formulaire de contact
- Sauvegarder et exporter le site web

S'il est normal d'ajouter des extensions dans Wordpress, la difficulté réside dans :

- la maintenabilité de l'extension <u>qui se doit d'évoluer</u> avec Wordpress (comment le prévoir ?)
- les interactions entre les différentes extensions !
- La compatibilité avec le thème choisit

N.B : un bonne pratique consiste a toujours avoir en local une copie du plugin

# Ajout en ligne

On peut ajouter des extensions depuis le catalogue en ligne...

Il suffit de demander Extension / Ajouter

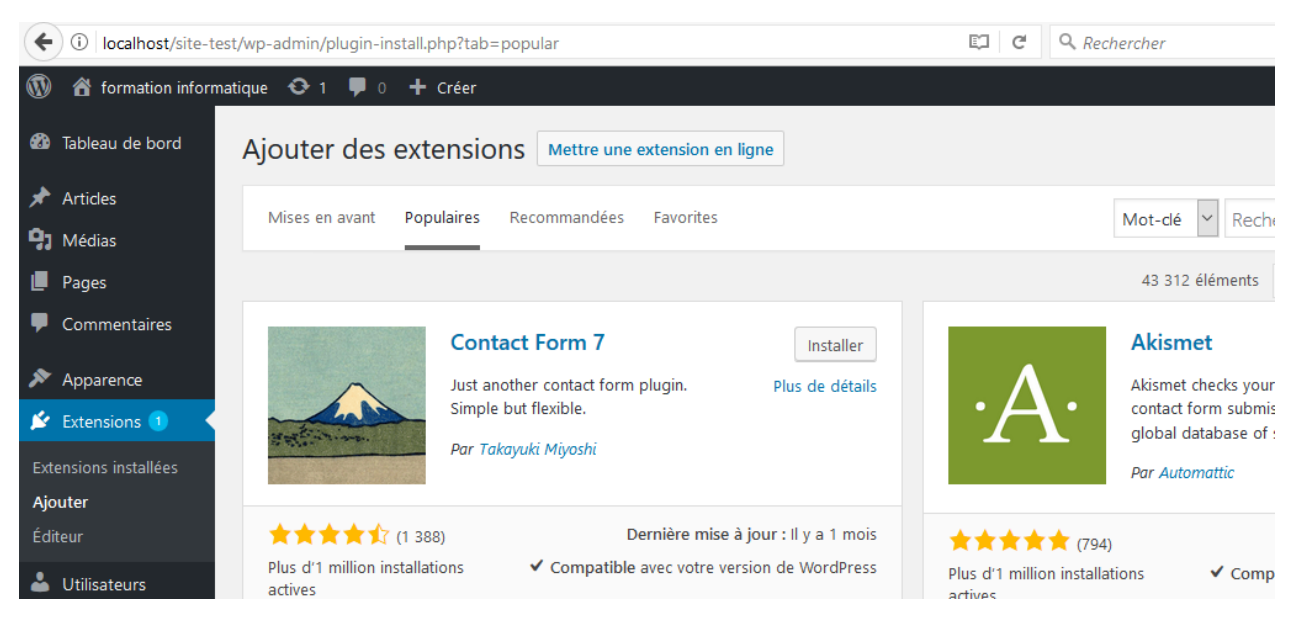

C'est peut-être la manière la plus facile, mais encore faut-il une bonne connexion, et cela empêchera d'avoir une copie de l'extension à disposition

De plus les installations locales ont parfois du mal à se connecter à l'extérieur.

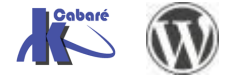

## Ajout depuis fichier zippé

Ou via un fichier que l'on aurait téléchargé...puis Extensions / Ajouter puis Téléverser une extension

| 🚯 者 Site de Formati              | 🕅 者 Site de Formation Informatique 🚯 1 📮 0 🕂 Créer                                                                                                    |                                                                                                    |                     | Salutations, admin 🇾                    |
|----------------------------------|----------------------------------------------------------------------------------------------------|----------------------------------------------------------------------------------------------------|---------------------|-----------------------------------------|
| 🚳 Tableau de bord                | Vue d'ensemble                                                                                                    | Les extensions s'ajoutent à WordPress afin d' étendre ses fonctionnalités par le biais de foncti<br>Les extensions sont développées indépendentment du code de WordPress, par des milliors d                                                                                                    | ons personnalisées. | Plus d'informations :                   |
| 🖈 Articles                       | Ajout d'extensions                                                                                                    | Les extensions sont developpes independamment du code de WordPress, par des miliers de developpeurs à<br>travers le monde. Toutes les extensions présentes dans le dépôt driftel d'extensions de WordPress. you<br>une licence compatible avec celle de WordPress. Vous pouvez trouver de nouvelles extensions à installer en<br>lançant une recherche ou en parcourant le dépôt directement depuis la présente page. |                     | Documentation sur<br>l'installation des |
| <b>9</b> ] Médias                |                                                                                                    |                                                                                                    |                     | extensions (en)                         |
| Pages                            |                                                                                                    |                                                                                                    |                     | Forums d'entraide                       |
| Commentaires                     | Ajouter des ex                                                                                                    | CTENSIONS Mettre une extension en ligne                                                                                                    |                     | Aide 🔺                                  |
| 🔊 Apparence                      |                                                                                                    |                                                                                                    |                     |                                         |
| 🖄 Extensions 🕦 🔸                 | Mises en avant                                                                                                    | Populaires Recommandées Favorites                                                                                                    | Chercher parn       | ni les extensions                       |
| Extensions installées<br>Ajouter | xtensions installées Les extensions étendent les fonctionnalités de WordPress, et en ajoutent de nouvelles. Vous pouvez installer des extensions automatiquement en provenance du <u>répertoire des</u><br>jouter extensions WordPress, ou mettre en ligne une extension au format .zip, via <u>cette page</u> . |                                                                                                    |                     |                                         |

#### Et ensuite on donne le fichier ZIP...

| 🍘 Tableau de bord     | Ajouter des extensions Téléverser une extension                                           |
|-----------------------|-------------------------------------------------------------------------------------------|
| 🖈 Articles            |                                                                                           |
| <b>9</b> ] Médias     | Si vous avez une extension au formati zin vous neuvez l'installer en la téléversant isi   |
| 📕 Pages               | Si vous avez une extension au format .zip, vous pouvez i installer en la televersant ici. |
| Commentaires          |                                                                                           |
| 🔊 Apparence           | D:\dataperso\polycops\Interr Parcourir Installer                                          |
| 🖄 Extensions          |                                                                                           |
| Extensions installées |                                                                                           |
| Ajouter               |                                                                                           |

## Ajout manuel via ftp de Plugins

Parfois il peut être difficile d'ajouter une extension depuis une archive . ZIP... dans ce cas une solution peut exister dans le méthode suivante :

On désarchive l'extension complètement

On copie tout le dossier dans le dossier de destination des plugins

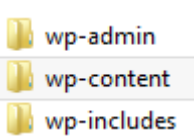

Une distribution Wordpress comprend 3 dossiers principaux.

C'est dans le dossier **wp-content** que l'on stocke les plugins, et plus spécialement dans **wp-content \plugins** 

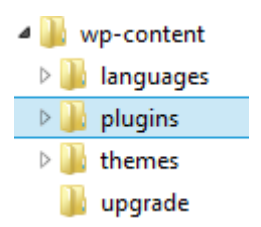

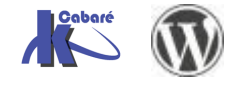

# **PLUGIN MAINTENANCE**

# Objectif de la démonstration

On recherche une extension pour mettre le site en "position" maintenance, tant que l'on ne pense pas qu'il soit opérationnel et visitable

On demande donc dans **Extension / Ajouter** d'effectuer une recherche sur le mot clé "maintenance"

| (              | 0 localhost/site-  | est/wp-admin/plugin-install.php?s=maintenance&tab=search&type=term | C <sup>e</sup> Q. Rechercher | ☆ 自 ♥        | + ☆ =        |
|----------------|--------------------|--------------------------------------------------------------------|------------------------------|--------------|--------------|
| 1              | 省 formation infor  | matique 📀 1 📮 0 🕂 Créer                                            |                              | Salutations, | test-admin 🔝 |
| <b>&amp;</b> } | Tableau de bord    | Ajouter des extensions Mettre une extension en ligne               |                              |              | Aide 🔻       |
| <b>≯</b><br>91 | Articles<br>Médias | Résultats de recherche Mises en avant Populaires Recommandées Favo | nites Mot-dé 🗸 maintenance   |              |              |

On obtient une multitude de résultats, que l'on compare avec les infos suivantes :

Compatibilité, mises à jour, version, notes, nombre d'installation... et plus de détail...

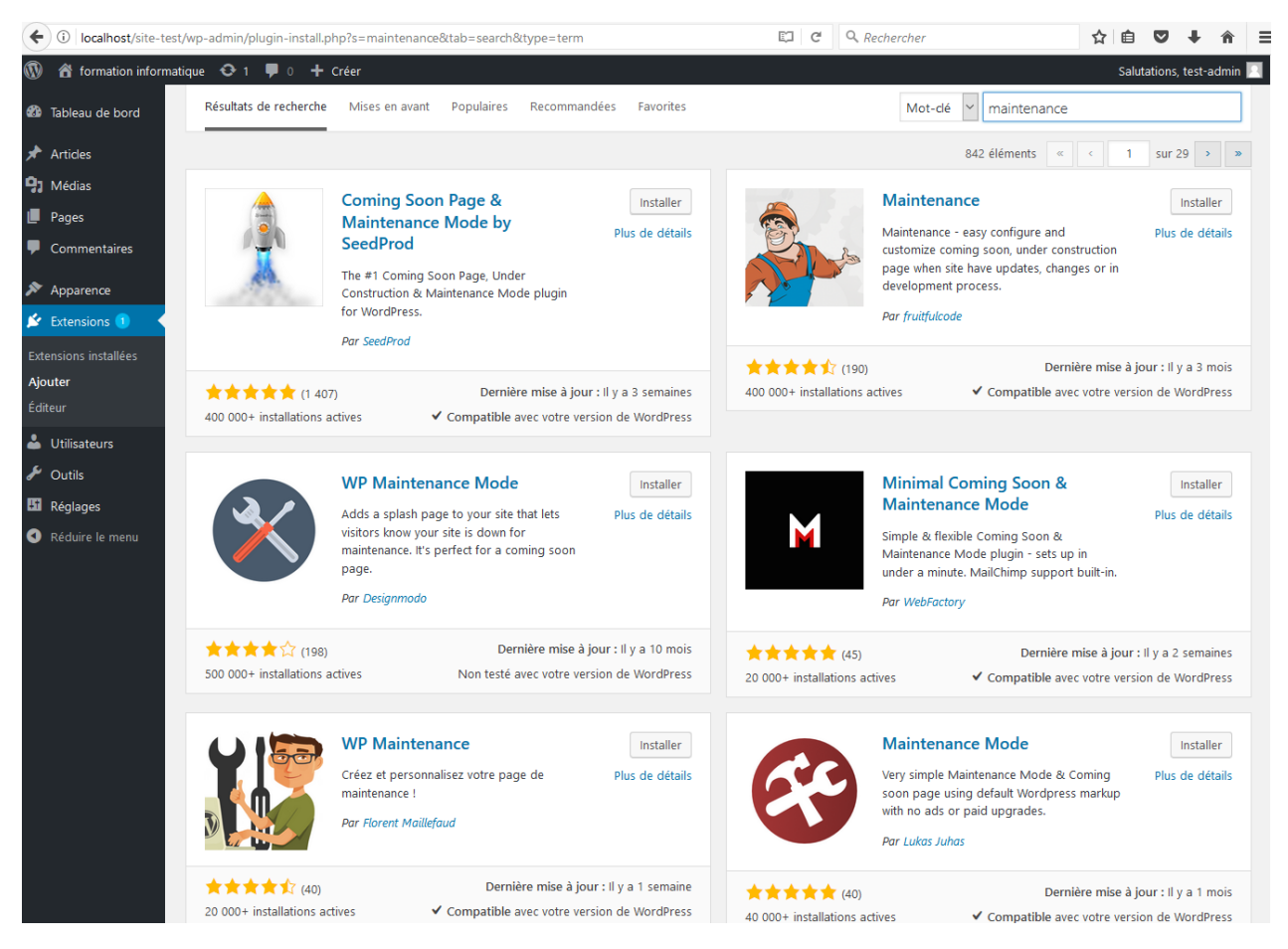

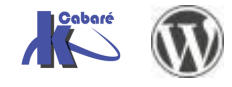

## Plugin Coming Soon 5.0.14

C'est un plugin très populaire et lorsque l'on demande plus de détails

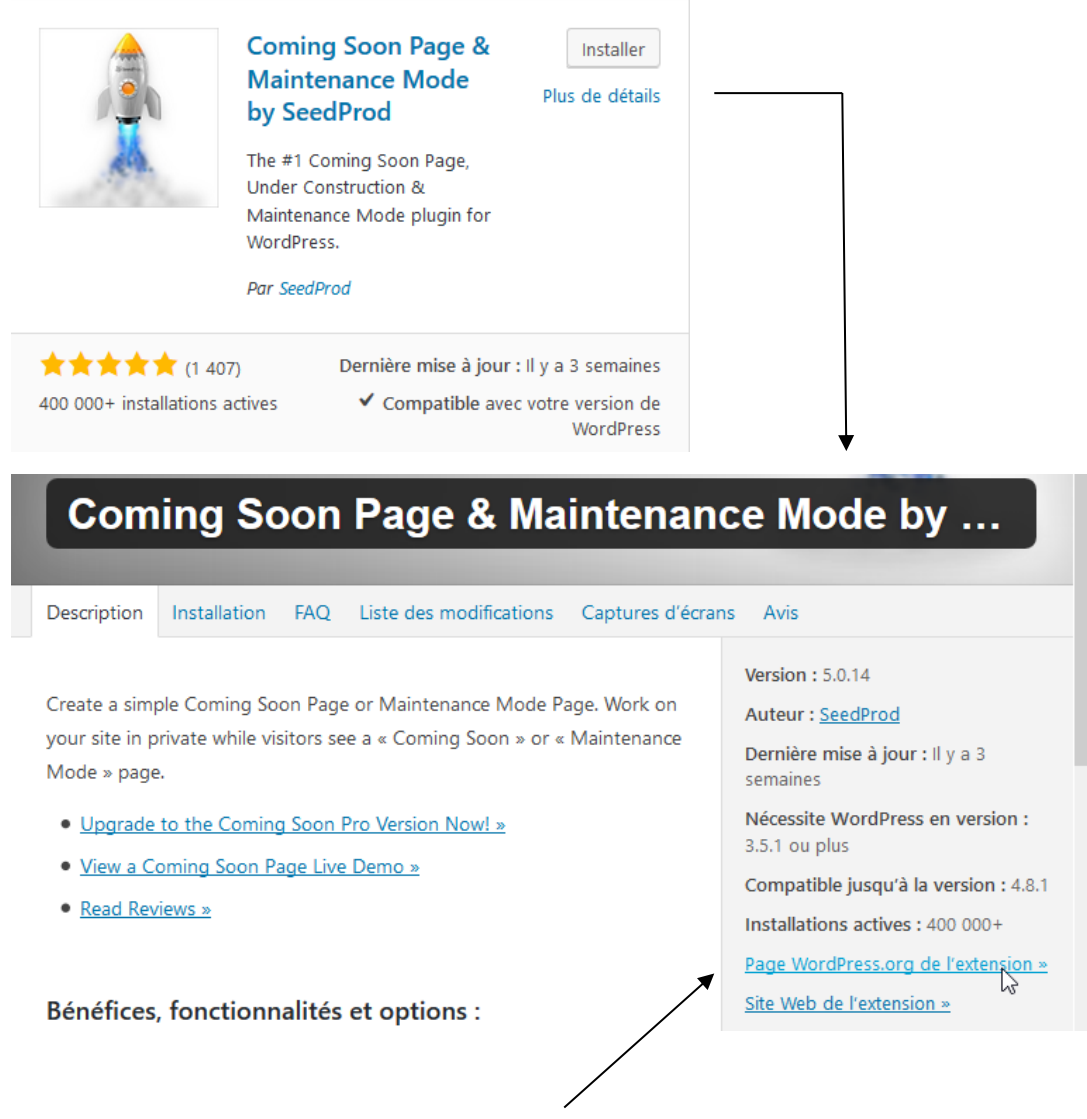

On peut récupérer le fichier sur le site de Wordpress.org

🐝 coming-soon.5.0.14.zip

### Installation depuis fichier zippé

#### Il suffit de demander Extension / Ajouter puis Mettre une extension en ligne

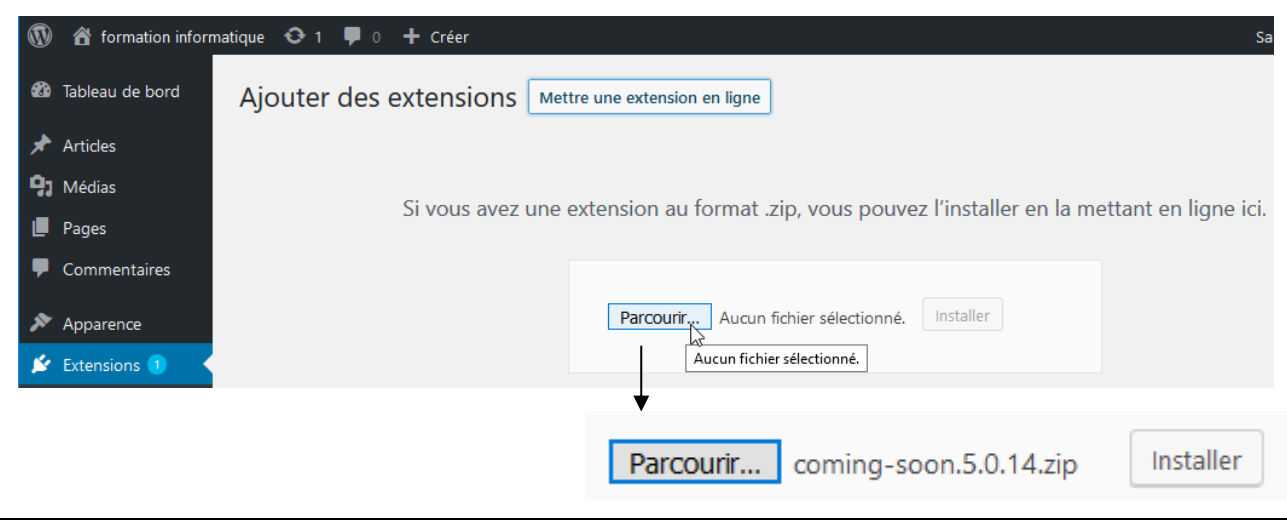

Cela devrait donner

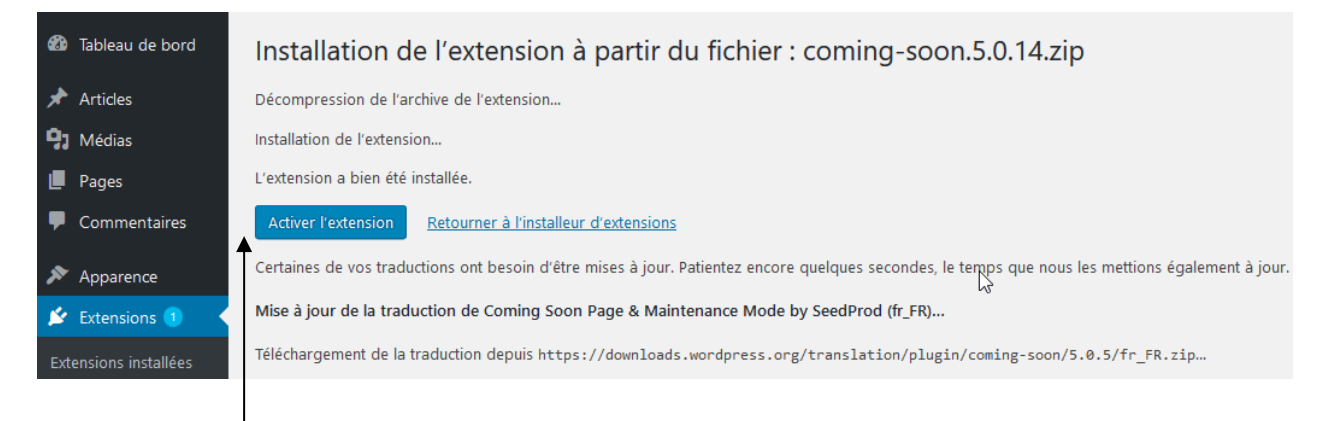

#### Après quoi il faut Activer l'extension

## Paramétrage Coming Soon

L'accès se faisant via Réglages / page Coming Soon & Mode maintenance

| leau de bord                                                                         | Comina Soc                                    | on Page & Maintenance Mode par SeedProd 50.14                                                                                                    |
|--------------------------------------------------------------------------------------|-----------------------------------------------|----------------------------------------------------------------------------------------------------|
| ticles                                                                               | Contenu                                       | Design 🕢 Avancé 🖸 Apercu 🦸 Upgrade to Pro for More Features                                                                                                    |
| édias                                                                                |                                               |                                                                                                    |
| ges                                                                                  | Général                                       |                                                                                                    |
| mmentaires                                                                           | État                                          | <ul> <li>Désactivé</li> <li>Activer le Mode Coming Soon</li> </ul>                                                                                                    |
| parence                                                                              |                                               | Activer le Mode Maintenance                                                                                                    |
| ensions 📵                                                                            |                                               | visiteurs non connectés verront la page Coming Soon ou de Maintenance. Le                                                                                                    |
| ilisateurs                                                                           |                                               | mode Coming Soon permet aux moteurs de recherche d'indexer votre site s'il<br>n'est pas en privé. Le mode Maintenance indiquera aux moteurs de recherche                                                                                                    |
| ıtils                                                                                |                                               | que votre site est indisponible. <u>Apprenez la différence entre le mode Coming</u><br>Soon et la Maintenance                                                                                                    |
|                                                                                      |                                               |                                                                                                    |
|                                                                                      |                                               |                                                                                                    |
| e<br>sion                                                                            | Réglages des pag                              | jes                                                                                                    |
| sion                                                                                 | Réglages des pag                              | Pibliothèque de médias                                                                                                    |
| e<br>sion<br>iens<br>coming Soon &<br>Maintenance                                    | Réglages des pag<br>Logo                      | Bibliothèque de médias<br>Mettez en ligne une image ou une image accompagnant le chapeau (ou)<br>saisissez l'URL de votre image.                                                                                                    |
| e<br>sion<br>s<br>iens<br>Coming Soon &<br>Maintenance<br>duire le menu              | Réglages des pag<br>Logo<br>Entête            | ges<br>Bibliothèque de médias<br>Mettez en ligne une image ou une image accompagnant le chapeau (ou)<br>saisissez l'URL de votre image.<br>Site en développement                                                                                                    |
| e<br>sion<br>iens<br><b>coming Soon &amp;</b><br>Maintenance<br>duire le menu        | Réglages des pag<br>Logo<br>Entête            | pes<br>Bibliothèque de médias<br>Mettez en ligne une image ou une image accompagnant le chapeau (ou)<br>saisissez l'URL de votre image.<br>Site en développement<br>Saisissez un gros titre pour votre page.                                                                             |
| e<br>sion<br>;<br>iens<br><b>Coming Soon &amp;</b><br>Maintenance<br>duire le menu   | Réglages des pag<br>Logo<br>Entête<br>Message | pes Bibliothèque de médias Bibliothèque de médias Mettez en ligne une image ou une image accompagnant le chapeau (ou) saisissez l'URL de votre image. Site en développement Saisissez un gros titre pour votre page. Yisuel Texte                                                        |
| e<br>sion<br>iens<br><b>coming Soon &amp;</b><br><b>Maintenance</b><br>duire le menu | Réglages des pag                              | Jes<br>Bibliothèque de médias<br>Mettez en ligne une image ou une image accompagnant le chapeau (ou)<br>saisissez l'URL de votre image.<br>Site en développement<br>Saisissez un gros titre pour votre page.<br>Q1 Ajouter un média<br>Visuel Texte<br>Paragraphe ▼ B I ☱ ☱ 44 ☰ ☲ ☲ ☞ @ |

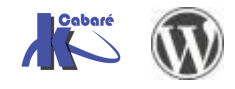

# Plugin Wp maintenance 2.7.2

C'est un plugin WP maintenance qui prend en charge cette fonctionnalité

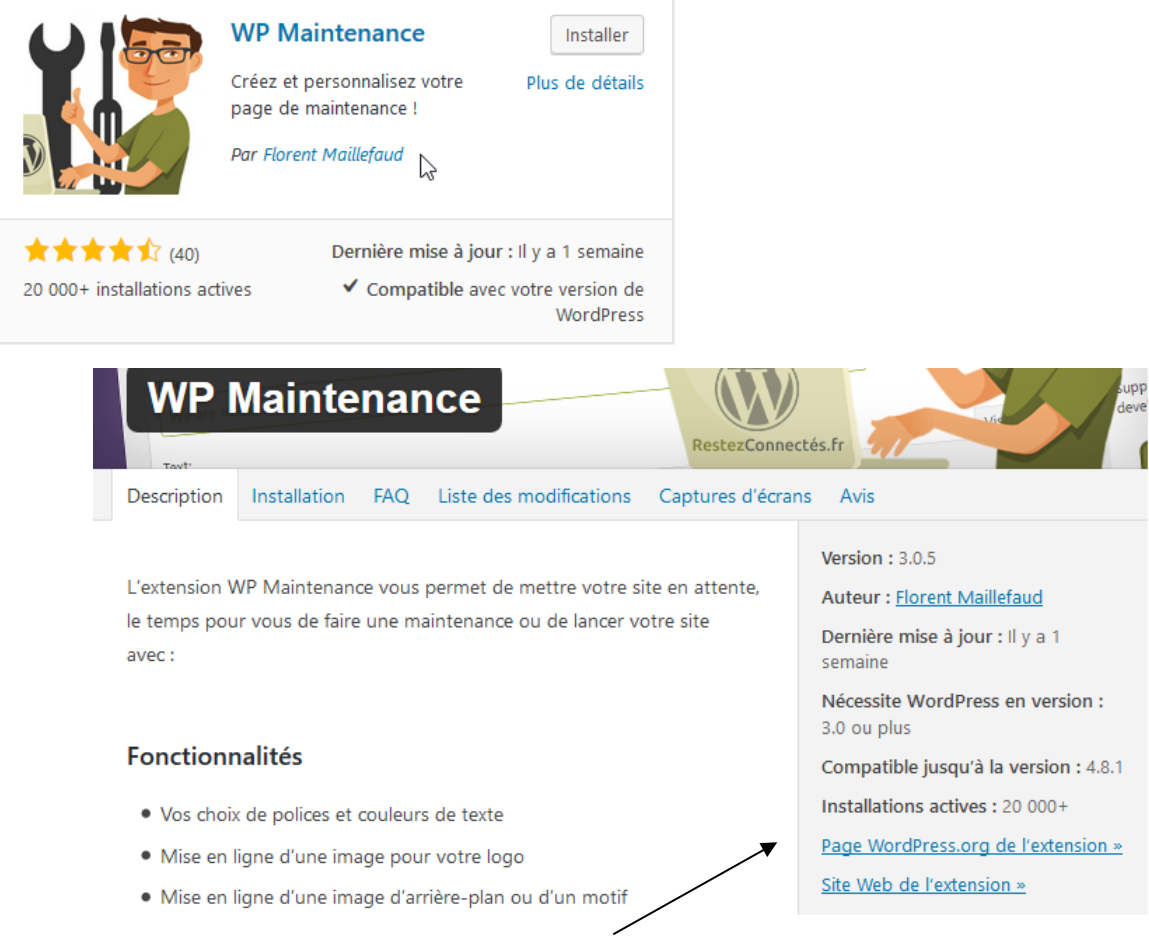

On peut récupérer le fichier sur le site de Wordpress.org

🐝 wp-maintenance.3.0.5.zip

### Installation depuis fichier zippé

#### Il suffit de demander Extension / Ajouter puis Mettre une extension en ligne

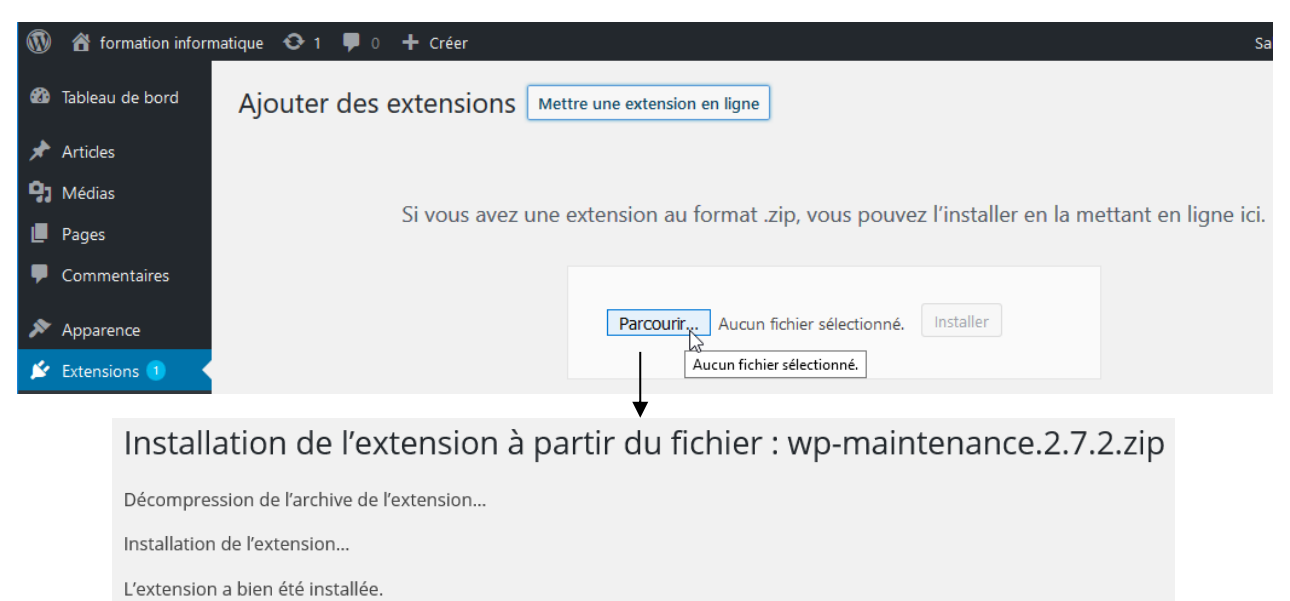

Activer l'extension | Retourner sur la page des extensions

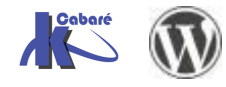

### Paramétrage Wp maintenance

L'accès se fait via les Réglages dans une nouvelle entrée / WP Maintenance

Avec l'onglet Général ...

| 1           | 省 formation infor                         | matique 🏓 0 | + Créer WP Edit         |             |                  |           |          | Salutati | ons, test-admin |
|-------------|-------------------------------------------|-------------|-------------------------|-------------|------------------|-----------|----------|----------|-----------------|
| <b>£</b> 3• | Tableau de bord Paramètres WP Maintenance |             |                         |             |                  |           |          |          |                 |
| *           | Articles                                  | Général     | Couleurs et Fonts       | Image       | Compte à rebours | Style CSS | Réglages | A propos |                 |
| 91          | Médias                                    |             |                         |             |                  |           |          |          |                 |
|             | Pages                                     | Activer le  | mode maintenan          | ce :        |                  |           |          |          |                 |
| P           | Commentaires                              | 🔾 Oui 💿     | Non                     |             |                  |           |          |          |                 |
| ×           | Apparence                                 | Titre et Te | exte de la page ma      | aintenano   | ce :             |           |          |          |                 |
| Ń           | Extensions                                | Ce site est | en maintenance          |             |                  |           |          |          |                 |
| 4           | Utilisateurs                              | Texte :     |                         |             |                  |           |          |          |                 |
| ىكى         | Outils                                    | Revenez vi  | te nous voir !          |             |                  |           |          |          |                 |
| 4†          | Réglages                                  |             |                         |             |                  |           |          |          |                 |
| Gé<br>Écr   | néral<br>riture                           | Texte du    | bas de page :           |             |                  |           |          |          |                 |
| Leo         | cture                                     | Texte :     |                         |             |                  | $\square$ |          |          |                 |
| Dis         | scussion                                  |             |                         |             |                  |           |          |          |                 |
| Mé          | édias                                     |             |                         |             |                  |           |          |          |                 |
| Pe          | rmaliens                                  |             |                         |             |                  |           |          |          |                 |
| WF          | <sup>9</sup> Maintenance                  | Activer l'a | accès au Tableau de bor | d en bas de | page ?           |           |          |          |                 |

#### et l'onglet Réglages ...

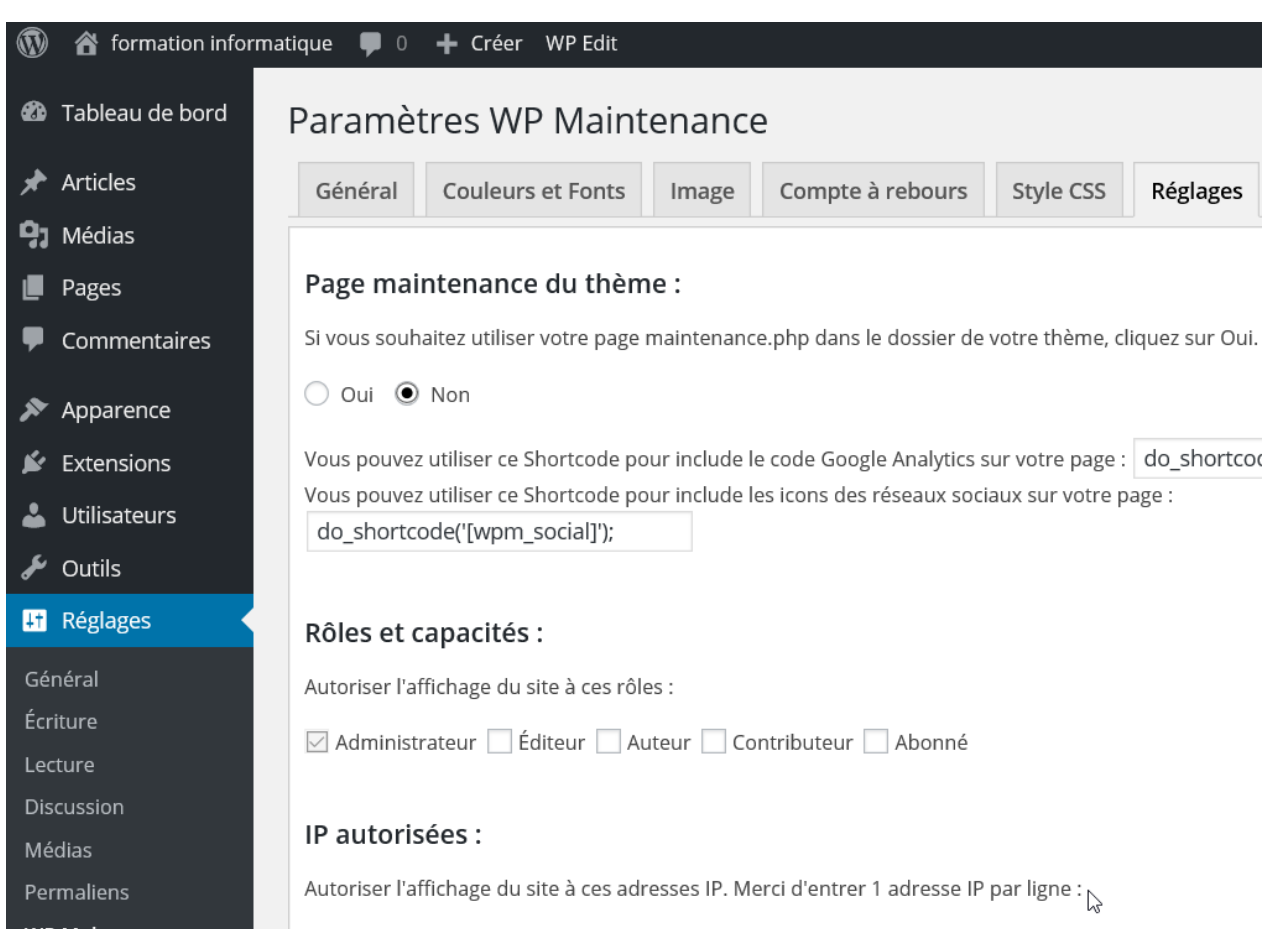

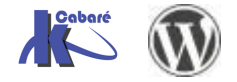

# CONTENU DU SITE

## Pages et Articles

Il existe dans WordPress 2 types de moyens d'afficher du contenu,

- les Pages
- les Articles (qui seront à priori rangés dans des catégories)

## Pages

Une page correspond à ce que l'on pourrait appeler « l'actualité froide », c'est-àdire l'information qui ne change pas ou pas souvent. Leur contenu est plus « statique ». C'est le cas par exemple des pages de contact, des pages à propos, des pages de mentions légales, des conditions générales de vente et des pages d'accueil. Contrairement aux articles, les pages ne peuvent pas être classées par catégories, ni identifiées par des mots-clés. Les commentaires n'y sont (généralement) pas activés par défaut.

## Articles

Un article correspond à ce que l'on pourrait appeler « l'actualité chaude », c'est-àdire l'information mise à jour ou ajoutée régulièrement. Typiquement, rédiger des articles permet de constituer un blog ou un fil d'actualité. Ils possèdent :

- une date de parution pour s'afficher du plus récent au plus ancien (ou contraire)
- un auteur,
- **une ou plusieurs catégories**. En cliquant dessus, vous afficherez la liste des articles classés dans cette catégorie du plus récent au plus ancien.
- éventuellement **des mots clés**. En cliquant dessus, vous afficherez la liste des articles ayant le même mot clé.
- Ces deux moyens servent à organiser le contenu d'un site.
- un fil de commentaires pour inciter les lecteurs à la discussion.

Il va de soi que ces deux types de contenus peuvent cohabiter au sein d'un site. Vous n'êtes pas obligé de choisir entre l'un et l'autre, les articles et les pages sont complémentaires.

Un **blog** utilisera les articles pour diffuser des articles et des pages pour communiquer des informations relatives au site.

Un **site vitrine** pourra néanmoins choisir de ne pas utiliser les articles s'il n'a rien à publier périodiquement (articles de blogs ou actualités). Dans ce cas, les pages se chargeront de présenter les informations nécessaires aux visiteurs.

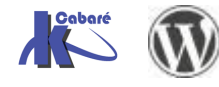

## Emplacements par défaut

Les emplacements par défaut dépendent du Thème/Template utilisé

Si Twenty Fourteen, , l'article s'affiche diectement, la page est disponible en haut

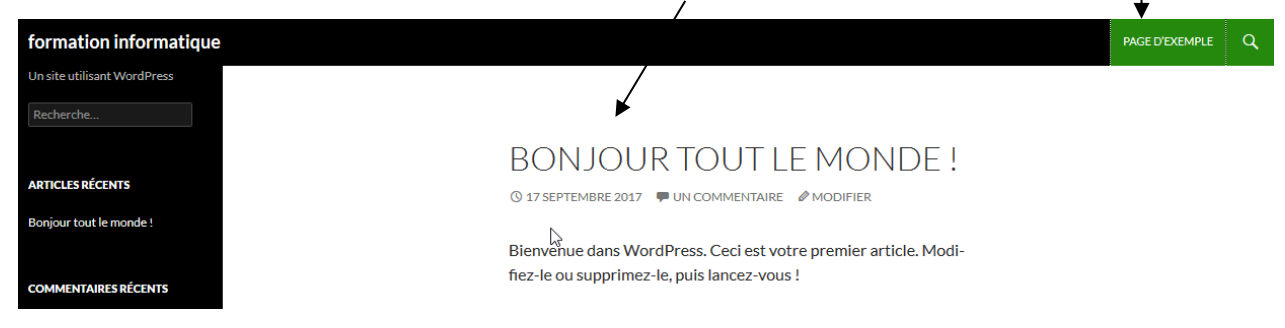

#### Si on ajoute des pages et des articles,

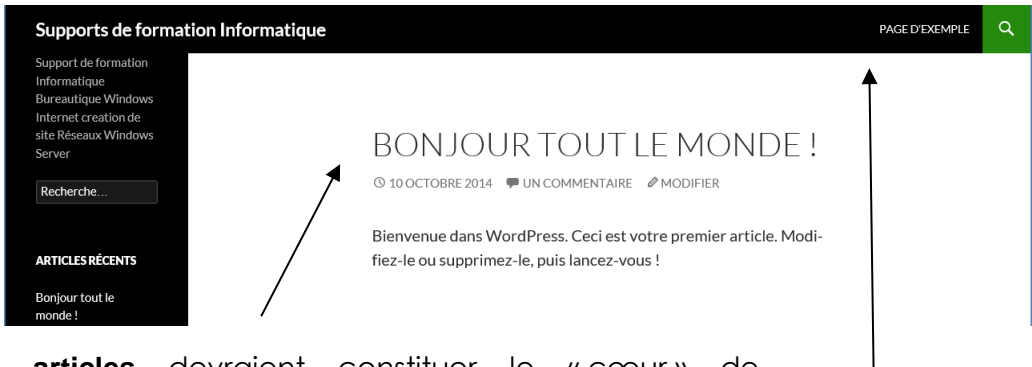

Les **articles** devraient constituer le «cœur» de l'actualité du site, ils vont s'empiler par ordre chronologique dans la partie centrale du site.

A la création un seul **article** par défaut existe, **Bonjour tout le Monde** !

> Les **pages** constituent l'ossature du site, elles vont s'afficher dans la partie haute de l'écran <u>si le template le prévoit</u>

> A la création du site, une seule **page** par défaut existe, **Page d'exemple** !

Ici exemple d'un site de 2 articles et 2 pages

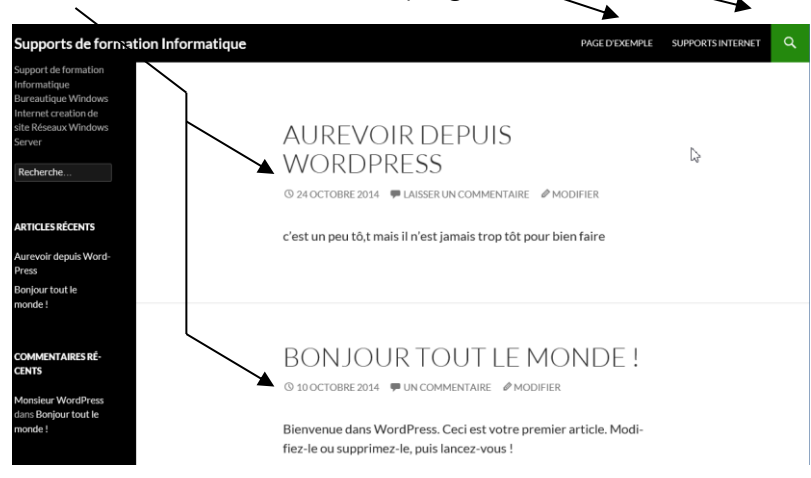

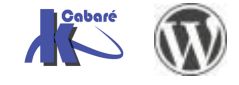

| Si <b>Twenty sixteen,</b> , l'article s'affiche direc<br>défaut dasn ce thème !                                                                      | ctement, la page n'est pas affichée par                                                                   |
|----------------------------------------------------------------------------------------------------|----------------------------------------------------------------------------------------------------|
| 17 SEPTEMBRE 2017 MODIFIER<br>Bonjour tout le monde !                                                                                                | Recherche Q                                                                                               |
| Bienvenue dans WordPress. Ceci est votre premier article.<br>ou supprimez-le, puis lancez-vous !                                                     | Modifiez-le ARTICLES RÉCENTS                                                                              |
|                                                                                                    | Bonjour tout le monde !                                                                                   |
|                                                                                                    | COMMENTAIRES RÉCENTS                                                                                      |
|                                                                                                    | Un commentateur WordPress dans Bonjour tout le monde !                                                    |
|                                                                                                    | ARCHIVES                                                                                                  |
|                                                                                                    | septembre 2017                                                                                            |
| A la création un seul <b>article</b> par défaut exis<br>lci exemple d'un site de 2 articles et 2 pag<br>s'affichant pas naturellement. Il faudra pré | site.<br>ste, <b>Bonjour tout le Monde</b> !<br>ges (que l'on ne voit pas, les pages ne<br>évoir un menu) |
| ARTICLES                                                                                                    |                                                                                                    |
| 18 SEPTEMBRE 2017 MODIFIER<br>Aurevoir depuis wordpress                                                                                              | Recherche Q                                                                                               |
| C'est une peu tôt, mais il n'est jamais trop tôt pour bien fai                                                                                       | re<br>Articles récents                                                                                    |
|                                                                                                    | Aurevoir depuis wordpress                                                                                 |
| 17 SEDTEMBRE 2017 MODIFIER                                                                                                    | Bonjour tout le monde !                                                                                   |
| Boniour tout le monde !                                                                                                    |                                                                                                    |
|                                                                                                    | COMMENTAIRES RÉCENTS                                                                                      |
| Bienvenue dans WordPress. Ceci est votre premier article<br>ou supprimez-le, puis lancez-vous !                                                      | . Modifiez-le Un commentateur WordPress dans Bonjour tout le monde !                                      |
|                                                                                                    |                                                                                                    |

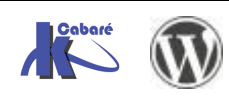

# **REFERENCEMENT – PLUGIN YOAST SEO**

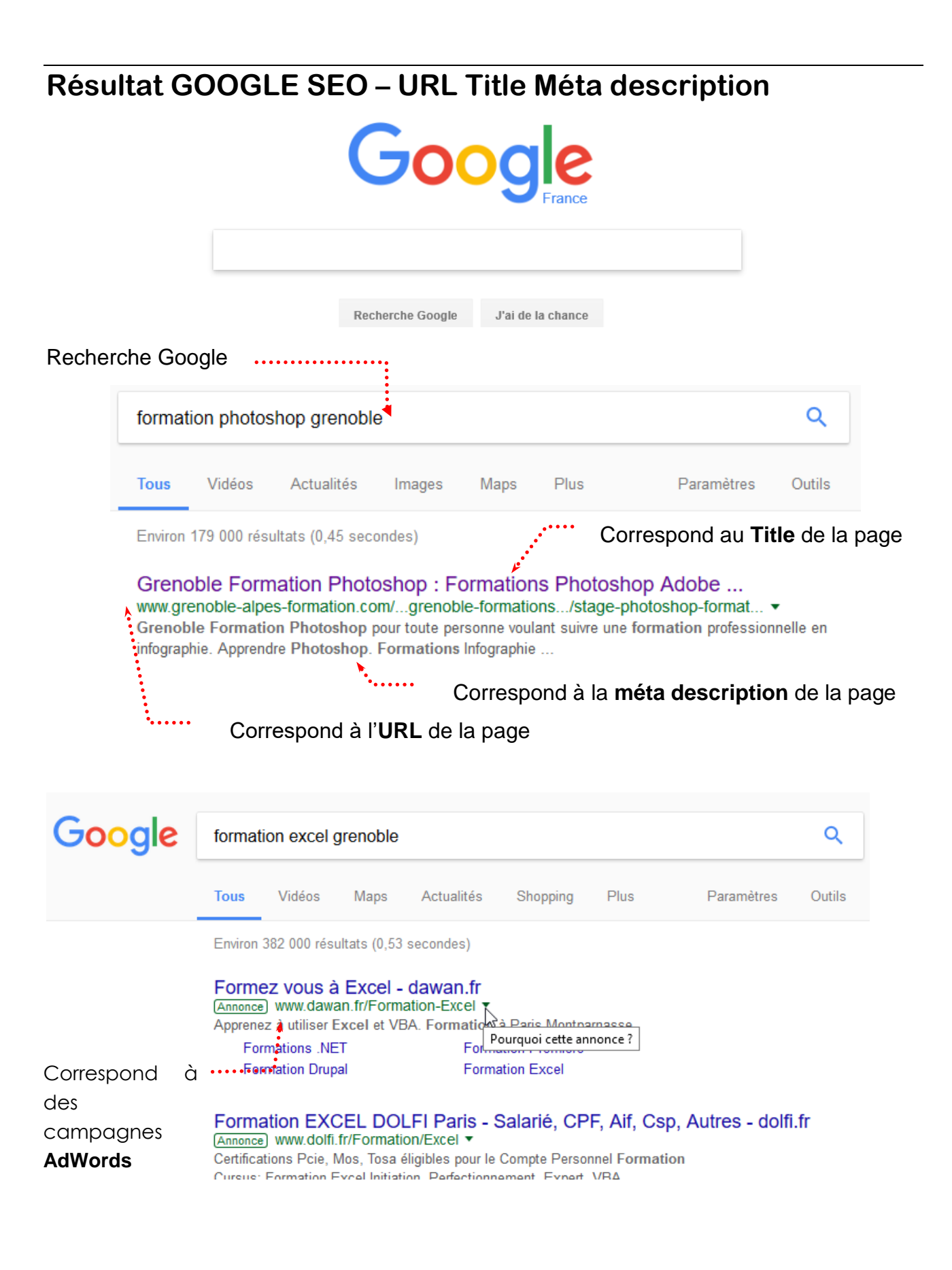

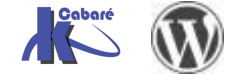

## **Référencement et WordPress – Yoast SEO**

Par défaut, il n'est rien prévu dans WordPress pour gérer les **title** et **meta description** des pages que vous allez concevoir. Cela signifie qu'en termes de référencement votre création de site est mal partie... Il est donc important d'ajouter une extension qui va gérer cet aspect des choses.

Avec une recherche avec SEO (Search Engine optimization on trouve Yoast SEO

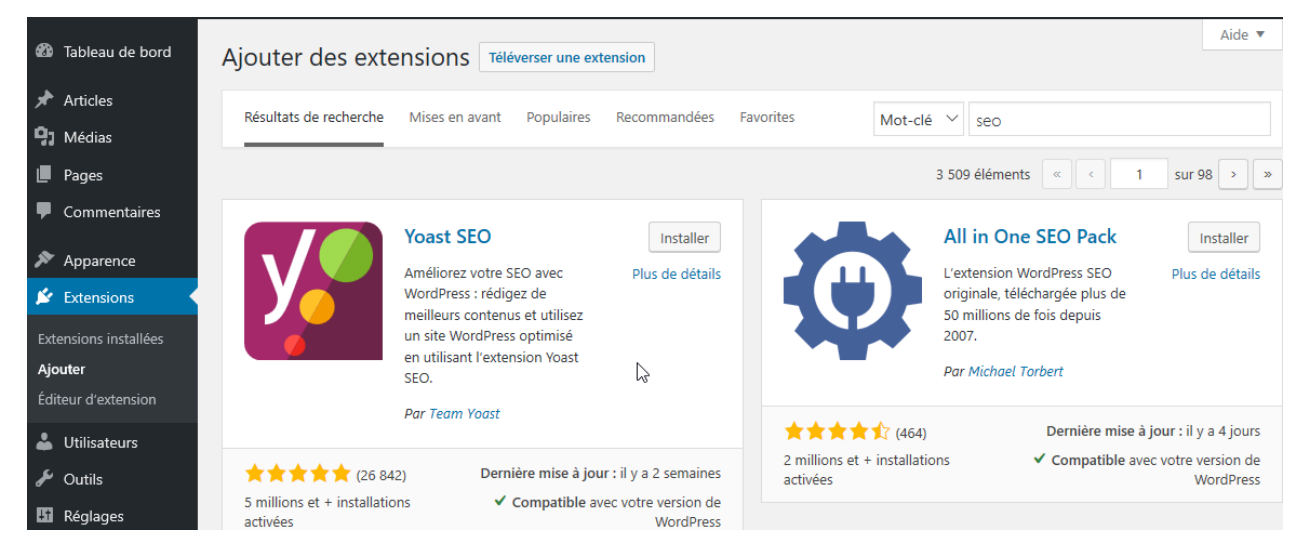

Que l'on peut télécharger sur le site de l'éditeur si le fichier est trop lourd pour la connexion que l'on a :

| 📱 wordpress-seo.12.1.zip | 30/09/2019 17:30 | Dossier compressé | 3 538 Ko |
|--------------------------|------------------|-------------------|----------|
|                          |                  |                   |          |

que l'on installe

| <b>&amp;</b> | Tableau de bord     | Ajouter des extensions Téléverser une extension                                           |  |
|--------------|---------------------|-------------------------------------------------------------------------------------------|--|
| *            | Articles            |                                                                                           |  |
| 9,           | Médias              |                                                                                           |  |
|              | Pages               | Si vous avez une extension au format .zip, vous pouvez i installer en la televersant ici. |  |
| -            | Commentaires        |                                                                                           |  |
| ×            | Apparence           | D:\dataperso\polycops\Interr Parcourir Installer                                          |  |
| Ń            | Extensions          |                                                                                           |  |
| Ext          | tensions installées |                                                                                           |  |
| Ajo          | outer               |                                                                                           |  |

#### Et que l'on active

| 🛞 🏠 formation        | 🕽 🖀 formation informatique 📮 0 🕂 Créer                                                                                                    |  |  |  |  |
|----------------------|----------------------------------------------------------------------------------------------------|--|--|--|--|
| 🖚 Tableau de bo      | Installation de l'extension à partir du fichier : wordpress-seo.12.1.zip                                                                          |  |  |  |  |
| 🖈 Articles           | Décompression de l'archive de l'extension                                                                                                    |  |  |  |  |
| 9 Médias             | Installation de l'extension                                                                                                    |  |  |  |  |
| 📕 Pages              | L'extension a bien été installée.                                                                                                    |  |  |  |  |
| Commentaire          | Activer l'extension Retourner à l'installeur d'extensions                                                                                         |  |  |  |  |
| 🔊 Apparence          | Certaines de vos traductions ont besoin d'être mises à jour. Patientez encore quelques secondes, le temps que nous les mettions également à jour. |  |  |  |  |
| 🖄 Extensions         | Mise à jour de la traduction de Yoast SEO (fr_FR)                                                                                                 |  |  |  |  |
| Extensions installée | s La traduction a bien été mise à jour.                                                                                                    |  |  |  |  |

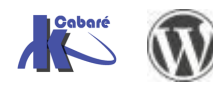

WordPress 5.X– Création Site Web – Cours - ver 1.1x - Cabaré www.cabare.net©

## Vérification - Paramétrage par défaut (meta description)

Une nouvelle entrée **SEO** est apparue dans la barre de de menu. on Demander **Seo / Réglages généraux** et dans **fonctionnalités** on désactive **Contenu Cornestone** 

| æ        | a Tableau de bord | Réglages généraux - Yoast SEO                                                                                                    |                            |
|----------|-------------------|----------------------------------------------------------------------------------------------------|----------------------------|
| ار       | Articles          | Tableau de bord         Fonctionnalités         Outils pour les webmasters                                                                                                    |                            |
| 9        | 1 Médias          |                                                                                                    |                            |
| l        | Pages             | Ø BESOIN D'AIDE ? ✓                                                                                                    |                            |
| •        | Commentaires      | Fonctionnalités                                                                                                    |                            |
| ۶        | Apparence         | Yoast SEO propose de nombreuses fonctionnalités. Vous pouvez en activer/désactiver ce<br>dessous. En cliquant sur le point d'interrogation, vous obtiendrez plus d'informations à le | ertaines ci-<br>eur sujet. |
| ×        | Extensions        | Analyse SEO 🔞                                                                                                    |                            |
| 4        | Utilisateurs      | Activé Désactivé                                                                                                    |                            |
| J        | Outils            |                                                                                                    |                            |
| 8        | i Réglages        | Analyse de la lisibilite 👔                                                                                                    |                            |
| <b>V</b> | SEO               | Activé Désactivé                                                                                                    |                            |
| R        | églages généraux  | Contenu Cornestone 🔞                                                                                                    |                            |
| R        | églages SEO       | Activé Désactivé                                                                                                    |                            |
| S        | earch Console     | Compteur de lien textuel 🔞                                                                                                    |                            |
| R        | éseaux sociaux    | Activé Désactivé                                                                                                    |                            |
| С        | Dutils            |                                                                                                    |                            |
| Р        | remium            | Plans de site XML 🕜 😡                                                                                                    |                            |
| <        | Réduire le menu   | Activé Désactivé                                                                                                    |                            |

Il faut valider par Enregistrer les modifications (en bas de la page)

#### Enregistrer les modifications

On peut demander dans **SEO / Réglages SEO / Types de publication** d'indiquer si on veut référencer les articles et/ou les pages séparément (on peut par exemple référencer les pages, mais pas les articles.)

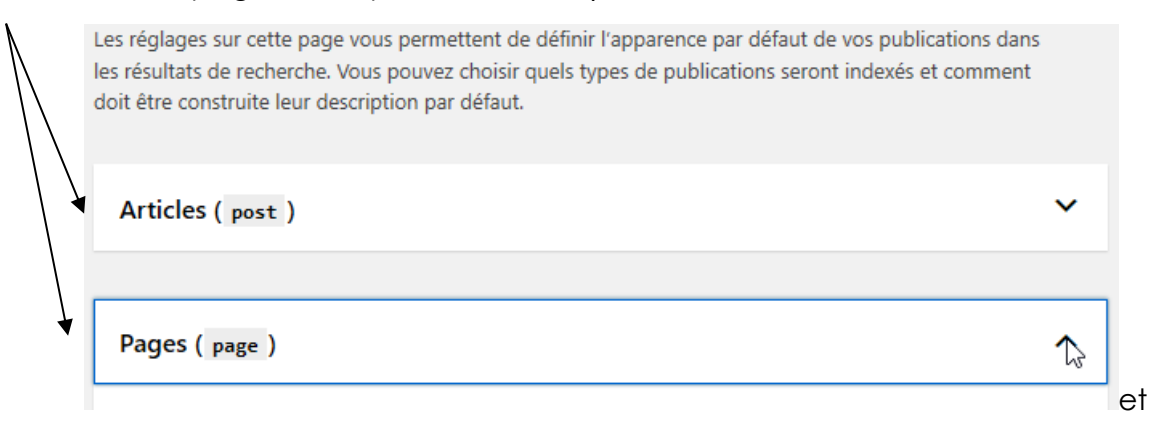

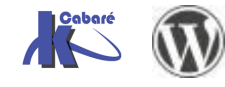

on peut saisir une base commune de Méta description

| Pages ( page )       |                                     | ^                                      |
|----------------------|-------------------------------------|----------------------------------------|
| Réglages pour le     | s URL de Page                       |                                        |
| Afficher les Pages o | lans les résultats de recherche ? 👔 |                                        |
| Oui                  | Non                                 |                                        |
| Date dans la prévis  | ualisation des métadonnées          |                                        |
| Afficher             | Masquer                             |                                        |
| Gestionnaire de mé   | tadonnées de Yoast SEO              |                                        |
| Afficher             | Masquer                             |                                        |
|                      |                                     |                                        |
| Méta titre           |                                     | • Insérez des variables de métadonnées |
| Titre Page           | Séparateur Titre du site            |                                        |
| Méta descriptio      | 1                                   | Insérez des variables de métadonnées   |
| formation informa    | atique Wordpress                    |                                        |
|                      |                                     |                                        |

### **Warnings - Notifications**

De base, dès son installation, **YOST SEO** peut envoyer des warning concernant la paramétrage de Base du site. Il affiche ces warnings dans la **barre d'outils** 

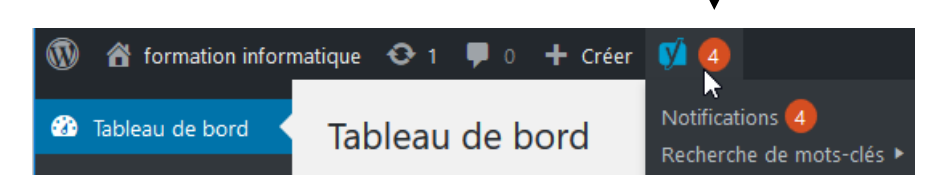

mais aussi dans la barre de menu dans l'entrée SEO

dans l'exemple, Il y a 1 problème, le "slogan"

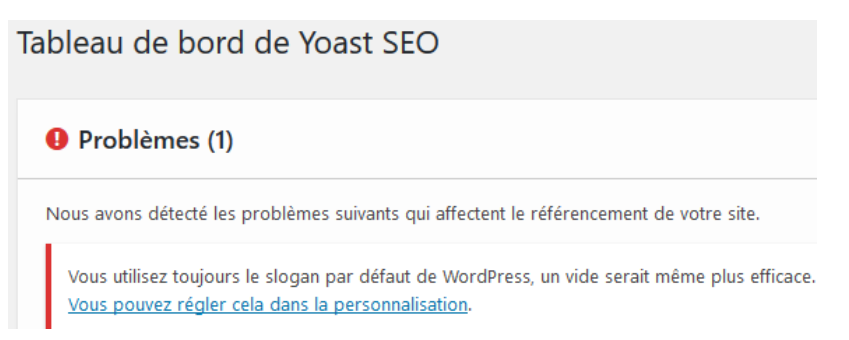

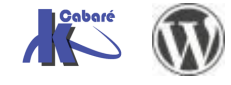

| Dans Réglages / Général           | +1 Réglages                                             |
|-----------------------------------|---------------------------------------------------------|
| on saisit un <b>slogan</b> avec a | des<br>Général                                          |
| mots clés                         | ~                                                       |
| Réglages générau<br>Titre du site | IX formation informatique Un site utilisant WordPress   |
| Siogan                            | En quelques mots, décrivez la raison d'être de ce site. |
|                                   | Formation informatique à Grenoble                       |

Il peut y avoir des Notifications à désactiver... (pour l'instant)

| Notifications (3)                                                                                                    |   |
|----------------------------------------------------------------------------------------------------|---|
| Nous avons remarqué que vous utilisez Yoast SEO depuis un certain temps ; nous espérons<br>que vous l'adorez ! Nous serions très heureux si vous pouviez <u>nous attribuer 5 étoiles sur</u><br><u>WordPress.org</u> !                                              | × |
| Si vous rencontrez des problèmes, <u>veuillez remplir un rapport de bug</u> et nous ferons notre<br>possible pour vous aider.                                                                                                    |   |
| Au fait, savez-vous que nous avons aussi une <u>extension Premium</u> ? Elle offre des fonctionnalités avancées, tel qu'un gestionnaire de redirection et la prise en charge des mots-clés multiples.<br>Elle donne également accès à un support personnalisé 24/7. |   |

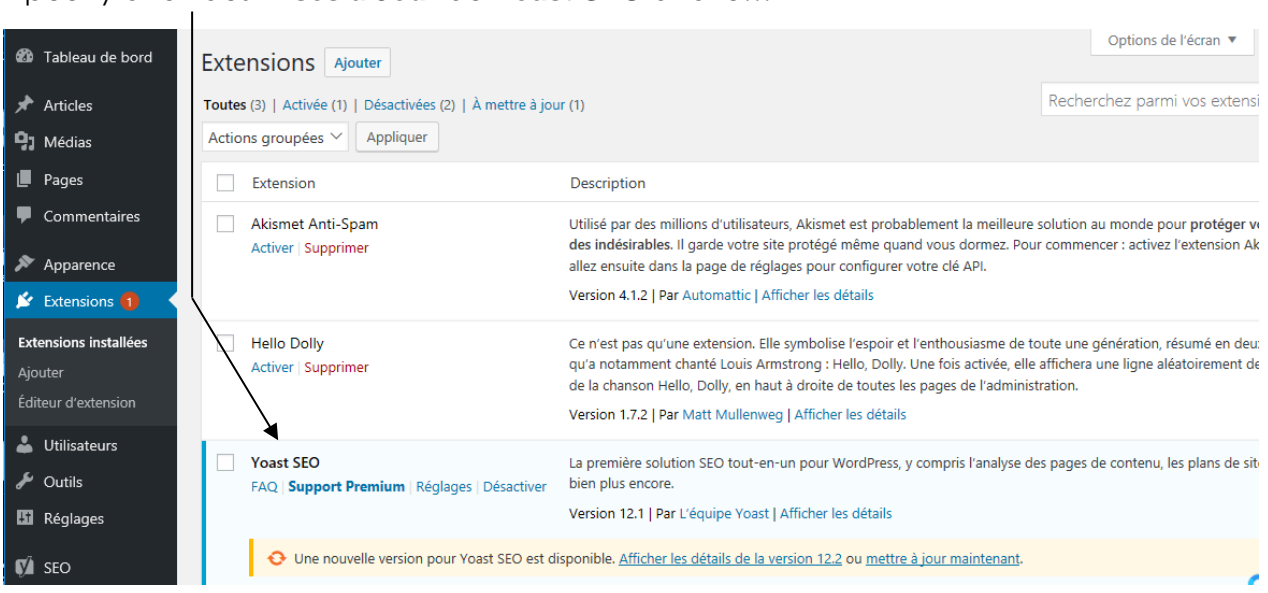

#### Il peut y avoir des Mises à Jour de Yoast SEO à faire...

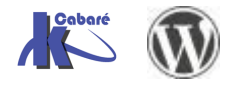

## Référencement : contenu des pages/articles

Voici un petit "viatique" de ce à quoi l'on doit penser, lors de chaque rédaction de page ou d'article.

Pour chaque Page ou chaque Article que l'on veut référencer, il FAUT ABSOLUMENT :

- Etablir une liste de 4 à 5 mots clés principaux + quelques mots secondaires (par page)
- Penser à donner un titre de page composé de mots clés

| Titre SEO                                             |                   |
|-------------------------------------------------------|-------------------|
| Ville de Chambéry - Alpes - Capitale de la Savoie - E | Bassin chambérien |

- Penser à rédiger des titres (h1, h2...) reprenant ces mots clés
- Penser à écrire régulièrement ces mots clés dans le contenu de la page
- Penser à mettre ces mots clés dans des liens
- Penser à composer une **meta description** résumant l'article en reprenant ces mots clés dans des phrases.

Méta description

Chambéry est une commune française située dans le département de la Savoie en région Rhône-Alpes. Chambéry est la capitale historique des États de Savoie.

Fermer l'éditeur d'extrait

• Penser à composer une **meta keywords** (Tapez une liste de mots clés séparés par des virgules. 1000 caractères maxi)

| Méta keywords                                                          |  |
|------------------------------------------------------------------------|--|
| Si vous saisissez quelque chose dans cette case, cela remplacera votre |  |
| modèle de méta keywords.                                               |  |

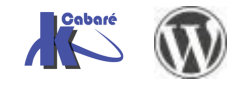

# PRINCIPE CONTRUCTION DES PAGES

## Mise à la corbeille des pages – articles exemples

Wordpress est livré avec des **pages** et des **articles** d'exemples. Ils ne servent à rien autant les supprimer tout de suite.

Dans le Menu principal, on demande Pages puis survolez la page à supprimer

Lors du survol ce menu apparait, cliquez sur Corbeille

•

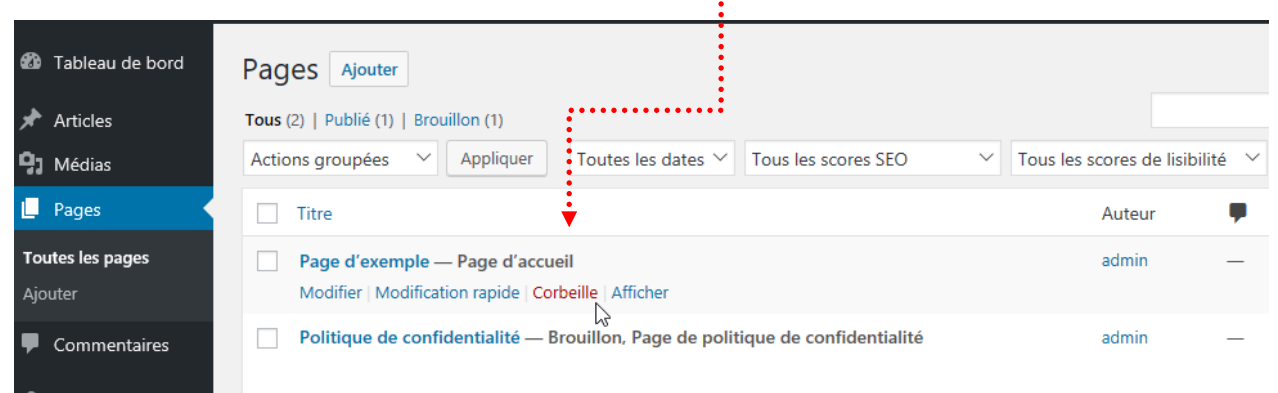

Cette page n'est pas véritablement supprimée... elle est dans la corbeille.

Pour la supprimer définitivement

#### On demande Corbeille

| 🚳 Tableau de bord | Pages Ajouter                                                       |                                   |
|-------------------|---------------------------------------------------------------------|-----------------------------------|
| 🖈 Articles        | Tous (1)   Brouillon (1)   Corbeille (1)                            |                                   |
| <b>9</b> ] Médias | Actions groupées 🗸 Appliquer Toutes les dates 🗸 Tous les scores SEO | ✓ Tous les scores de lisibilité ✓ |
| 📙 Pages 🔍         |                                                                     |                                   |
| Toutes les pages  | Titre                                                               | Auteur 👎                          |
| Ajouter           | Page d'exemple                                                      | admin —                           |
| Commentaires      | Rétablir   Supprimer définitivement                                 |                                   |
| 🔊 Apparence       | Titre                                                               | Auteur 📮                          |
| 🖆 Extensions 1    | Actions groupées V Appliquer Vider la corbeille                     |                                   |
|                   | · · · · · · · · · · · · · · · · · · ·                               |                                   |

et on Survolez de nouveau la page à supprimer puis Supprimer définitivement

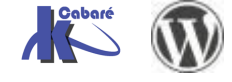

# Référencer la 1 ° page du Site

Il s'agit de la première page du site, que l'on a déjà construite, et que l'on a déclarée comme telle dans les paramètres du site !

dans **Réglages / Lecture** on indique **une page statique** et on précise laquelle, ici la page d'exemple

| La page d'accueil affiche | O Les derniers articles                         |  |  |
|---------------------------|-------------------------------------------------|--|--|
|                           | • Une <u>page statique</u> (choisir ci-dessous) |  |  |
|                           | Page d'accueil : Page d'exemple 🗸               |  |  |

Il faut la reprendre au niveau référencement, donc on la modifie

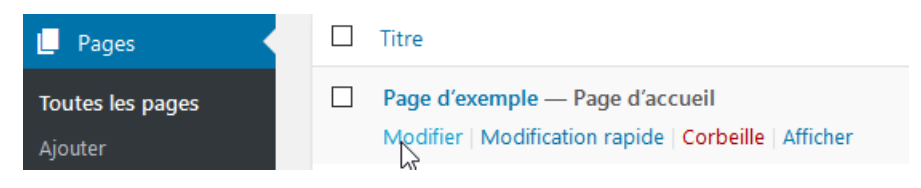

On est de retour dans la page d'accueil.

Si on se déplace sur le bas, alors une nouvelle section **YOAST SEO** apparaît, cette section nous pré-visualise comment notre page s'afficherais si elle était trouvée dans Google après une recherche :

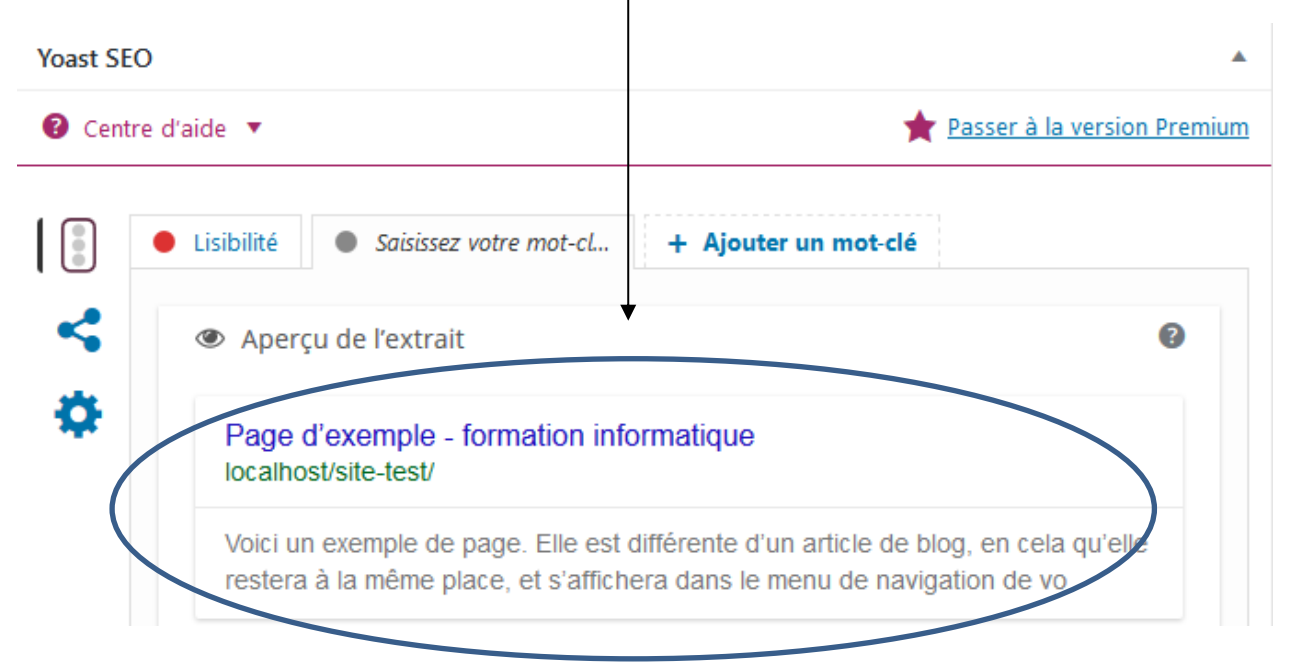

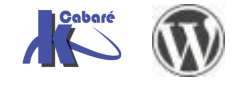

## Title de la Page - Meta description

Si on clique sur le "titre" de la page

| 0 | Aperçu de l'extrait                                                                                                    |
|---|----------------------------------------------------------------------------------------------------|
| ▶ | Page d'exemple - formation informatique<br>localhost/site-test/                                                                                              |
|   | Voici un exemple de page. Elle est différente d'un article de blog, en cela qu'elle restera à la même place, et s'affichera dans le menu de navigation de vo |
|   | Modifier l'extrait                                                                                                    |
| ć | 🗞 Mot-clé principal 🕜                                                                                                    |
|   |                                                                                                    |
| [ | Cet article est un <u>article important</u>                                                                                                    |
| ć | Méta keywords                                                                                                    |
|   |                                                                                                    |

Alors on peut taper un titre (max 70 car), et une Meta description (max 150 car)

| Voici                          | un exemple de page. Elle est différente d'un article de blog, en cela qu'elle |
|--------------------------------|-------------------------------------------------------------------------------|
| reste                          | ra a la meme place, et s'anichera dans le menu de navigation de vo            |
|                                |                                                                               |
|                                | Modifier l'extrait                                                            |
|                                |                                                                               |
|                                |                                                                               |
|                                |                                                                               |
| Titre S                        | EO                                                                            |
| Titre S                        | EO<br>}%% %%page%% %%sep%% %%sitename%%                                       |
| Titre S                        | EO<br>2%% %%page%% %%sep%% %%sitename%%                                       |
| Titre S                        | EO<br>%%% %%page%% %%sep%% %%sitename%%                                       |
| Titre S                        | EO<br>2%% %%page%% %%sep%% %%sitename%%                                       |
| Titre S                        | EO<br>3%% %%page%% %%sep%% %%sitename%%                                       |
| Titre S                        | EO<br>3%% %%page%% %%sep%% %%sitename%%<br>ant                                |
| Titre S                        | EO<br>2%% %%page%% %%sep%% %%sitename%%<br>ant                                |
| Titre S<br>%%title<br>Identifi | EO<br>2%% %%page%% %%sep%% %%sitename%%<br>ant                                |

Saisir aussi des meta keywords (mots clés séparés par des virgules. 1000 car maxi)

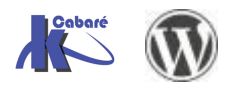

Méta keywords

## Référencer les autres pages du Site

Pour la 1° page du site, on a vu qu'I fallait gérer le **contenu**, ainsi que le **Title** et les **Meta Descriptions** 

Pour toutes les autres pages du site, en plus, il va falloir gérer l'URL

**N.B**: pour la 1° page on ne peut gérer l'URL, car celle-ci se nomme obligatoirement index et est donc identique avec le nom de domaine

### **URL et référencement**

On doit donc apporter la plus grande attention aux url des pages que vous allez construire.

#### Création de l'URL

Les url des pages que vous concevez se créent automatiquement lorsque vous donnez un nom à votre page.

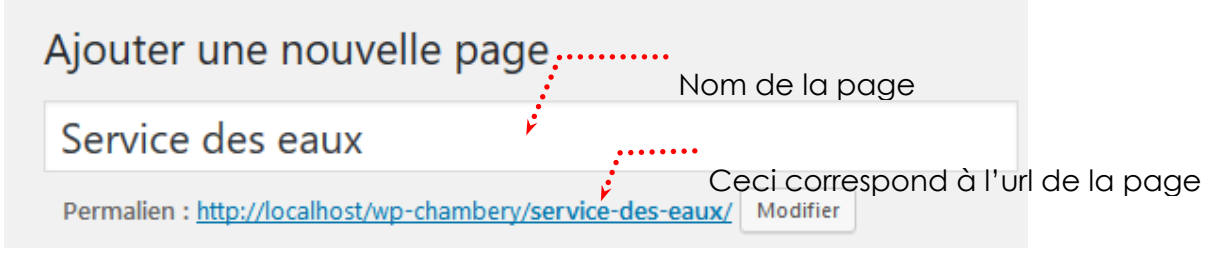

Vous pouvez changer cette url si vous estimez qu'elle n'est pas assez pertinente. Attention, si vous changez le titre de votre page, l'url n'est pas modifiée...

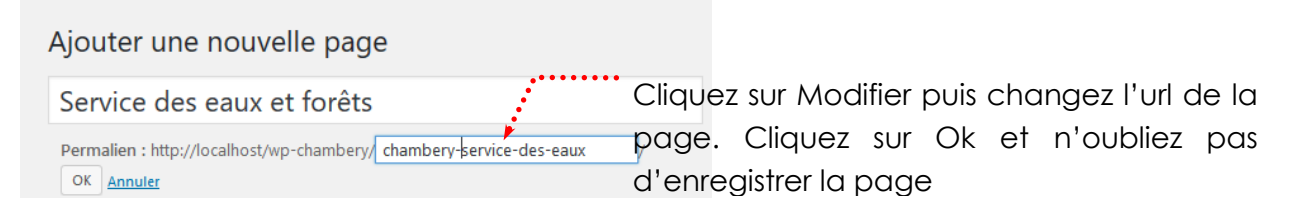

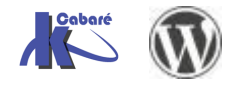

# **PERMALIENS - ACCES MOTEUR**

## **Url native WordPress**

Lorsque l'on laisse WordPress gérer les liens on peut avoir des URL du genre

http://localhost/site-test/?page\_id=7

Or au niveau du référencement, il est très important que les URL soient correctes... avec des mots clés. Cette notion se gère dans WordPress avec les **Permaliens** 

## Permaliens

#### Dans les Réglages, Permaliens

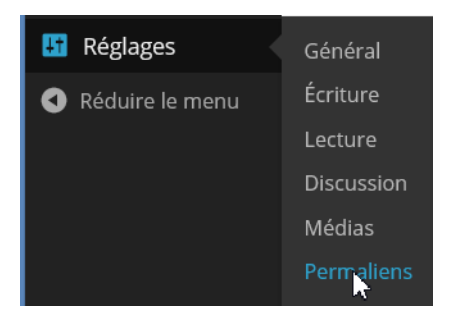

#### et les réglages courant sont

| Options des permaliens                                                                                                    |                                                        |  |  |  |
|----------------------------------------------------------------------------------------------------|--------------------------------------------------------|--|--|--|
| Par défaut, WordPress utilise des adresses web (URL) ayant un point d'interrogation et une suite de chif<br>permaliens et archives. Ceci peut améliorer l'esthétique, l'utilisation et la pérennité de vos liens. De <u>nor</u> |                                                        |  |  |  |
| Réglages les plus courants                                                                                                    |                                                        |  |  |  |
| 🔿 Valeur par défaut                                                                                                    | http://localhost/site-test/?p=123                      |  |  |  |
| ○ Date et titre                                                                                                    | http://localhost/site-test/2014/10/27/exemple-article/ |  |  |  |
| ○ Mois et titre                                                                                                    | http://localhost/site-test/2014/10/exemple-article/    |  |  |  |
| ○ Numérique                                                                                                    | http://localhost/site-test/archives/123                |  |  |  |
| လြွ Nom de l'article                                                                                                    | <pre>http://localhost/site-test/exemple-article/</pre> |  |  |  |
| O Structure personnalisée                                                                                                    | http://localhost/site-test /%postname%/                |  |  |  |

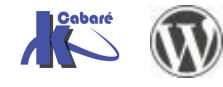

## **Réglage fin des Permaliens**

Une fois Le réglage de base activé dans les **Réglages**, **Permaliens** pour chaque **article** ou **page** (ici dans l'exemple, une page) il est possible d'affiner... en demandant **Modifier** 

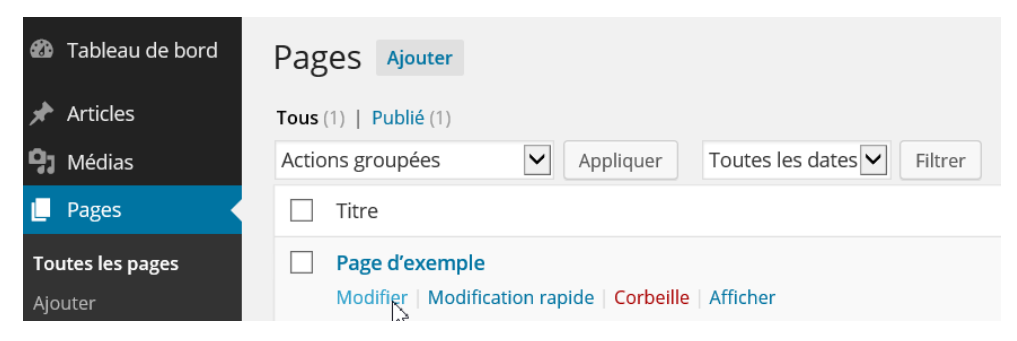

Puis dans le Permalien, on peut demander de nouveau Modifier

| 🆚 Tableau de bord | Modifier la page Ajouter                                                          |
|-------------------|-----------------------------------------------------------------------------------|
| Articles          | Page d'exemple                                                                    |
| <b>9</b> ] Médias | Permalien : http://www.cabare-formation.net/page-d-exemple/ Modifier Voir la page |
| 📮 Pages           | Obtenir le lien court                                                             |
| Toutes les pages  | Ajouter un média     Visuel     Texte                                             |

#### et on obtient...

| Page d&rsq            | uo;exemple                                              |                       |
|-----------------------|---------------------------------------------------------|-----------------------|
| Permalien : http://w  | /ww.cabare-formation.net/ page <mark>-d-</mark> exemple | × / OK <u>Annuler</u> |
| Obtenir le lien court |                                                         |                       |

Et ici on supprimerait le mot caractère parasite « d »

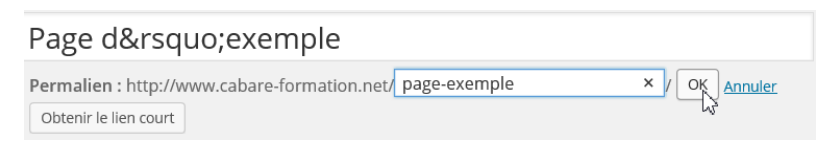

## Accès moteur

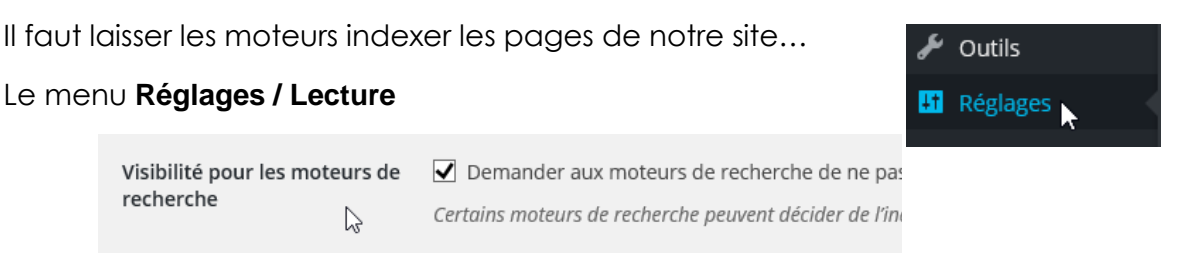

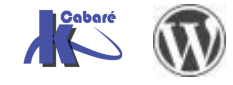

# **CREATION DE PAGE**

### Pages

Les **pages** correspondent aux éléments fixes et permanens du site web. Elles ne seront pas classées et/ou accessibles par un horodatage ou une catégorie, mais plutôt par un menu ou une apparition directe sur le site (cela dépend du thème). Elles constituent l'ossature permanente du site WEB

Les Pages sont accessible via l'entrée Pages

Par défaut, une page, appellée page d'exemple est crée au départ

| 🍘 Tableau de bord                  | Pages Ajouter                                                             |
|------------------------------------|---------------------------------------------------------------------------|
| 🖈 Articles                         | Tous (1)   Publié (1)                                                     |
| <b>P</b> Médias                    | Actions groupées 🖌 Appliquer Toutes les dates 🖌 Filtrer                   |
|                                    | Titre                                                                     |
| <b>Toutes les pages</b><br>Ajouter | Page d'exemple     Modification rapide   Mettre à la Corbeille   Afficher |

Aussi surprenant que cela puisse apparaître, la page d'exemple ne s'affiche pas forcément, car WORDPRESS est un outils concut à l'origine pour faire des BLOGS.

C'est pourquoi certains templates n'affichent même pas la page par défaut !

**N.B** : Le thème **Twenty Fourteen** lui, affichera les pages en haut, et on travailleras dans un premier temps avec ce thème

## **Ajouter une Page**

On peut ajouter une page de plusieurs manières,

soit par la barre d'outils, où l'on demande + Créer / Page

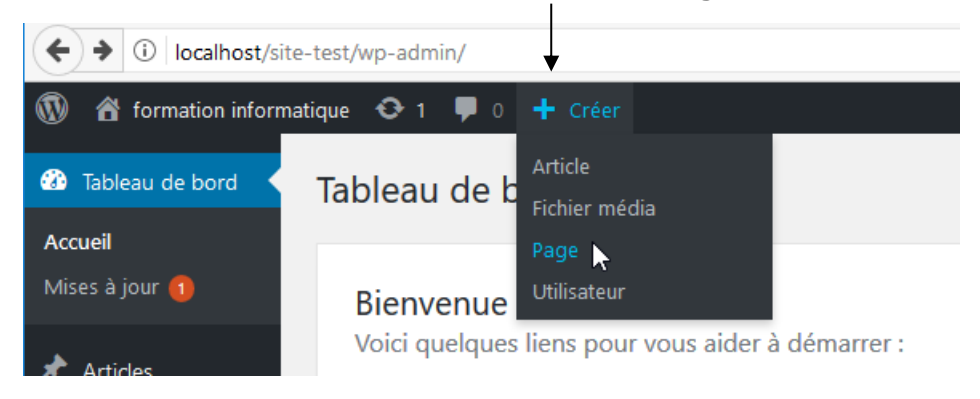

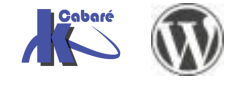

#### Soit † par le Menu Pages / Ajouter

| 🚳 Tableau de bord | Pages Aiguter                                       |
|-------------------|-----------------------------------------------------|
| 🖈 Articles        | Tous (1)   Publié (1)                               |
| <b>9</b> 3 Médias | Actions groupées Appliquer Toutes les dates Filtrer |
| <br>📙 Pages 🖌     | Titre                                               |
| Toutes les pages  | Page d'exemple                                      |
| <br>Ajouter       |                                                     |

On saisit impérativement un **titre**, qui sera visible sur le site, et le **contenu de l'article** 

| 🔞 🏠 formation inform | natique 📀 1 👎 0 🕂 Créer     |                                 |    | Salutations, test-admin 📃           |
|----------------------|-----------------------------|---------------------------------|----|-------------------------------------|
| 🍪 Tableau de bord    | ↓<br>Ajouter une nouvelle p | age /                           |    | Options de l'écran ▼ Aide ▼         |
| 🖈 Articles           | Saisissez votre titre ici   |                                 |    | Publier 🔺                           |
| <b>9</b> Médias      |                             |                                 |    | Enregistrer le brouillon            |
| 📙 Pages 🗸            |                             |                                 |    | Aperçu                              |
| Toutes les pages     | 91 Ajouter un média         | Visuel Tex                      | te | État : Brouillon <u>Modifier</u>    |
| Ajouter              | Paragraphe 🔻 🖪 I 🗄          | = " = = <i>@</i> % <b>= =</b> > | <  | Visibilité : Public <u>Modifier</u> |
| Commentaires         |                             | ×                               |    | Publier tout de suite Modifier      |
| Apparence            |                             |                                 |    | Publier                             |
| 🖄 Extensions 🚺       |                             |                                 |    |                                     |
| 📥 Utilisateurs       |                             |                                 | ↗  | Attributs de page                   |
| 🖋 Outils             |                             |                                 |    | Parent                              |
| F Réglages           |                             |                                 |    | (pas de parent) 🗸                   |
| Réduire le menu      | 5                           |                                 |    | Modèle                              |
|                      |                             |                                 |    | Modèle par défaut                   |
|                      |                             |                                 |    |                                     |
|                      |                             |                                 |    |                                     |

Dans les attributs de page, on trouvera selon les thèmes:

#### le Parent :

qui doit permettre de savoir si la page s'affiche directement, ou si elle dépend d'une autre page

#### le Modèle :

theme twenty fourteen - 2 modèles principaux: par défaut – plein écran

par défaut affiche la barre latérale de contenu si elle est paramétrée

plein écran n'affiche pas la barre latérale de contenu même si elle est paramétrée

theme twenty sixteen - pas de modèles !

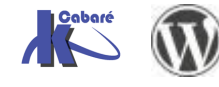

# Publier, ou brouillon et attente de relecture

| Lorsque l'on écrit une page, il est possible de ne pas la rendre visible immédiatement,                                                                                                    | Publier       Enregistrer brouillon                                                                                                    |
|----------------------------------------------------------------------------------------------------|----------------------------------------------------------------------------------------------------|
| Par défaut une nouvelle page à un statut <b>Brouillon</b>                                                                                                    | Visibilité : Public <u>Modifier</u> Image: Publier tout de suite <u>Modifier</u>                                                                                                    |
|                                                                                                    | Déplacer dans la Corbeille<br>Publier                                                                                                    |
| Modifier la page Ajouter                                                                                                    |                                                                                                    |
| Brouillon de page mis à jour. Prévisualiser la page                                                                                                    | 8                                                                                                    |
| nouvelle page                                                                                                    | Publier 🔺                                                                                                    |
| Permalien : http://site-test/nouvelle-page/ Modifier       Voir la page         Image: Ajouter un média       Visuel         Image: Image: | Enregistrer brouillon       Aperçu             État : Brouillon Modifier          Visibilité : Public Modifier          Publier tout de suite Modifier          Déplacer dans la Corbeille          Publier          Publier |

Une page peut être écrite de manière définitive (ou presque), dans ce cas, ce n'est pas un brouillon, mais on peut décider d'attendre une relecture....

#### On la fait passer de Brouillon à En attente de relecture

| Publier 🔺                               |                                         |
|-----------------------------------------|-----------------------------------------|
| Enregistrer brouillon Aperçu            | Publier 🔺                               |
| État : Brouillon Modifier               | Enregistrer brouillon Aperçu            |
| Visibilité : Public Modifier            | 📍 État : Brouillon                      |
| III Publier tout de suite Modifier      | En attente de relecture                 |
| Publier A                               |                                         |
| Mettre à relire Aperçu                  |                                         |
| État : En attente de relecture Modifier | Publier                                 |
|                                         | Mettre à relire Aperçu                  |
| Lorsque l'on relit un brouillo          | État : En attente de relecture Modifier |
| attente de relecture on                 | peut terminer par                       |
| Publier                                 | Nevisions : 2 Parcourir                 |
|                                         | III Publier tout de suite Modifier      |
|                                         | Déplacer dans la Corbeille              |
|                                         | 2                                       |

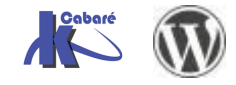

N.B sur une page <u>déjà publiée</u>, en cas de modification on terminera par **Mettre à** jour...

**N.B** on peut toujours pour une page déjà publiée la -remettre soit en attente de relceture soit en brouillon...

La différence pour l'instant entre une page qualifiée de « brouillon » ou une page qualifiée « attente de relecture » est purement ... conceptuelle... en effet en tant que administrateur du site on a tous les droits !

Mais si un jour on affine le concept de création des utilisateurs.... Il fautr savoir que des niveaux hierarchiques existent... pricipalement

#### • Administrateur

A tous les pouvoirs

• Editeur

tout pouvoirs sur les articles, medias, pasges commentaires

• Auteur

tout pouvoir sur leur articles mais pas ceux créer par d'autres

Contributeur

seule possibilité de créer un article ou une page pour relecture... et seul un editeur ou un administrateur pourra les publier

## **Trouver une Page**

Lorsque l'on à une liste de pages, on peut les filtrer par dates, par type de publication (Publiées, Brouillon, En attente...) les trier par titre ou par dates en cliquant sur les entetes des colonnes

et meme effectuer une recherche par mot clés...

| 🚯 Tableau de bord           | Pages Ajouter                                                                                                    | Options d | e l'écran 🔻 | Aide 🔻                                   |
|-----------------------------|----------------------------------------------------------------------------------------------------|-----------|-------------|------------------------------------------|
| 🖈 Articles<br>📭 Médias      | Tous (5)       Publiés (3)       Brouillon (1)       En attente de relecture (1)         Actions groupées       Appliquer       Toutes les dates       Filtrer |           | Chercher d  | ans les pages<br>5 éléments              |
| 📙 Pages                     | Titre                                                                                                    | Auteur    |             | Date                                     |
| Toutes les pages<br>Ajouter | a propos - En attente Modifier   Modification rapide   Mettre à la Corbeille   Aperçu                                                                          | test      | Ģ           | 24/06/201<br>5<br>Dernière<br>modificati |
| + commentances              |                                                                                                    |           |             | on                                       |
| Apparence                   | nouvelle page                                                                                                    | test      | <b>O</b>    | ll y a 25                                |

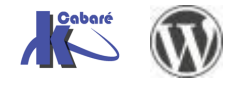

# Saisir le contenu d'une Page - Html

On travaille avec l'éditeur HTML incorporé de Wordpress

Dans cet éditeur vous pouvez donc écrire le texte de votre page. Vous pouvez aussi le copier/coller si ce texte a déjà été tapé quelque part.

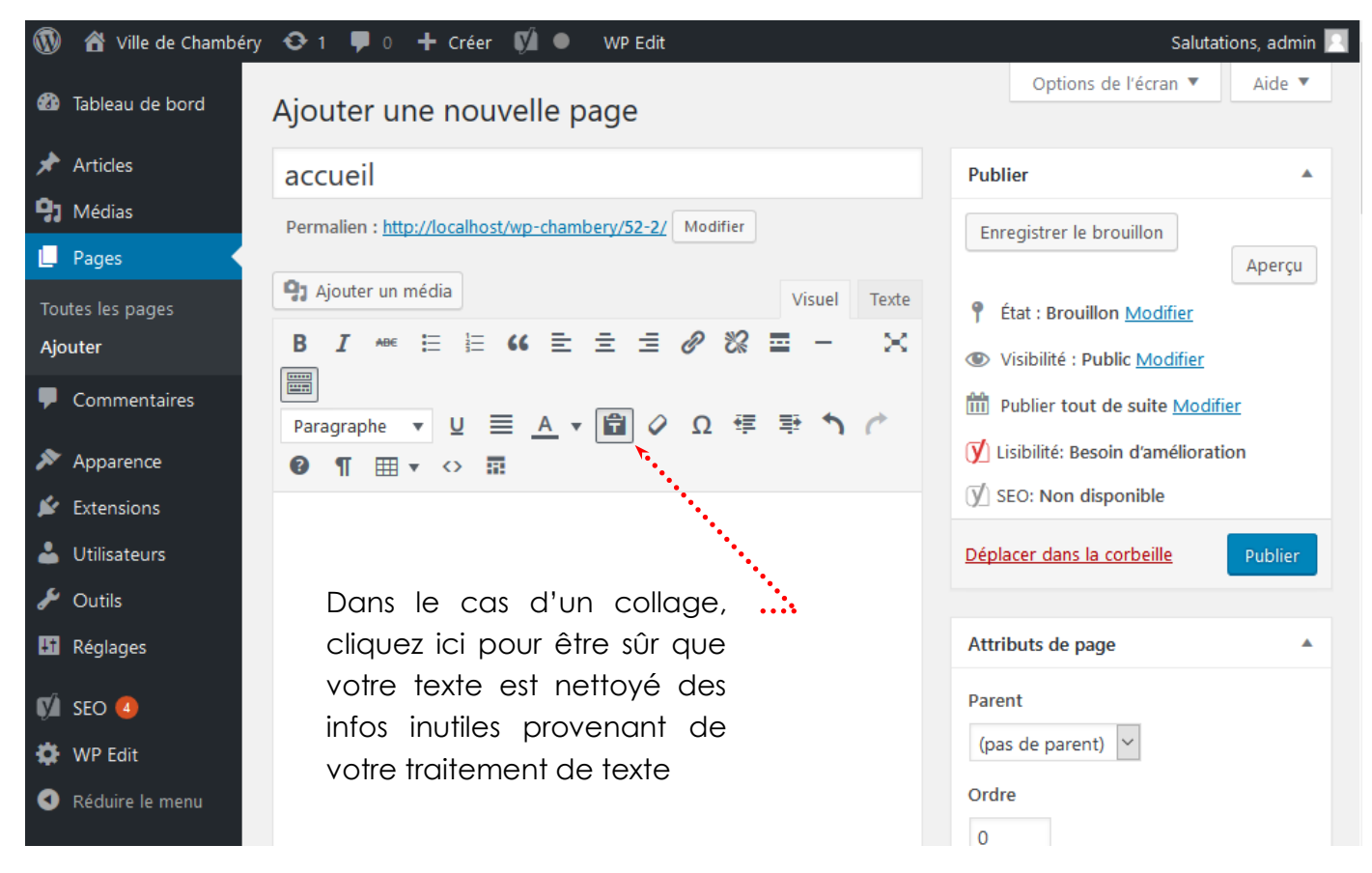

Indépendamment du fait que la page s'affiche ou non dans le site... Vous pouvez néanmoins la visualiser en cliquant sur

| Prévisualiser les modifications                      | Apercu                                          |  |  |
|------------------------------------------------------|-------------------------------------------------|--|--|
| (Si la page n'est pas enregistrée)                   | (si c'est un brouillon)                         |  |  |
| Dublier                                              | Publier 🔺                                       |  |  |
| Prévisualiser les modifications                      | Enregistrer le brouillon Aperçu                 |  |  |
| ftat : Brouillon Modifier                            | État : Brouillon <u>Modifier</u>                |  |  |
| Visibilité : Public <u>Modifier</u>                  | Visibilité : Public Modifier                    |  |  |
| Publié le : 17 septembre 2017 à 19 h 12 min Modifier | S Révisions : 2 Parcourir                       |  |  |
| Déplacer dans la corbeille                           | min <u>Modifier</u> 17 septembre 2017 à 19 h 12 |  |  |
| Mettre à jour                                        | Déplacer dans la corbeille Publier              |  |  |

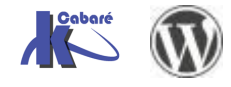

## Supprimer une page

Désigner la page/article à supprimer dans Pages /Toutes les pages

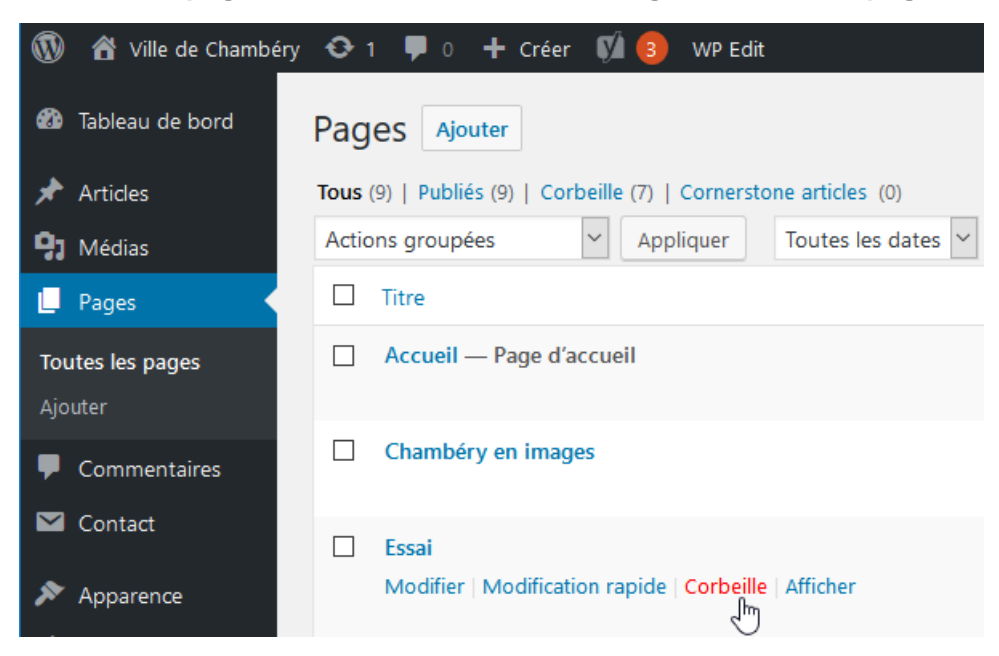

Amenez votre souris sous le nom de la **page/article** à supprimer et des options apparaissent. Venez cliquer sur **Corbeille** 

N.B: Votre page/article n'est pas réellement supprimé(e).

Pour supprimer définitivement la page/article

Pages / Toutes les pages et cliquez sur Corbeille

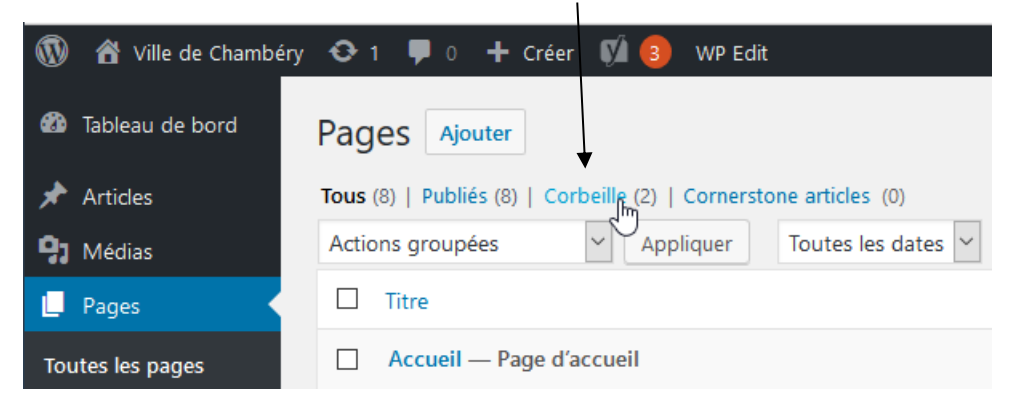

1°: On demande vider la corbeille (Supprime toutes les pages de la corbeille)

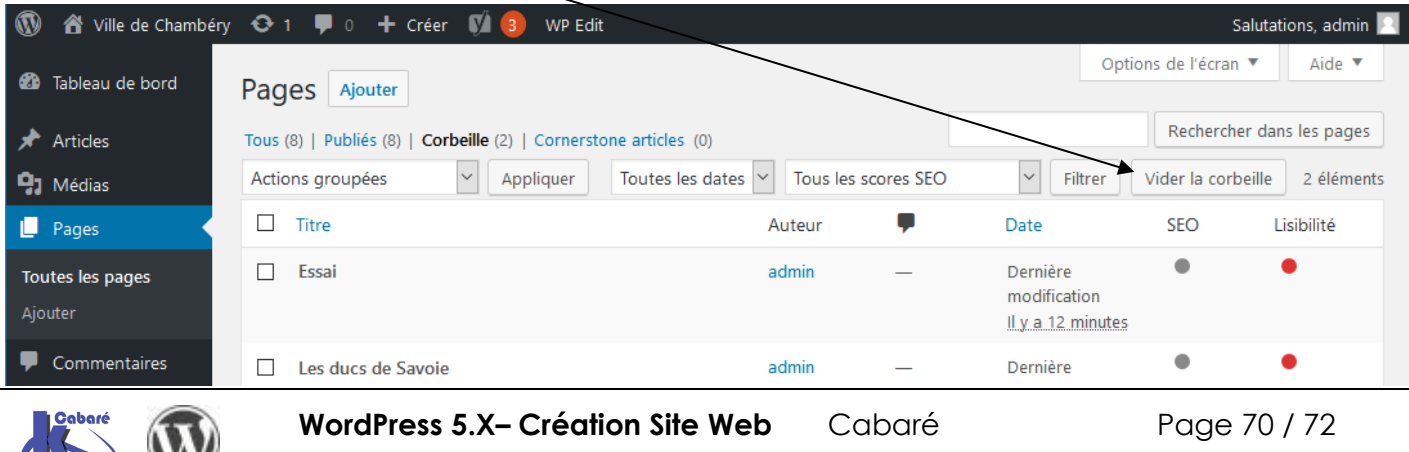

- Cours - ver 1.1x -

www.cabare.net©

2°: lorsqu'il y a plusieurs pages à supprimer <u>mais pas toutes</u>

| 🔞 🏠 Ville de Chambér               | 😋 1 🛡 0 🕂 Créer 📢  WP Edit                                           |
|------------------------------------|----------------------------------------------------------------------|
| 🍘 Tableau de bord                  | Pages Ajouter                                                        |
| 🖈 Articles                         | Tous (8)   Publiés (8)   Corbeille (2)   Cornerstone articles (0)    |
| <b>9</b> Médias                    | Supprimer définitivement V Appliquer Toutes les dates V              |
| 📙 Pages 🖌                          | □ Titre A                                                            |
| <b>Toutes les pages</b><br>Ajouter | C) Vous cliquez sur Appliquer                                        |
|                                    | b) Vous choisissez Supprimer définitivement                          |
|                                    | a) Vous cochez les pages que vous voulez<br>supprimer définitivement |

3 : lorsqu'il n'y a qu'une seule page à supprimer

Amener la souris sous le nom de la page/article à supprimer et des options apparaissent cliquer sur **Supprimer définitivement** 

| ١                 | 省 Ville de Chambéry            | 😋 1 📮 0 🕂 Créer 📢  WP Edit                                        |    |
|-------------------|--------------------------------|-------------------------------------------------------------------|----|
| <b>&amp;</b>      | Tableau de bord                | Pages Ajouter                                                     |    |
| $\star$           | Articles                       | Tous (8)   Publiés (8)   Corbeille (2)   Cornerstone articles (0) |    |
| 93                | Médias                         | Supprimer définitivement 🖌 Appliquer 🛛 Toutes les dates           | ~  |
| U                 | Pages                          | □ Titre                                                           | Au |
| <b>Tou</b><br>Ajo | i <b>tes les pages</b><br>uter | Essai<br>Rétablir   Supprimer définitivement                      | ac |

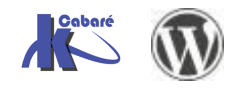

## Définir la page d'accueil du site

Pour définir une Page comme page d'accueil de notre site, il faut demander **Réglages / Lecture** 

On indique une page statique et on précise laquelle (1 page existante) 🝈 偖 formation informatique 🛛 1 📮 0 🕂 Créer Salutations, test-admin Aide 🔻 Tableau de bord Options de lecture 🖈 Articles La page d'accueil affiche Les derniers articles 引 Médias One page statique (choisir ci-dessous) 📕 Pages Page d'accueil : \_\_\_\_ Sélectionner \_\_\_\_ 🗸 투 Commentaires Page des articles : — Sélectionner —  $\vee$ Apparence 😰 Extensions 🚺 占 Utilisateurs Les pages du site doivent 10 🚖 articles 🔑 Outils afficher au plus +† Réglages Les flux de syndication 10 🚖 éléments affichent les derniers Lecture Pour chaque article d'un flux, Le texte complet fournir L'extrait Permaliens Visibilité pour les moteurs de Demander aux moteurs de recherche de ne pas indexer ce site Réduire le menu recherche Certains moteurs de recherche peuvent décider de l'indexer malgré tout.

On vailde par Enregistrer les modifications

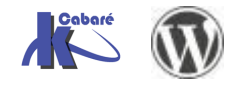